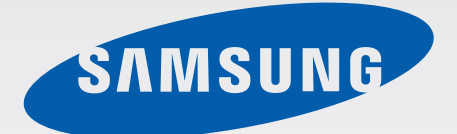

# SM-A500FU

# Manuale dell'utente

Italian. 01/2015. Rev.1.0

www.samsung.com

# Sommario

## Leggere prima dell'utilizzo

## Operazioni preliminari

- 7 Contenuto della confezione
- 8 Componenti del dispositivo
- 10 Utilizzo della scheda SIM o USIM e della batteria
- 14 Utilizzo di una scheda di memoria
- 16 Accensione o spegnimento del dispositivo
- 17 Blocco e sblocco dello schermo

# Operazioni di base

- 18 Utilizzo del touch screen
- 21 Layout sfondo principale
- 25 Notifiche e pannelli delle impostazioni rapide
- 28 Apertura delle applicazioni
- 28 Installazione o disinstallazione delle applicazioni
- 30 Inserimento del testo
- 33 Acquisizione schermata
- 33 Archivio
- 34 Funzione risparmio energetico
- 35 Visualizzazione delle informazioni della guida

### Connettività di rete

- 36 Connessione dati
- 36 Wi-Fi
- 37 Tethering e Router Wi-Fi

## Movimenti e funzioni di usabilità

- 39 Movimenti e controlli
- 42 Multischermo
- 45 Uso con una mano

### Personalizzazione

- 46 Gestione della schermata Home e del menu Applicazioni
- 48 Impostazione dello sfondo e delle suonerie
- 49 Modifica del metodo di blocco dello schermo
- 50 Modalità privata
- 51 Modalità facile
- 52 Trasferimento di dati dal dispositivo precedente
- 53 Impostazione degli account

# Telefono

- 54 Esecuzione delle chiamate
- 55 Ricezione delle chiamate
- 56 Opzioni durante le chiamate

### Rubrica

- 58 Aggiunta dei contatti
- 58 Importazione ed esportazione dei contatti
- 59 Ricerca dei contatti

# Messaggi ed e-mail

- 60 Messaggi
- 61 E-mail

### Camera

- 63 Informazioni di base sullo scatto
- 65 Modalità di scatto
- 68 Impostazioni fotocamera

# Galleria

- 70 Visualizzazione dei contenuti del dispositivo
- 71 Visualizzazione dei contenuti memorizzati su altri dispositivi

# Comunicazioni di emergenza

- 72 Modalità di emergenza
- 73 Messaggio di aiuto

# Applicazioni e funzioni utili

- 74 S Finder
- 74 Calendario
- 76 S Voice
- 77 Internet
- 78 Lettore musicale
- 80 Video
- 82 Studio
- 83 Orologio
- 85 Calcolatrice
- 85 Memo
- 86 Registratore vocale
- 87 Dropbox
- 88 Flipboard
- 88 Radio
- 90 Applicazioni di Google

# Connessione con altri dispositivi

- 92 Bluetooth
- 94 Wi-Fi Direct
- 96 NFC
- 98 S Beam
- 99 Connessione rapida
- 100 Screen Mirroring
- 102 Stampa mobile

# Gestione dispositivo e dati

- 103 Aggiornamento del dispositivo
- 104 Trasferimento di file tra il dispositivo e un computer
- 105 Backup e ripristino dei dati
- 105 Esecuzione del ripristino dati

### Impostazioni

- 106 Menu Impostazioni
- 106 IMPOSTAZIONI RAPIDE
- 106 CONNESSIONI
- 111 DISPOSITIVO
- 115 PERSONALIZZAZIONE
- 118 SISTEMA
- 125 APPLICAZIONI

# Risoluzione dei problemi

# Leggere prima dell'utilizzo

Leggete il presente manuale prima di utilizzare il dispositivo per garantirne un uso sicuro e corretto.

- Le descrizioni si basano sulle impostazioni predefinite del dispositivo.
- Alcuni contenuti del dispositivo potrebbero variare in base al Paese, al gestore telefonico o al software del dispositivo.
- L'utilizzo di contenuti (ad alta qualità) ad alto assorbimento di CPU e RAM incidono sulle prestazioni generali del dispositivo. Le applicazioni collegate al contenuto potrebbero non funzionare correttamente in base alle specifiche del dispositivo e all'ambiente in cui viene utilizzato.
- Samsung non è responsabile per i problemi di prestazione causati dalle applicazioni di fornitori diversi da Samsung.
- Samsung non è responsabile per i problemi di prestazione o incompatibilità causati dalla modifica delle impostazioni di registro o del software del sistema operativo. Il tentativo di personalizzare il sistema operativo potrebbe causare il malfunzionamento del dispositivo o delle applicazioni.
- Il software, i suoni, gli sfondi, le immagini e gli altri contenuti multimediali forniti con il dispositivo sono concessi in licenza per uso limitato. L'estrazione e l'utilizzo di questi materiali per scopi commerciali o altri scopi costituisce una violazione delle leggi sul copyright. La piena responsabilità per l'utilizzo illegale dei multimedia spetta agli utenti.
- I servizi relativi ai dati come messaggistica, upload e download, sincronizzazione automatica o l'utilizzo dei servizi di posizionamento, potrebbero determinare costi aggiuntivi in base al vostro piano tariffario. Per il trasferimento di grandi volumi di dati, si consiglia di utilizzare il Wi-Fi.
- Le applicazioni predefinite fornite con il dispositivo sono soggette ad aggiornamenti e potrebbero non essere più supportate senza preavviso. Per informazioni relative alle applicazioni preinstallate sul dispositivo, contattate un centro di assistenza Samsung. Per le applicazioni installate da voi, contattate il vostro gestore telefonico.
- La modifica del sistema operativo del dispositivo o l'installazione di un software da fonti non ufficiali potrebbe causare il malfunzionamento del dispositivo e il danneggiamento o la perdita dei dati. Tali azioni costituiscono una violazione dell'accordo di licenza Samsung e annullano la garanzia.
- A seconda del Paese o del modello, alcuni dispositivi richiedono l'approvazione da parte della Federal Communications Commission (FCC). Se il dispositivo è approvato dalla FCC, è possibile visualizzare l'identificativo FCC del dispositivo. Per visualizzare l'identificativo FCC, toccare Appl. → Impostazioni → Info sul dispositivo.
- Le funzionalità supportate potrebbero variare o essere denominate in maniera diversa in base al modello del dispositivo con SIM singola o doppia.

- Questo dispositivo supporta servizi e applicazioni che potrebbero richiedere una connessione dati attiva per il loro funzionamento ed aggiornamento. Come impostazione predefinita, la connessione dati è sempre attiva su questo dispositivo. Verificate i costi di connessione con il vostro gestore telefonico. A seconda del gestore telefonico e del piano tariffario, alcuni servizi potrebbero non essere disponibili.
- Per disabilitare la connessione dati, nel menu Applicazioni, selezionate Impostazioni → Altre reti → Reti mobili e deselezionate Connessione dati.

#### **Icone informative**

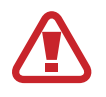

Avvertenza: indica situazioni che potrebbero causare lesioni alle persone

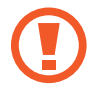

Attenzione: indica situazioni che potrebbero causare danni al vostro dispositivo o ad altri apparecchi

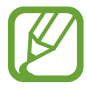

Nota: indica note, suggerimenti per l'uso o informazioni aggiuntive

# Operazioni preliminari

# **Contenuto della confezione**

Accertatevi che nella confezione siano presenti i seguenti elementi:

- Dispositivo
- Guida di riferimento rapido

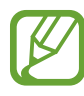

- Gli elementi forniti con il dispositivo e gli accessori disponibili potrebbero variare in base al Paese o al gestore telefonico.
- Gli elementi forniti sono stati creati soltanto per il presente dispositivo e potrebbero non essere compatibili con altri dispositivi.
- I componenti e le specifiche del dispositivo sono soggette a modifiche senza preavviso.
- Potrete acquistare accessori aggiuntivi dal rivenditore Samsung di zona. Accertatevi che siano compatibili con il dispositivo prima di acquistarli.
- Utilizzate solo accessori approvati da Samsung. L'utilizzo di accessori non approvati potrebbe causare problemi di prestazione e malfunzionamenti non coperti dalla garanzia.
- La disponibilità di tutti gli accessori potrebbe variare in base al Paese o al gestore telefonico. Per maggiori informazioni sugli accessori disponibili, fate riferimento al sito Web di Samsung.

# Componenti del dispositivo

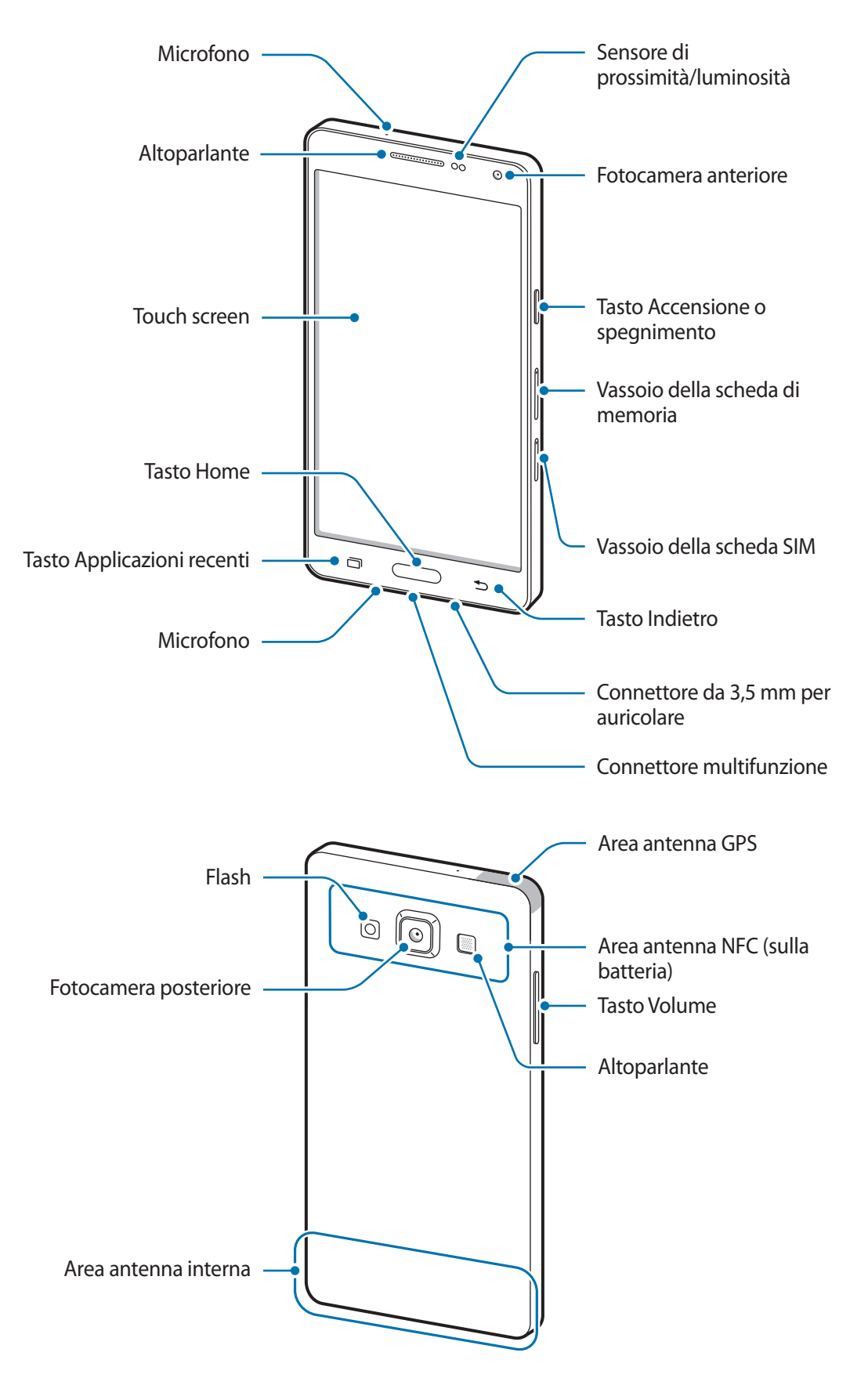

- Non coprite l'area dell'antenna con le mani o con altri oggetti. Ciò potrebbe causare problemi di connettività e influire sul consumo della batteria.
  - Si consiglia l'uso di pellicole di protezione per lo schermo approvate da Samsung. Pellicole di protezione per lo schermo non approvate potrebbero causare il malfunzionamento dei sensori.
  - Non esponete il touch screen a contatto con l'acqua. Il touch screen potrebbe non funzionare correttamente in presenza di umidità o se esposto ad acqua.

### Tasti

| Tasto |                             | Funzione                                                                                                    |
|-------|-----------------------------|----------------------------------------------------------------------------------------------------|
|       | Accensione o<br>spegnimento | <ul> <li>Tenete premuto per accendere o spegnere il dispositivo.</li> <li>Premete per accendere o bloccare lo schermo.</li> </ul> |
| ī     | Applicazioni<br>recenti     | Toccate per aprire l'elenco delle applicazioni che avete utilizzato di recente.                                                   |
|       |                             | <ul> <li>Tenete premuto per accedere alle opzioni aggiuntive relative<br/>alla schermata corrente.</li> </ul>                     |
|       | Home                        | Premete per accendere lo schermo quando è bloccato.                                                                               |
|       |                             | Premete per tornare alla schermata Home.                                                                                          |
|       |                             | Premete due volte per avviare <b>S Voice</b> .                                                                                    |
|       |                             | Tenete premuto per avviare Google.                                                                                                |
| Ð     | Indietro                    | Toccate per tornare alla schermata precedente.                                                                                    |
|       | Volume                      | Premete per regolare il volume del dispositivo.                                                                                   |

# Utilizzo della scheda SIM o USIM e della batteria

### Inserimento della scheda SIM o USIM

Seguite i passi descritti per inserire nel dispositivo la scheda SIM o USIM fornita dal vostro gestore telefonico.

- Il dispositivo supporta solo schede Nano SIM.
- La disponibilità di alcuni servizi 4G (LTE) potrebbe variare in base al gestore telefonico.
   Per maggiori informazioni sulla disponibilità del servizio, rivolgetevi al vostro gestore telefonico.
- 1 Inserite lo strumento per la rimozione nella fessura del vassoio della scheda SIM per allentare il vassoio.

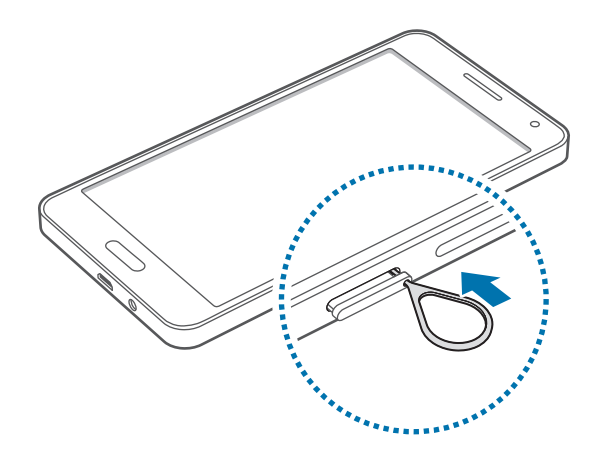

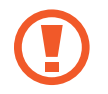

Accertatevi che lo strumento per la rimozione sia perpendicolare alla fessura. Altrimenti, il dispositivo potrebbe subire danni.

Operazioni preliminari

2 Estraete delicatamente il vassoio della scheda SIM dal suo slot.

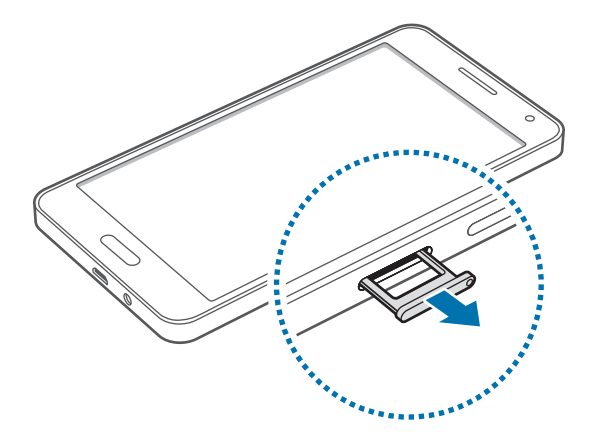

**3** Posizionate la scheda SIM o USIM nel vassoio della scheda SIM con i contatti color oro rivolti verso il basso.

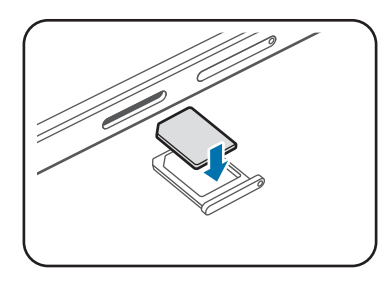

Non perdete e non lasciate che altri utilizzino la vostra scheda SIM o USIM. Samsung non è responsabile per eventuali danni o inconvenienti dovuti allo smarrimento o al furto delle schede.

4 Inserite nuovamente il vassoio della scheda SIM nel suo slot.

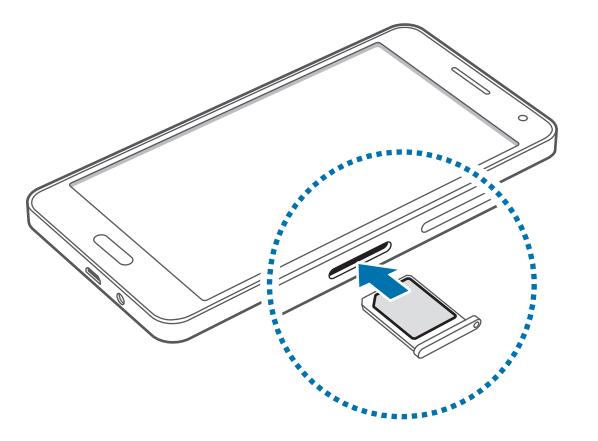

## Rimozione della scheda SIM o USIM

- 1 Inserite lo strumento per la rimozione nella fessura del vassoio della scheda SIM per allentare il vassoio.
- 2 Estraete delicatamente il vassoio della scheda SIM dal suo slot.
- **3** Rimuovete la scheda SIM o USIM.

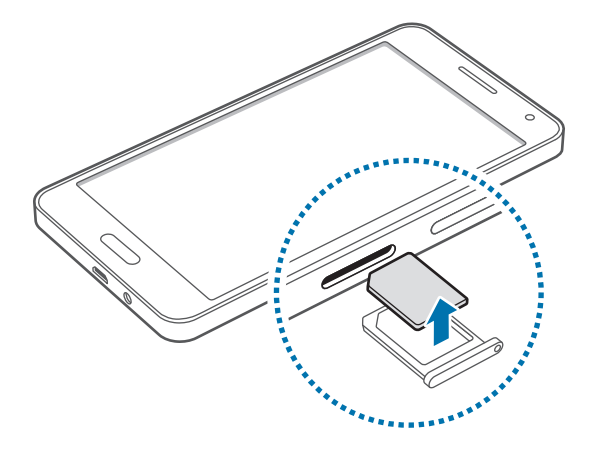

4 Inserite nuovamente il vassoio della scheda SIM nel suo slot.

# Caricamento della batteria

Caricate la batteria del dispositivo con il caricabatteria, prima di utilizzarlo per la prima volta. Per caricare la batteria potete anche collegarla a un computer tramite un cavo USB.

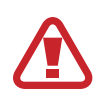

Utilizzate solo caricabatteria, batterie e cavi dati approvati da Samsung. Caricabatteria o cavi non approvati potrebbero provocare l'esplosione della batteria o danneggiare il dispositivo.

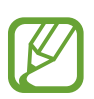

- Quando la batteria è quasi scarica, l'icona della batteria compare vuota.
- Quando la batteria sarà completamente scarica, non potrete accendere il dispositivo immediatamente, anche con il caricabatteria collegato. Lasciate caricare la batteria scarica per alcuni minuti prima di accendere il dispositivo.
- Qualora utilizzaste più applicazioni contemporaneamente, applicazioni di rete, o qualora utilizzaste applicazioni che necessitano di connettersi ad un altro dispositivo, la batteria si consumerà più velocemente. Si consiglia l'utilizzo delle applicazioni che richiedono una connessione di rete, quando la batteria è completamente carica per evitare il rischio di interruzioni.

Collegate il cavo USB all'alimentatore e inserite l'altra estremità del cavo USB nel connettore multifunzione del dispositivo come raffigurato di seguito.

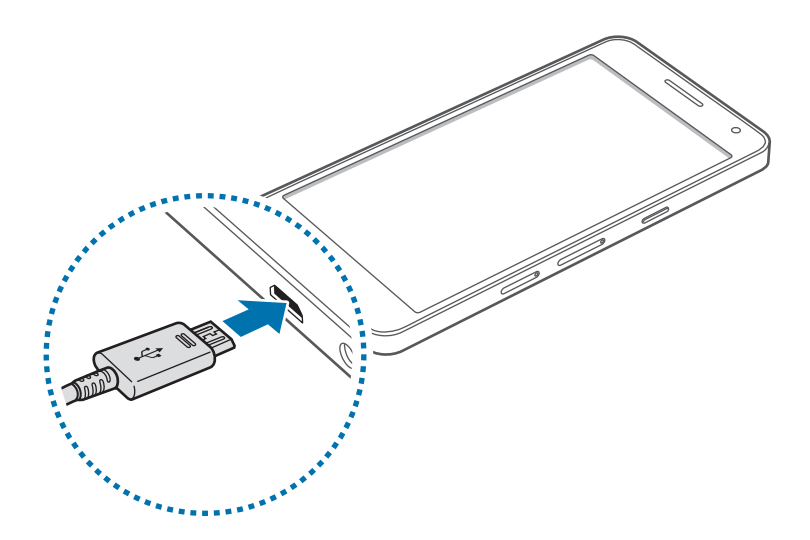

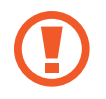

Il collegamento errato del caricabatteria potrebbe causare gravi danni al dispositivo. I danni causati da un uso improprio non sono coperti dalla garanzia.

- Durante il caricamento potrete utilizzare il dispositivo, ma la batteria verrà caricata più lentamente.
- In caso di alimentazione discontinua durante il caricamento, il touch screen potrebbe non funzionare correttamente. In questo caso, scollegate il caricabatteria dal dispositivo.
- Durante il caricamento il dispositivo potrebbe surriscaldarsi. Ciò è normale e non dovrebbe influire sulla durata o sulle prestazioni del dispositivo. Se la batteria dovesse scaldarsi più del solito, il caricabatteria potrebbe interrompere il caricamento.
- Qualora la batteria non si ricaricasse correttamente, dovrete portare il dispositivo e il caricabatteria presso un centro di assistenza Samsung.

Quando la batteria è carica, scollegate il dispositivo dal caricabatteria. Scollegate prima il caricabatteria dal dispositivo e poi l'alimentatore dalla presa di corrente appropriata.

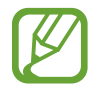

Quando la batteria è carica, scollegate il caricabatteria dalla presa di corrente. Il caricabatteria non è dotato di un interruttore, pertanto scollegatelo dalla presa di corrente per evitare di consumare energia. Durante la carica il caricabatteria dovrebbe rimanere vicino alla presa di corrente ed essere facilmente accessibile.

#### Riduzione del consumo di batteria

Il dispositivo può essere impostato per ottimizzare i consumi della batteria. Personalizzando queste impostazioni e disattivando le funzioni attive in background, la durata della batteria del dispositivo viene prolungata:

- Quando non utilizzate il dispositivo, passate alla modalità standby premendo il tasto Accensione o spegnimento.
- Chiudete le applicazioni che non vi servono utilizzando Gestione attività.
- Disattivate il Bluetooth.
- Disattivate la connessione Wi-Fi.
- Disattivate la sincronizzazione automatica delle applicazioni.
- Riducete il tempo di spegnimento automatico dello schermo.
- Riducete la luminosità dello schermo.

# Utilizzo di una scheda di memoria

### Installazione di una scheda di memoria

Il dispositivo supporta schede di memoria con capacità massima di 64 GB. Alcune schede di memoria potrebbero non essere compatibili con il dispositivo, in base al produttore e al tipo di scheda di memoria.

- Alcune schede di memoria potrebbero non essere compatibili con il dispositivo. L'utilizzo di una scheda di memoria non compatibile potrebbe danneggiare il dispositivo, la scheda di memoria o i dati memorizzati.
- Per evitare di danneggiare il dispositivo, inserite la scheda di memoria nel verso corretto.
- Il dispositivo supporta i file system FAT ed exFAT per schede di memoria. Qualora inseriste una scheda formattata con un file system diverso, il dispositivo vi richiederà di riformattare la scheda di memoria.
  - Scritture e cancellature frequenti potrebbero influire negativamente sulla durata della scheda di memoria.
  - Dopo aver inserito una scheda di memoria nel dispositivo, la directory della scheda di memoria compare nella cartella Archivio → Scheda SD.

- 1 Inserite lo strumento per la rimozione nella fessura del vassoio della scheda di memoria per allentare il vassoio.
- 2 Estraete delicatamente il vassoio della scheda di memoria dal suo slot.
- **3** Posizionate una scheda di memoria nel relativo vassoio con i contatti color oro rivolti verso il basso.
- 4 Inserite nuovamente il vassoio della scheda di memoria nel suo slot.

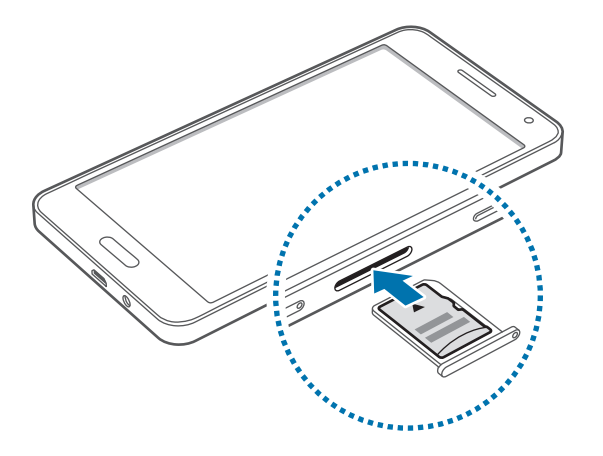

### Rimozione della scheda di memoria

Prima di rimuovere la scheda di memoria, disattivatela per una rimozione sicura. Nella schermata Home, toccate Appl.  $\rightarrow$  Impostazioni  $\rightarrow$  Memoria  $\rightarrow$  Smonta scheda SD.

- 1 Inserite lo strumento per la rimozione nella fessura del vassoio della scheda di memoria per allentare il vassoio.
- 2 Estraete delicatamente il vassoio della scheda di memoria dal suo slot.
- **3** Rimuovete la scheda di memoria.

4 Inserite nuovamente il vassoio della scheda di memoria nel suo slot.

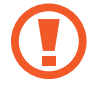

Non rimuovete la scheda di memoria durante il trasferimento dei dati. Ciò potrebbe causare la perdita o danni ai dati e danneggiare la scheda di memoria o il dispositivo. Samsung non è responsabile per la perdita dei dati, derivante da un utilizzo improprio di una scheda di memoria danneggiata.

### Formattazione della scheda di memoria

Una scheda di memoria formattata su un computer potrebbe non essere compatibile con il dispositivo. Formattate la scheda di memoria direttamente nel dispositivo.

Nella schermata Home toccate Appl.  $\rightarrow$  Impostazioni  $\rightarrow$  Memoria  $\rightarrow$  Formatta scheda SD  $\rightarrow$  Formatta scheda SD  $\rightarrow$  Elimina tutto.

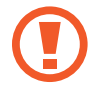

Prima di formattare la scheda di memoria, ricordate di effettuare un backup di tutte le informazioni importanti memorizzate nel dispositivo. La garanzia del produttore non copre la perdita dei dati derivante dalle azioni dell'utente.

# Accensione o spegnimento del dispositivo

Tenete premuto il tasto Accensione o spegnimento per qualche secondo per accendere il dispositivo.

Quando accendete il dispositivo per la prima volta o dopo aver eseguito un ripristino dati, seguite le istruzioni visualizzate sullo schermo per configurare il dispositivo.

Per spegnere il dispositivo, tenete premuto il tasto Accensione o spegnimento, quindi toccate **Spegni**.

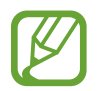

Attenetevi a tutte le avvertenze e le indicazioni specificate dal personale autorizzato quando vi trovate in aree in cui l'utilizzo dei dispositivi senza fili è limitato, come ad esempio sugli aeroplani e negli ospedali.

# Blocco e sblocco dello schermo

Premendo il tasto di accensione e spegnimento lo schermo si spegne e si blocca. Lo schermo si spegne e si blocca automaticamente anche se il dispositivo non viene utilizzato per un determinato periodo di tempo.

Per sbloccare lo schermo, premete il tasto di accensione e spegnimento o il tasto Home, quindi scorrete il dito in una direzione qualsiasi all'interno dell'area di sblocco dello schermo.

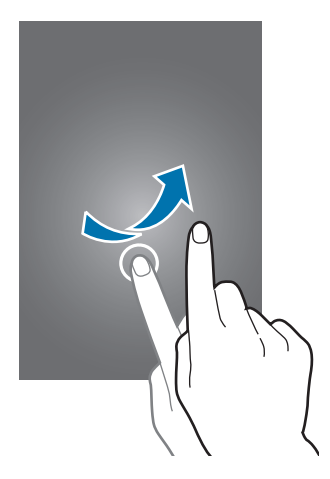

Potete modificare il codice di sblocco per sbloccare lo schermo. Per maggiori informazioni, fate riferimento a Modifica del metodo di blocco dello schermo.

# Operazioni di base

# Utilizzo del touch screen

- Evitate che il touch screen entri in contatto con altri dispositivi elettrici. Le scariche elettrostatiche potrebbero causare il malfunzionamento del touch screen.
  - Per evitare di danneggiare il touch screen, non toccatelo con oggetti appuntiti e non esercitate eccessiva pressione con le dita.
  - Il dispositivo potrebbe non riconoscere l'input tattile in prossimità del bordo dello schermo, al di fuori dell'area dell'input tattile.
    - Se il touch screen non venisse utilizzato per molto tempo, potrebbero comparire immagini residue (burn-in dello schermo) o mosse. Spegnete il touch screen quando non utilizzate il dispositivo.
    - Si consiglia di utilizzare il touch screen con le dita.

#### Toccare

Per aprire un'applicazione, selezionare un elemento dal menu, premere un tasto visualizzato o per inserire un carattere utilizzando la tastiera su schermo, toccatelo con un dito.

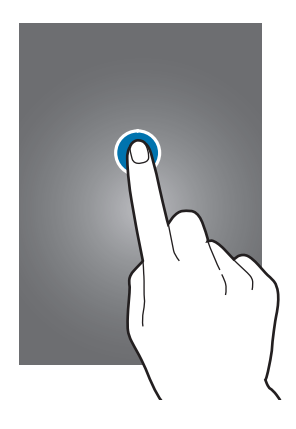

Operazioni di base

#### **Tenere premuto**

Toccate un elemento o lo schermo e tenetelo premuto per più di 2 secondi per accedere alle opzioni disponibili.

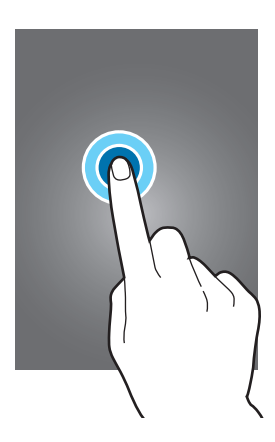

#### Trascinare

Per spostare un elemento, tenetelo premuto e trascinatelo sulla posizione di destinazione.

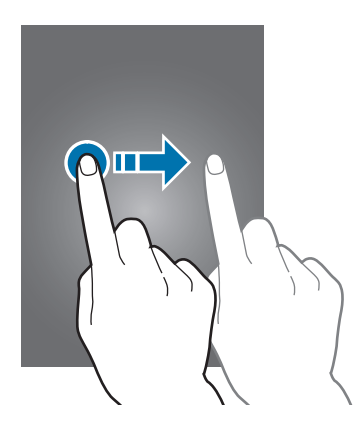

#### Toccare due volte

Toccate due volte una pagina Web o un'immagine per ingrandirle. Toccate nuovamente due volte per ridurre l'immagine.

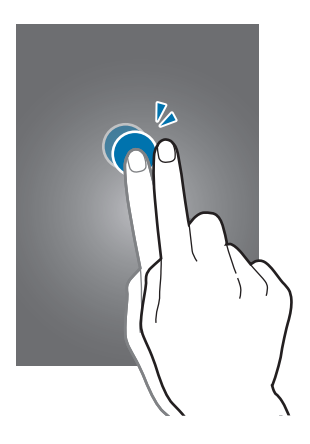

#### Scorrere

Scorrete il dito verso sinistra o destra nella schermata Home o nel menu Applicazioni per visualizzare un'altra pagina. Scorrete il dito verso l'alto o verso il basso per scorrere una pagina Web o un elenco di elementi, come la rubrica.

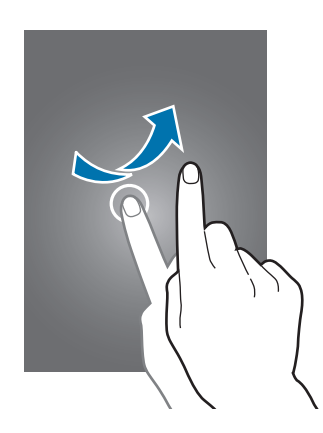

#### Allontanare ed avvicinare

Allontanate due dita su una pagina Web, una mappa o un'immagine per ingrandirne una parte. Avvicinate le dita per ridurre.

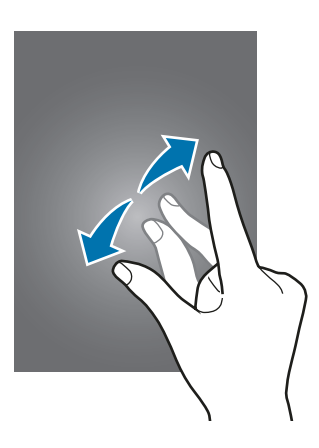

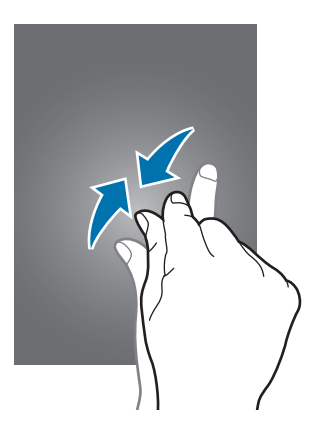

# Layout sfondo principale

### Schermata Home

Dallo sfondo principale potete accedere a tutte le funzioni del dispositivo. La schermata Home visualizza widget, collegamenti alle applicazioni ed altro. I widget sono piccole applicazioni che avviano funzioni specifiche per fornire informazioni ed un accesso agevole alla schermata Home.

Per visualizzare altre pagine, scorrete verso sinistra o destra, oppure toccate uno degli indicatori di schermata presenti nella parte inferiore dello schermo. Per personalizzare lo sfondo principale, fate riferimento a Gestione della schermata Home.

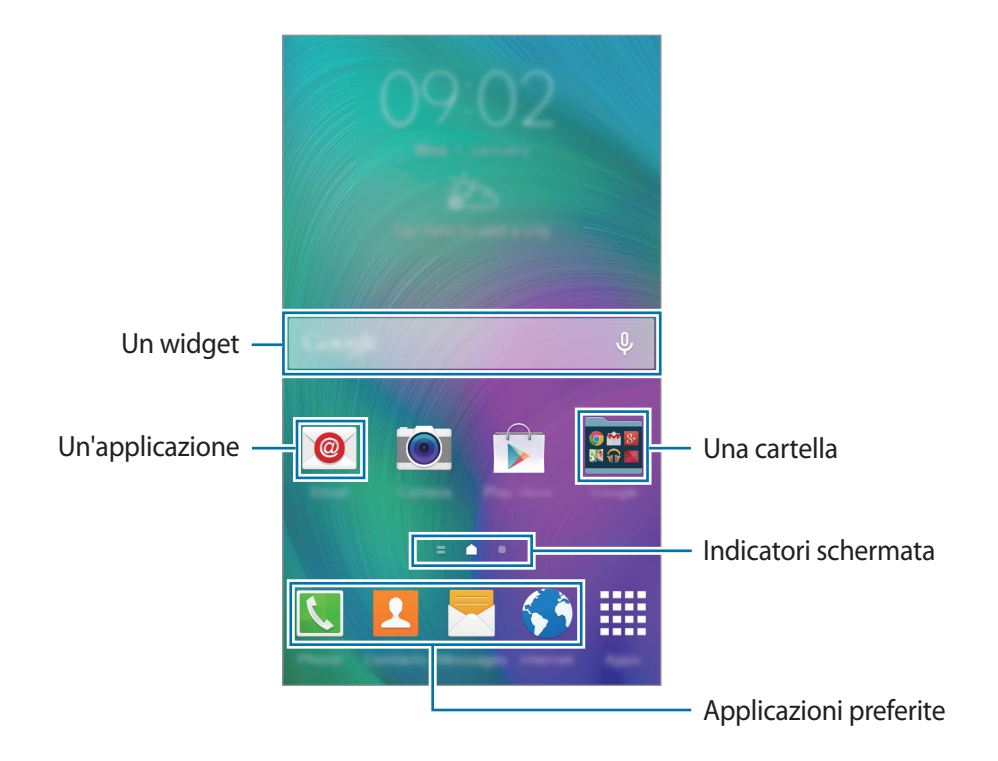

#### Opzioni schermata Home

Nello sfondo principale, tenete premuta un'area vuota o avvicinate due dita per accedere alle opzioni disponibili.

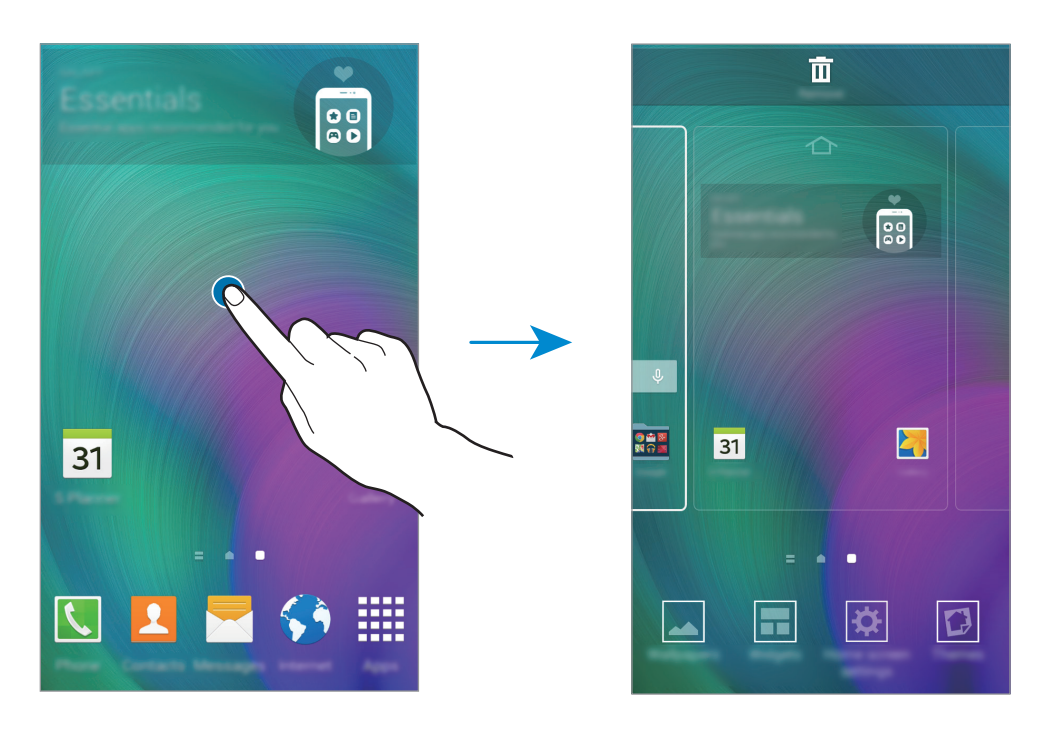

#### **Flipboard personale**

Utilizzate questa funzionalità per visualizzare gli ultimi articoli in varie categorie e rimanere sempre aggiornati sulle notizie di vostro interesse.

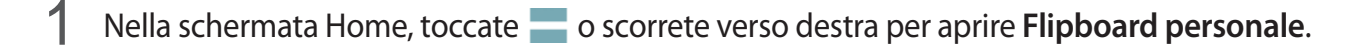

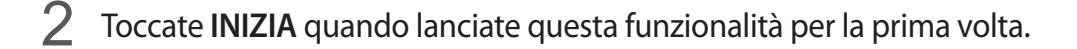

3 Scorrete verso l'alto per sfogliare gli articoli in ogni categoria di notizie.

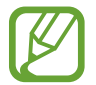

Per disattivare **Flipboard personale**, tenete premuta un'area vuota nello sfondo principale. Successivamente, toccate **Impostazioni Home** e deselezionate **Flipboard personale**.

## Menu Applicazioni

Il menu Applicazioni visualizza le icone di tutte le applicazioni, comprese le nuove applicazioni installate.

Nella schermata Home, toccate **Appl.** per aprire il menu Applicazioni. Per visualizzare altre pagine, scorrete verso sinistra o destra, oppure selezionate un indicatore di schermata nella parte inferiore dello schermo. Per personalizzare il menu Applicazioni fate riferimento a Gestione del menu Applicazioni.

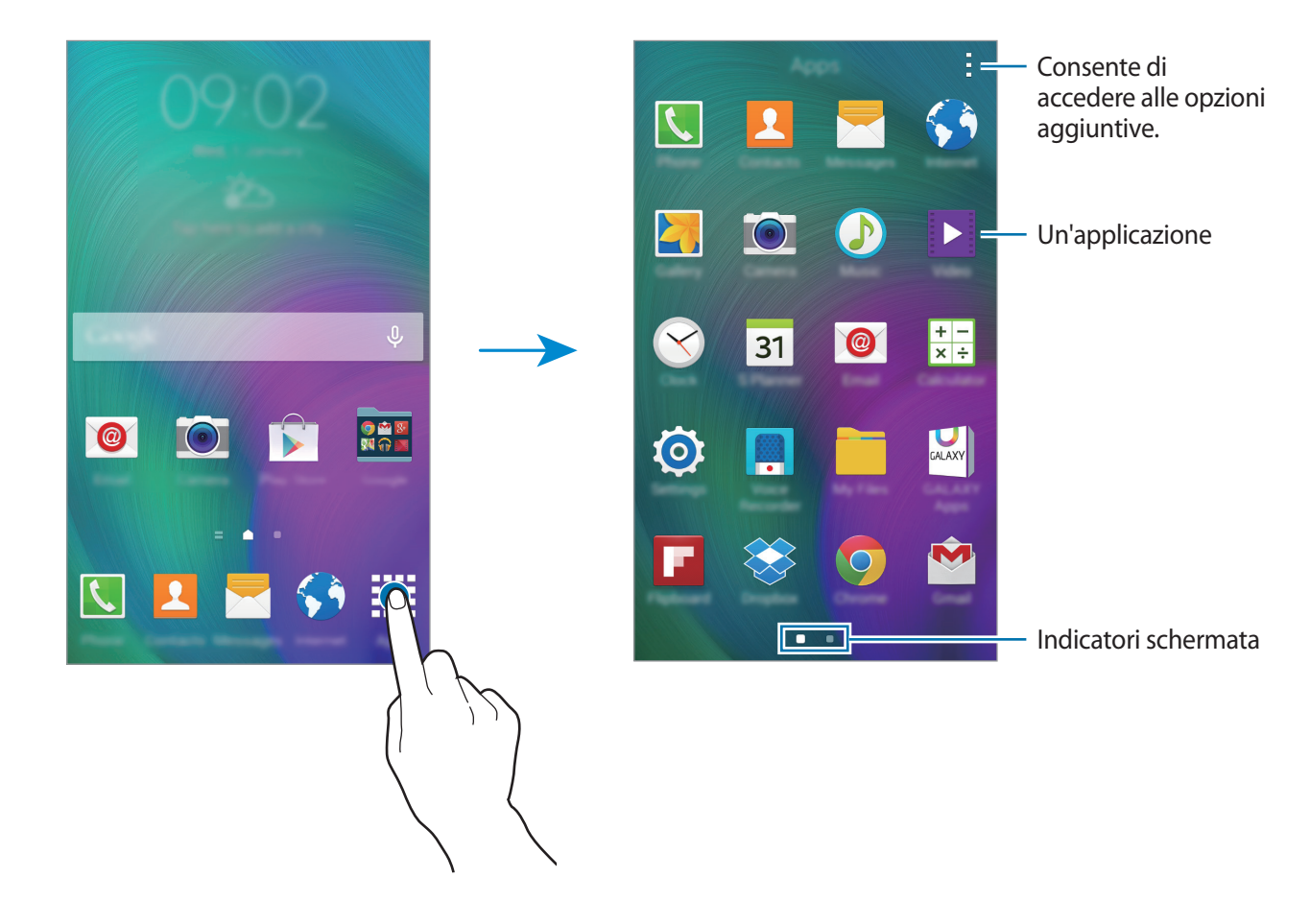

### lcone

Le icone vengono visualizzate nella barra di stato nella parte superiore dello schermo. Le icone più comuni sono riportate nella seguente tabella.

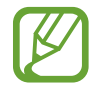

La barra di stato potrebbe non comparire in cima allo schermo in alcune applicazioni. Per visualizzare la barra di stato, trascinate verso il basso dalla parte superiore dello schermo.

| lcona               | Significato                                                    |
|---------------------|----------------------------------------------------------------|
| $\otimes$           | Segnale assente                                                |
| h.                  | Potenza del segnale                                            |
| R                   | Roaming (al di fuori dell'area coperta dal gestore telefonico) |
| G<br>↓↑             | Rete GPRS connessa                                             |
| E<br>↓↑             | Rete EDGE connessa                                             |
| 3G<br>+†            | Rete UMTS connessa                                             |
| H<br>UT             | Rete HSDPA connessa                                            |
| H+<br>₊↑            | Rete HSPA+ connessa                                            |
| 4G / LTE<br>#1 / #1 | Rete 4G (LTE) connessa                                         |
| ţ;)                 | Rete Wi-Fi connessa                                            |
| *                   | Bluetooth attivato                                             |
| Q                   | Sensore GPS attivato                                           |
| ¢                   | Chiamata in corso                                              |
| č                   | Chiamata persa                                                 |
| ۲                   | Standby Intelligente attivato                                  |
| Ф                   | Sincronizzazione in corso                                      |
| Ŷ                   | Collegato a un computer                                        |
| E×                  | Scheda SIM o USIM assente                                      |

| lcona        | Significato                      |
|--------------|----------------------------------|
| ×            | Nuovo SMS o MMS ricevuto         |
| Ø            | Sveglia attivata                 |
| ×            | Modalità silenziosa attivata     |
| ) <b>X</b> ) | Modalità vibrazione attivata     |
| X            | Modalità offline attivata        |
| A            | Errore o richiesta attenzione    |
|              | Livello di carica della batteria |

# Notifiche e pannelli delle impostazioni rapide

## Uso del pannello delle notifiche

Quando ricevete nuove notifiche, come messaggi o chiamate perse, nella barra di stato compaiono delle icone. Per visualizzare altre informazioni sulle icone, aprite il pannello delle notifiche e visualizzate i dettagli.

Per aprire il pannello delle notifiche, trascinate la barra di stato verso il basso. Per chiudere il pannello delle notifiche, trascinate la barra dalla parte inferiore dello schermo verso l'alto.

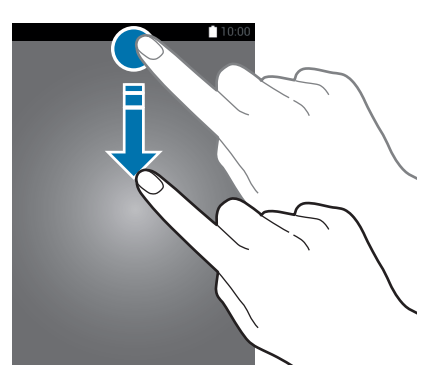

#### Sul pannello delle notifiche potete utilizzare le seguenti funzioni.

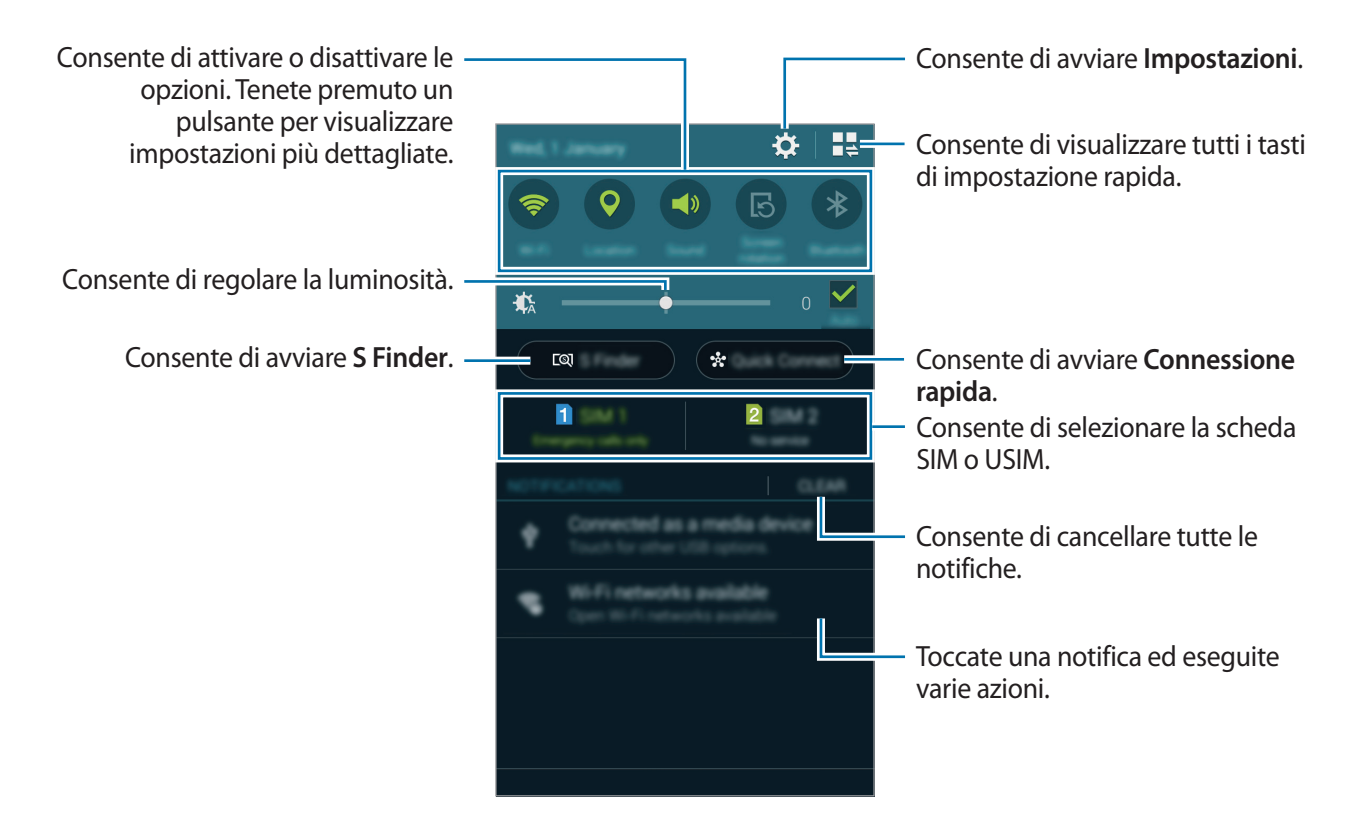

#### Riorganizzazione dei tasti di impostazione rapida

Per riorganizzare i tasti di impostazione rapida sul pannello delle notifiche, toccate  $\blacksquare \Rightarrow \diamondsuit$ , tenete premuto un elemento, quindi trascinate l'elemento in un'altra posizione.

### Utilizzo del pannello delle impostazioni rapide

Potete attivare o disattivare alcune funzioni sul pannello delle notifiche. Per attivare o disattivare altre funzioni, aprite il pannello delle impostazioni rapide.

Per aprire il pannello delle impostazioni rapide, trascinate la barra di stato verso il basso con due dita. In alternativa, toccate sul pannello delle notifiche. Per chiudere il pannello delle impostazioni rapide, trascinate la barra dalla parte inferiore dello schermo verso l'alto.

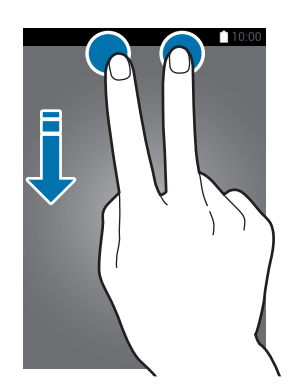

Toccate le seguenti opzioni per attivarle o disattivarle. Per visualizzare le impostazioni più dettagliate, tenete premuto un pulsante.

- Wi-Fi: per maggiori informazioni, fate riferimento a Wi-Fi.
- **Posizione**: per maggiori informazioni, fate riferimento a Posizione.
- Suono / Vibrazione / Silenzioso: consente di selezionare una modalità audio.
- Rotazione schermo: consente o impedisce la rotazione della schermata alla rotazione del dispositivo.

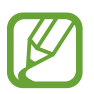

Alcune applicazioni non consentono la rotazione dello schermo.

- Bluetooth: per maggiori informazioni, fate riferimento a Bluetooth.
- Conn. dati: per maggiori informazioni, fate riferimento a Utilizzo dati o Reti mobili.
- Risp. en. avanzato: per maggiori informazioni, fate riferimento a Risparmio energetico avanzato.
- Multi schermo: per maggiori informazioni, fate riferimento a Multischermo.
- Modalità offline: per maggiori informazioni, fate riferimento a Modalità offline.
- Router Wi-Fi: per maggiori informazioni, fate riferimento a Tethering e Router Wi-Fi.
- Screen Mirroring: per maggiori informazioni, fate riferimento a Screen Mirroring.
- NFC: per maggiori informazioni, fate riferimento a NFC.
- Sincron.: quando attivate questa funzione, il dispositivo sincronizza automaticamente le applicazioni quali il calendario o l'e-mail.

- Standby Intell.: quando attivate questa funzione, lo schermo rimane acceso fino a quando lo guardate.
- Risparmio energia: per maggiori informazioni, fate riferimento a Funzione risparmio energetico.
- Modalità blocco: per maggiori informazioni, fate riferimento a Modalità di blocco.
- Modalità privata: per maggiori informazioni, fate riferimento a Modalità privata.

# Apertura delle applicazioni

Nella schermata Home o nel menu Applicazioni selezionate l'icona di un'applicazione per aprirla. Per aprire l'elenco delle applicazioni utilizzate di recente, toccate 🗔 e selezionate l'icona dell'applicazione da aprire.

#### Chiusura di un'applicazione

Toccate  $\square \rightarrow \bigotimes$ , quindi toccate **Fine** accanto a un'applicazione per chiuderla. Per chiudere tutte le applicazioni in esecuzione, toccate **Chiudi tutte**. In alternativa, toccate  $\square \rightarrow \varXi$ .

# Installazione o disinstallazione delle applicazioni

# Samsung GALAXY Apps

Utilizzate questa applicazione per acquistare e scaricare applicazioni.

Toccate GALAXY Apps Nel menu Applicazioni.

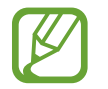

La disponibilità di questa applicazione potrebbe variare in base al Paese o al gestore telefonico.

#### Installazione delle applicazioni

Sfogliate le applicazioni per categoria, oppure toccate **Q** per effettuare la ricerca con una parola chiave.

Selezionate un'applicazione per visualizzarne le informazioni. Per scaricare applicazioni gratuite, toccate **Gratis**. Per acquistare e scaricare applicazioni a pagamento, toccate il tasto che mostra il prezzo dell'applicazione.

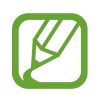

Per modificare le impostazioni di aggiornamento automatico, toccate  $\blacksquare \rightarrow$  Impostazioni  $\rightarrow$  Aggiornamento automatico delle applicazioni, quindi selezionate un'opzione.

# **Play Store**

Utilizzate questa applicazione per acquistare e scaricare applicazioni.

Toccate Play Store nel menu Applicazioni.

### Installazione delle applicazioni

Sfogliate le applicazioni per categoria, oppure toccate  $\bigcirc$  per effettuare la ricerca con una parola chiave.

Selezionate un'applicazione per visualizzarne le informazioni. Per scaricare applicazioni gratuite, toccate **INSTALLA**. Per acquistare e scaricare applicazioni a pagamento, toccate il prezzo e seguite le istruzioni visualizzate.

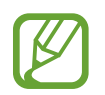

Per modificare le impostazioni di aggiornamento automatico, toccate  $\equiv \rightarrow$  IMPOSTAZIONI  $\rightarrow$  Aggiornamento automatico app, quindi selezionate un'opzione.

# Gestione delle applicazioni

#### Disinstallazione o disabilitazione delle applicazioni

Per disabilitare le applicazioni predefinite, aprite il menu Applicazioni e toccate  $\rightarrow$  **Disinstalla**/ **disattiva app**. Sulle applicazioni che è possibile disabilitare compare . Selezionate un'applicazione e toccate **Disattiva**.

Per disinstallare le applicazioni scaricate, aprite il menu Applicazioni e toccate  $\rightarrow$  Applicazioni scaricate  $\rightarrow$  Disinstalla. In alternativa, nel menu Applicazioni toccate Impostazioni  $\rightarrow$  Gestione applicazioni, selezionate un'applicazione, quindi toccate Disinstalla.

#### Attivazione delle applicazioni

Nel menu Applicazioni toccate → Mostra app disattivate, selezionate le applicazioni quindi toccate Fatto. In alternativa, nel menu Applicazioni toccate Impostazioni → Gestione applicazioni, scorrete fino a DISATTIVATO, selezionate un'applicazione, quindi toccate Attiva.

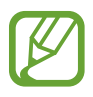

- Applicazioni nascoste: consente di nascondere le applicazioni solo nel menu Applicazioni. Potete continuare ad utilizzare le applicazioni nascoste.
- Disabilitazione delle applicazioni: consente di disabilitare le applicazioni predefinite selezionate che non possono essere disinstallate dal dispositivo. Non potete utilizzare le applicazioni disabilitate.
- Disinstallazione delle applicazioni: consente di disinstallare le applicazioni scaricate.

# Inserimento del testo

### Layout della tastiera

Quando inserite del testo per inviare messaggi, creare promemoria ed altro, compare automaticamente una tastiera.

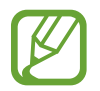

L'inserimento del testo non è supportato per alcune lingue. Per inserire il testo, cambiate la lingua di inserimento in una delle lingue supportate.

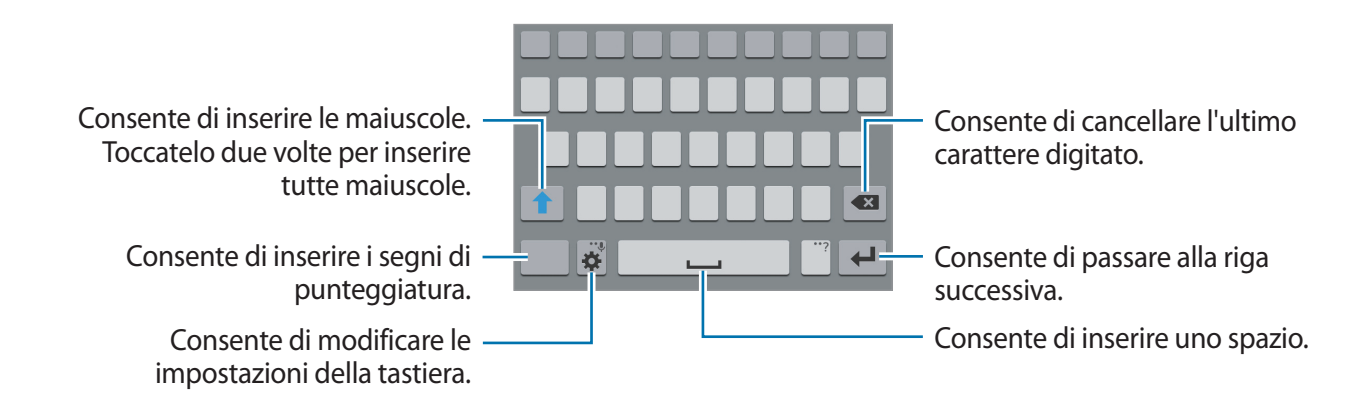

#### Modifica della lingua di inserimento

Toccate  $\clubsuit \to$  Seleziona lingue di inserimento, quindi selezionate le lingue da utilizzare. Se selezionate due o più lingue, potete passare da una lingua di inserimento all'altra scorrendo il tasto dello spazio verso sinistra o destra.

#### Modifica del tipo di tastiera

Toccate 🔅, selezionate una lingua sotto LINGUE DI INSERIMENTO, quindi selezionate un layout da utilizzare per la tastiera.

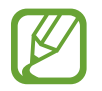

Sulla **Tastiera 3x4**, un tasto ha tre o quattro caratteri. Per inserire un carattere, toccate ripetutamente il tasto corrispondente finché non viene visualizzato il carattere desiderato.

### Utilizzo delle funzioni aggiuntive della tastiera

Tenete premuto 🌣 per utilizzare diverse funzioni. Al posto di 🌣 potrebbero apparire altre icone in base all'ultima funzione utilizzata.

• **U**: consente di inserire del testo con la voce.

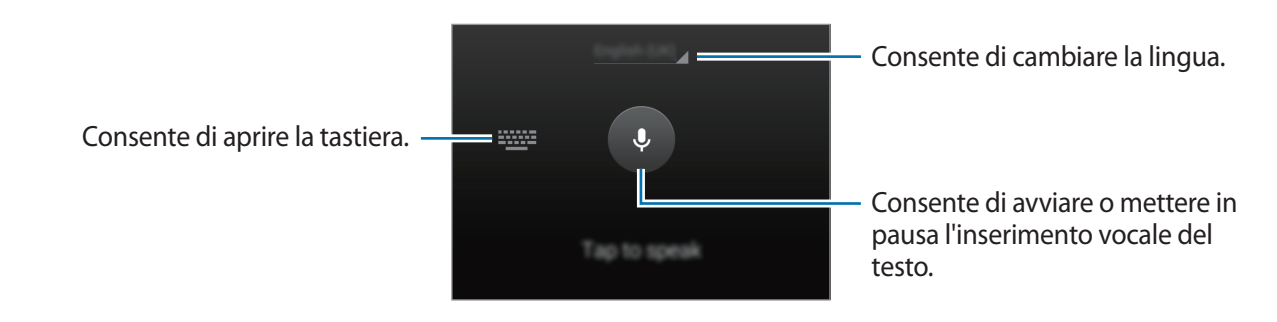

• T✓ : consente di passare alla modalità scrittura manuale.

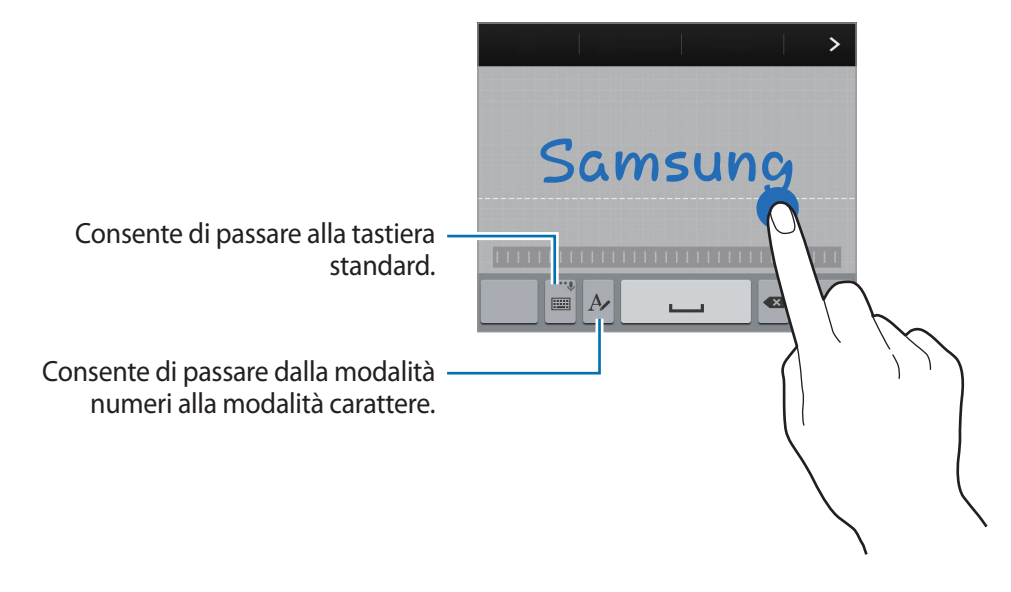

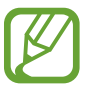

La disponibilità di questa funzione potrebbe variare in base al Paese o al gestore telefonico.

- 📑 : consente di aggiungere un elemento dagli appunti.
- 🔅 : consente di modificare le impostazioni della tastiera.

- 😁 : consente di inserire emoticon.
- consente di passare alla tastiera fluttuante. Potete spostare la tastiera in un'altra posizione trascinando

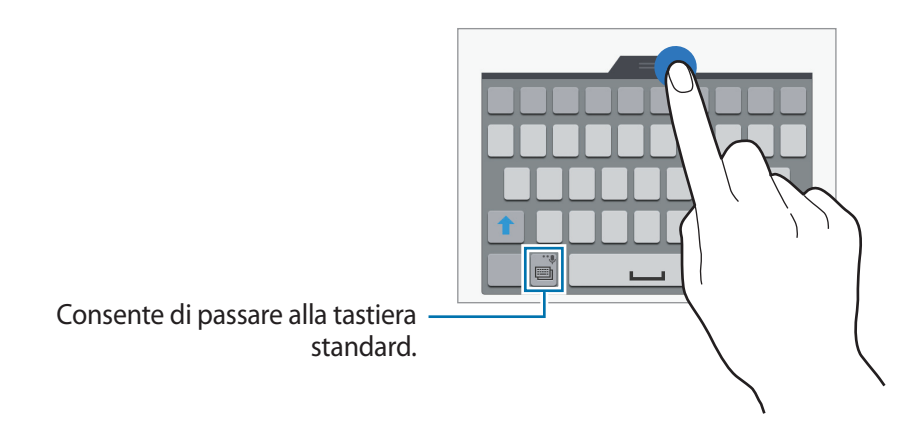

# Copia e incolla

- 1 Tenete premuto sul testo.
- 2 Trascinate o per selezionare il testo desiderato, oppure toccate Seleziona tutto per selezionare tutto il testo.
- **3** Toccate **Copia** o **Taglia**. Il testo selezionato verrà copiato negli appunti.
- 4 Posizionate il cursore nel punto in cui inserire il testo e toccate  $\longrightarrow$  **Incolla**. Per incollare il testo copiato in precedenza, toccate  $\longrightarrow$  **Appunti** e selezionate il testo.

# **Acquisizione schermata**

È possibile acquisire uno screenshot durante l'utilizzo del dispositivo.

Tenete premuto il tasto Home e il tasto di accensione e spegnimento contemporaneamente. L'immagine verrà salvata nella cartella **Galleria**  $\rightarrow = \rightarrow$  **Album**  $\rightarrow$  **Screenshots**. Dopo aver acquisito uno screenshot, potete modificare l'immagine e condividerla.

Per acquisire degli screenshot potete utilizzare anche altri metodi. Per maggiori informazioni, fate riferimento a Acquisisci con trascinamento palmo.

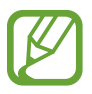

Durante l'utilizzo di alcune applicazioni non potete acquisire uno screenshot.

# Archivio

Utilizzate questa applicazione per accedere ai diversi file memorizzati nel dispositivo o in altre posizioni, come ad esempio i servizi di memoria cloud.

Toccate Archivio nel menu Applicazioni.

|                                                         |                                        | Consente di ricercare file o cartelle.                                 |
|---------------------------------------------------------|----------------------------------------|------------------------------------------------------------------------|
|                                                         | ا ــــــــــــــــــــــــــــــــــــ | Consente di accedere alle opzioni aggiuntive.                          |
|                                                         |                                        |                                                                        |
|                                                         |                                        | <ul> <li>Consente di visualizzare i file per<br/>categoria.</li> </ul> |
|                                                         |                                        |                                                                        |
|                                                         | 00994.040 407084                       |                                                                        |
| Consente di visualizzare la –<br>cropologia di dowpload | Countriand history                     |                                                                        |
| cronologia di download.                                 | UKA PORK                               |                                                                        |
|                                                         | Device storage                         | Consente di visualizzare i file memorizzati nel dispositivo.           |
|                                                         |                                        | _                                                                      |
| nei servizi di memoria cloud.                           | W                                      |                                                                        |

# Funzione risparmio energetico

# Risparmio energetico

Risparmiate la batteria limitando le funzioni del dispositivo.

Nel menu Applicazioni toccate **Impostazioni**  $\rightarrow$  **Risparmio energetico**  $\rightarrow$  **Risparmio energetico**, quindi toccate il cursore **Risparmio energetico** per attivarlo. In alternativa, aprite il pannello delle impostazioni rapide e toccate **Risparmio energia** per attivarlo.

Selezionate tra le seguenti opzioni:

- Limita dati background: consente di impostare il dispositivo per evitare l'uso della connessione dati di rete mobile da parte delle applicazioni in esecuzione in background.
- Limita prestazioni: consente di limitare varie opzioni, come spegnere la retroilluminazione del tasto applicazioni recenti e del tasto Indietro.
- Modalità Scala grigi: consente di visualizzare i colori dello schermo in toni di grigio.

### Risparmio energetico avanzato

Utilizzate questa modalità per aumentare la durata della batteria del dispositivo. Nella modalità di risparmio energetico avanzato il dispositivo fa quanto segue:

- Visualizza i colori dello schermo in toni di grigio.
- Limita le applicazioni disponibili solo a quelle essenziali e selezionate.
- Disattiva la connessione dati di rete mobile quando lo schermo si spegne.
- Disattiva il Wi-Fi e il Bluetooth.

Nel menu Applicazioni toccate **Impostazioni**  $\rightarrow$  **Risparmio energetico**  $\rightarrow$  **Risparmio energetico avanzato**, quindi toccate il cursore **Risparmio energetico avanzato** per attivarlo. In alternativa, aprite il pannello delle impostazioni rapide e toccate **Risp. en. avanzato** per attivarlo.

Per aggiungere un'applicazione allo sfondo principale, toccate + e selezionate un'applicazione.

Per rimuovere un'applicazione dalla schermata Home, toccate  $\rightarrow$  **Rimuovi**, selezionate un'applicazione con  $\bigcirc$ , quindi toccate **OK**.

Per modificare le impostazioni relative alla modalità di risparmio energetico avanzato come ad esempio la connettività di rete o l'audio, toccate  $\rightarrow$  Impostazioni.

Per disattivare la modalità di risparmio energetico avanzato toccate  $\rightarrow$  **Disat. Risp. energ. avanz.** 

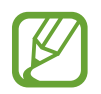

La durata stimata di standby indica il tempo rimasto alla batteria prima di scaricarsi completamente se il dispositivo non viene utilizzato. La durata di standby potrebbe variare in base alle impostazioni e alle condizioni di utilizzo del vostro dispositivo.

# Visualizzazione delle informazioni della guida

Per visualizzare le informazioni guida per imparare a utilizzare il dispositivo e le applicazioni, aprite il menu Applicazioni e toccate **Impostazioni** → **Guida**.

Per visualizzare le informazioni guida relative a un'applicazione mentre state utilizzando l'applicazione, toccate  $\rightarrow$  Guida.

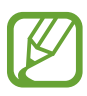

Alcune applicazioni potrebbero non essere dotate di informazioni guida.

# Connettività di rete

# **Connessione dati**

Connettete il dispositivo ad una rete mobile per utilizzare internet o condividere i file multimediali con altri dispositivi. Per opzioni aggiuntive, fate riferimento a Utilizzo dati.

Nel menu Applicazioni toccate **Impostazioni** → **Utilizzo dati**, quindi spuntate **Connessione dati**. In alternativa, aprite il pannello delle impostazioni rapide e toccate **Conn. dati** per attivarla.

# Wi-Fi

Connettete il dispositivo ad una rete Wi-Fi per utilizzare applicazioni di rete o condividere i file multimediali con altri dispositivi. Per opzioni aggiuntive, fate riferimento a Wi-Fi.

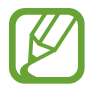

- Il dispositivo utilizza una frequenza non armonizzata e può essere utilizzato in tutti i paesi europei. Nell'Unione Europea la rete Wi-Fi può essere utilizzata senza restrizioni al chiuso, ma non può essere utilizzata all'aperto in alcuni Paesi europei.
- Disattivate la connessione Wi-Fi quando non ne avete la necessità per ottimizzare i consumi della batteria.
- 1 Nel menu Applicazioni toccate Impostazioni → Wi-Fi, quindi toccate il cursore Wi-Fi per attivarlo.
- 2 Selezionate una rete dall'elenco delle reti Wi-Fi. Le reti protette da password compariranno con l'icona di un lucchetto.

#### **3** Toccate **Connetti**.

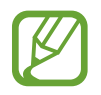

Una volta effettuata la connessione ad una rete Wi-Fi, il dispositivo vi si riconnetterà ogni volta che la rete sarà disponibile senza richiedere una password.

Per evitare che il dispositivo si connetta automaticamente alla rete, selezionatela dall'elenco di reti e toccate **Rimuovi**.
# **Tethering e Router Wi-Fi**

### Info su tethering e router Wi-Fi

Utilizzate questa funzione per condividere la connessione dati di rete mobile del dispositivo con computer ed altri dispositivi se non è disponibile una connessione internet. Le connessioni possono essere effettuate tramite Wi-Fi, USB o Bluetooth.

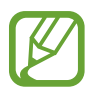

L'utilizzo di questa funzione potrebbe determinare costi aggiuntivi.

### Utilizzo del router Wi-Fi

Utilizzate il vostro dispositivo come router Wi-Fi per condividere la connessione dati di rete mobile del dispositivo con altri dispositivi.

- 1 Nel menu Applicazioni toccate Impostazioni → Tethering e Router Wi-Fi → Router Wi-Fi.
- 2 Toccate il cursore **Router Wi-Fi** per attivarlo.
  - Sulla barra di stato compare S. Altri dispositivi possono trovare il vostro dispositivo nell'elenco delle reti Wi-Fi.
  - Per impostare una password per il router Wi-Fi, toccate → Configurazione e selezionate il livello di sicurezza. Successivamente, inserite una password e toccate Salva.
- 3 Sullo schermo dell'altro dispositivo, cercate e selezionate il vostro dispositivo dall'elenco delle reti Wi-Fi.
- 4 Sul dispositivo connesso, utilizzate la connessione dati di rete mobile del dispositivo per accedere a Internet.

### Utilizzo del tethering USB

Condividete la connessione dati di rete mobile del dispositivo con altri dispositivi tramite cavo USB.

- 1 Nel menu Applicazioni toccate Impostazioni → Tethering e Router Wi-Fi.
- 2 Collegate il dispositivo al computer tramite il cavo USB.
- **3** Spuntate **Tethering USB**.

🖞 compare sulla barra di stato quando due dispositivi sono collegati.

4 Sul computer, utilizzate la connessione dati di rete mobile del dispositivo.

## Utilizzo del tethering Bluetooth

Condividete la connessione dati di rete mobile del dispositivo con altri dispositivi tramite Bluetooth. Assicuratevi che il computer a cui vi connettete supporta la funzione Bluetooth.

- 1 Associate il dispositivo all'altro dispositivo tramite Bluetooth. Per maggiori informazioni, fate riferimento a Abbinamento con altri dispositivi Bluetooth.
- 2 Nel menu Applicazioni del dispositivo, toccate Impostazioni  $\rightarrow$  Tethering e Router Wi-Fi.
- 3 Spuntate **Tethering Bluetooth**.
- 4 Sul dispositivo connesso, aprite le impostazioni Bluetooth, toccate ☆ → Accesso a Internet.
  ☆ compare sulla barra di stato quando due dispositivi sono collegati.
- 5 Sul dispositivo connesso, utilizzate la connessione dati di rete mobile del dispositivo per accedere a Internet.

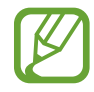

I metodi di connessione potrebbero variare in base ai dispositivi connessi.

# Movimenti e funzioni di usabilità

# Movimenti e controlli

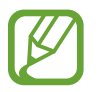

Lo scuotimento eccessivo o l'urto del dispositivo potrebbero causare comandi involontari. Eseguite i movimenti in modo controllato.

### Notifica Intelligente

Nel menu Applicazioni toccate Impostazioni  $\rightarrow$  Movimenti e controlli  $\rightarrow$  Notifica Intelligente, quindi toccate il cursore Notifica Intelligente per attivarlo.

Se sono presenti chiamate perse o nuovi messaggi, il dispositivo vibrerà quando lo solleverete.

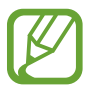

Questa funzionalità potrebbe non funzionare se lo schermo è acceso o se il dispositivo non si trova su una superficie piana.

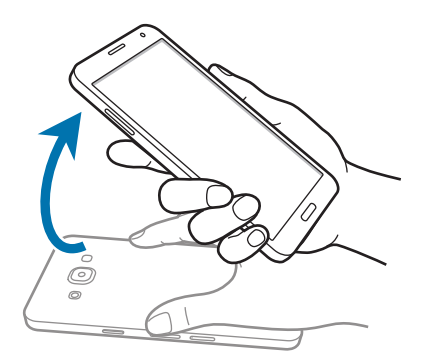

### Muto/pausa

Nel menu Applicazioni toccate **Impostazioni** → **Movimenti e controlli** → **Muto/pausa**, quindi toccate il cursore **Muto/pausa** per attivarlo.

### Posizionamento del palmo sullo schermo

Coprite lo schermo con il palmo per disattivare la suoneria per chiamate in arrivo o sveglie.

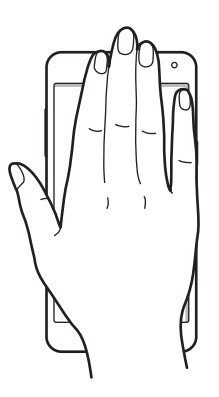

#### Capovolgimento dispositivo

Capovolgete il dispositivo per disattivare la suoneria per chiamate in arrivo o sveglie.

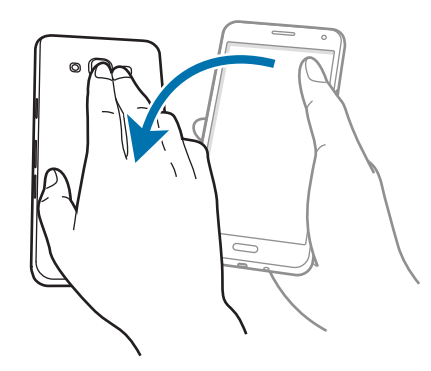

### Acquisisci con trascinamento palmo

Nel menu Applicazioni toccate **Impostazioni**  $\rightarrow$  **Movimenti e controlli**  $\rightarrow$  **Acquisisci con trascinamento palmo**, quindi trascinate il cursore **Acquisisci con trascinamento palmo** verso destra.

Posizionate il lato della mano sullo schermo e passatelo lungo lo schermo da destra verso sinistra o viceversa per acquisire uno screenshot. L'immagine verrà salvata nella cartella **Galleria**  $\rightarrow$  =  $\rightarrow$  **Album**  $\rightarrow$  **Screenshots**. Dopo aver acquisito uno screenshot, potete modificare l'immagine e condividerla.

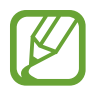

Durante l'utilizzo di alcune applicazioni non potete acquisire uno screenshot.

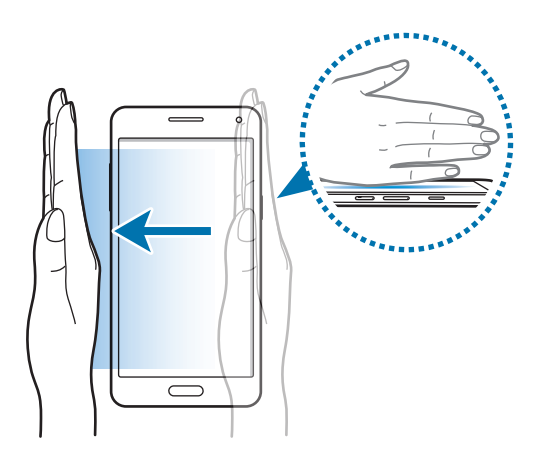

# Multischermo

### Info su Multischermo

Utilizzate questa funzione per eseguire contemporaneamente due applicazioni sullo schermo. Potete utilizzare questa funzione per visualizzare e-mail o utilizzare internet mentre riproducete un video.

## Avvio di Multischermo

- 1 Nel menu Applicazioni toccate Impostazioni → Multischermo, quindi toccate il cursore Multischermo per attivarlo. In alternativa, aprite il pannello delle impostazioni rapide e toccate Multi schermo per attivarlo.
- 2 Tenete premuto 🗂 per aprire la barra multischermo.
- **3** Tenete premuta l'icona di un'applicazione e trascinatela dalla barra sullo schermo. Quindi, trascinate l'icona di un'altra applicazione nell'altra finestra dello schermo.

Le icone delle applicazioni contrassegnate con 🔇 possono essere avviate contemporaneamente sullo schermo in finestre separate.

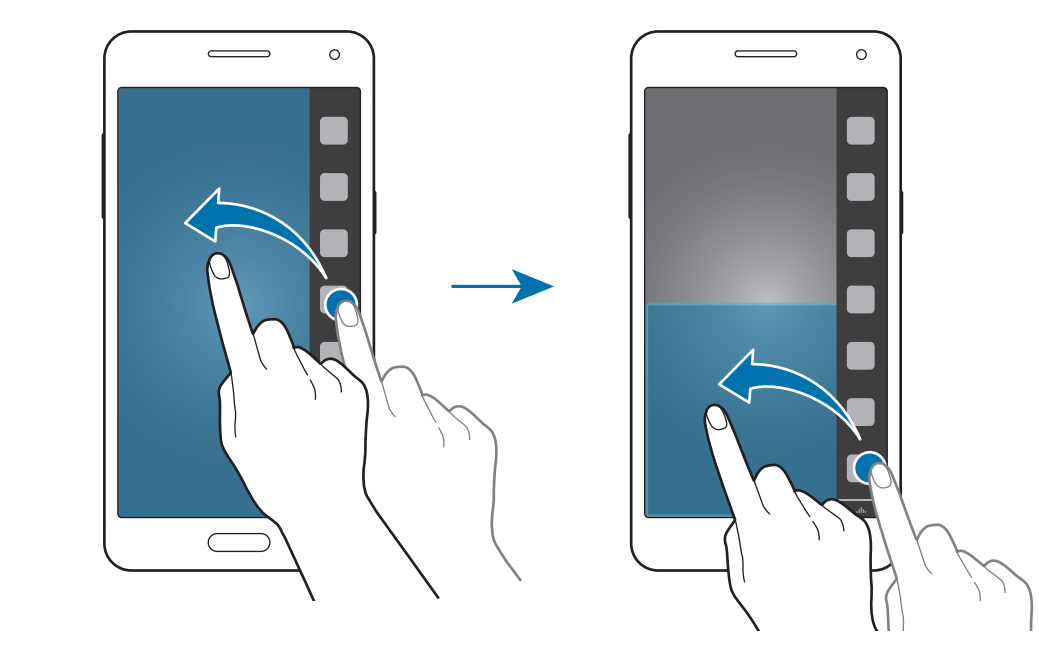

#### Creazione di una combinazione Multischermo

Utilizzate questa funzione per salvare la combinazione delle applicazioni Multischermo attualmente in esecuzione.

- 1 Avviate due applicazioni in un Multischermo con schermo suddiviso.
- 2 Aprite la barra Multischermo e toccate  $\ldots \rightarrow$  Crea.

La combinazione Multischermo viene aggiunta in cima alla barra Multischermo.

Per eliminare combinazioni Multischermo, aprite la barra Multischermo, toccate  $\dots \longrightarrow$  Modif., selezionate una combinazione Multischermo, quindi toccate OK.

#### Regolazione della dimensione della finestra

Trascinate il cerchio tra le finestre delle applicazioni in alto o in basso per regolare la dimensione delle finestre.

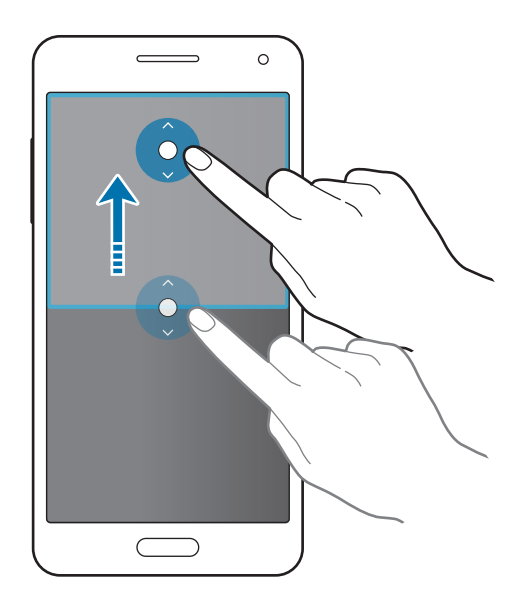

#### Uso delle opzioni Multischermo

Quando utilizzate applicazioni Multischermo, selezionate la finestra dell'applicazione e comparirà una cornice blu intorno. Toccate il cerchio tra le finestre delle applicazioni per accedere alle seguenti opzioni:

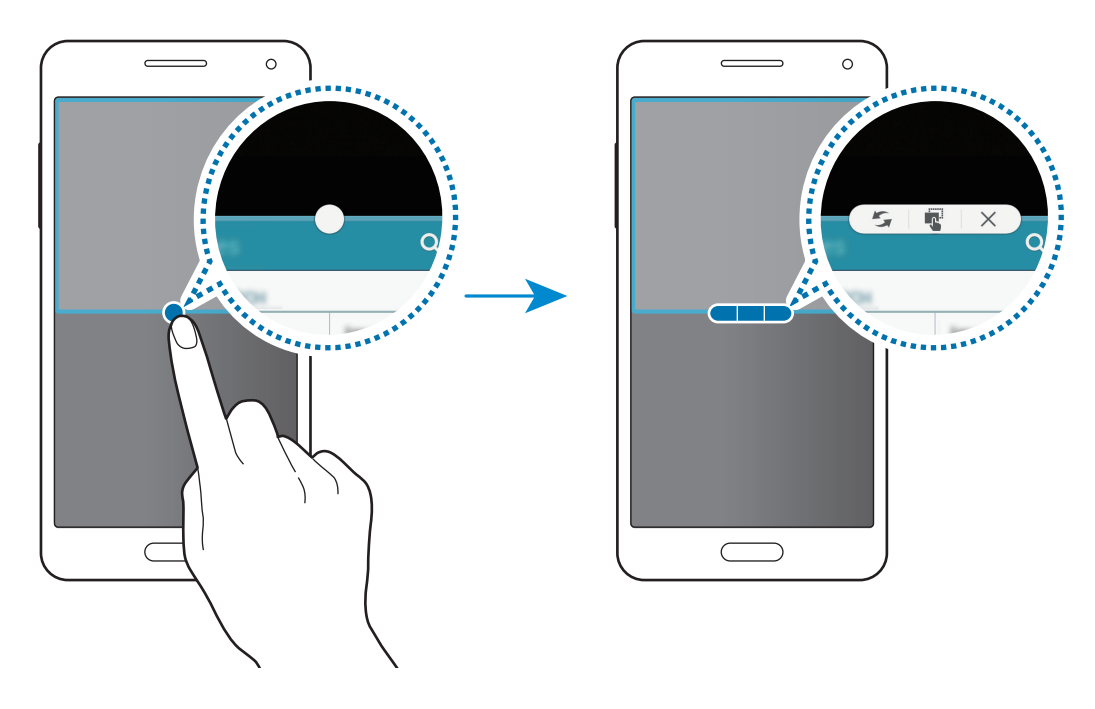

- 5 : consente di scambiare la posizione alle applicazioni Multischermo.
- **T**: consente di trascinare e rilasciare testi o immagini copiate da una finestra all'altra. Tenete premuto un elemento nella finestra selezionata e trascinatelo in una posizione in un'altra finestra.

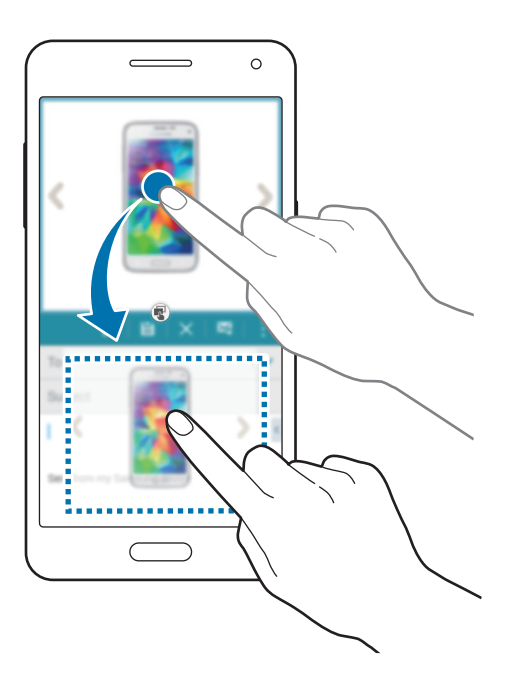

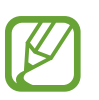

Alcune applicazioni potrebbero non supportare questa funzione.

• X : consente di chiudere l'applicazione.

## Uso con una mano

Potete passare alla modalità Uso con una mano per utilizzare comodamente il dispositivo con una sola mano.

Nel menu Applicazioni toccate **Impostazioni**  $\rightarrow$  **Schermo e sfondo**  $\rightarrow$  **Uso con una mano**, quindi toccate il cursore **Uso con una mano** per attivarlo.

Per passare alla modalità di funzionamento con una mano, mantenete il dispositivo in una mano. Successivamente, trascinate velocemente il pollice dall'estremità dello schermo al centro dello schermo e riportatelo indietro.

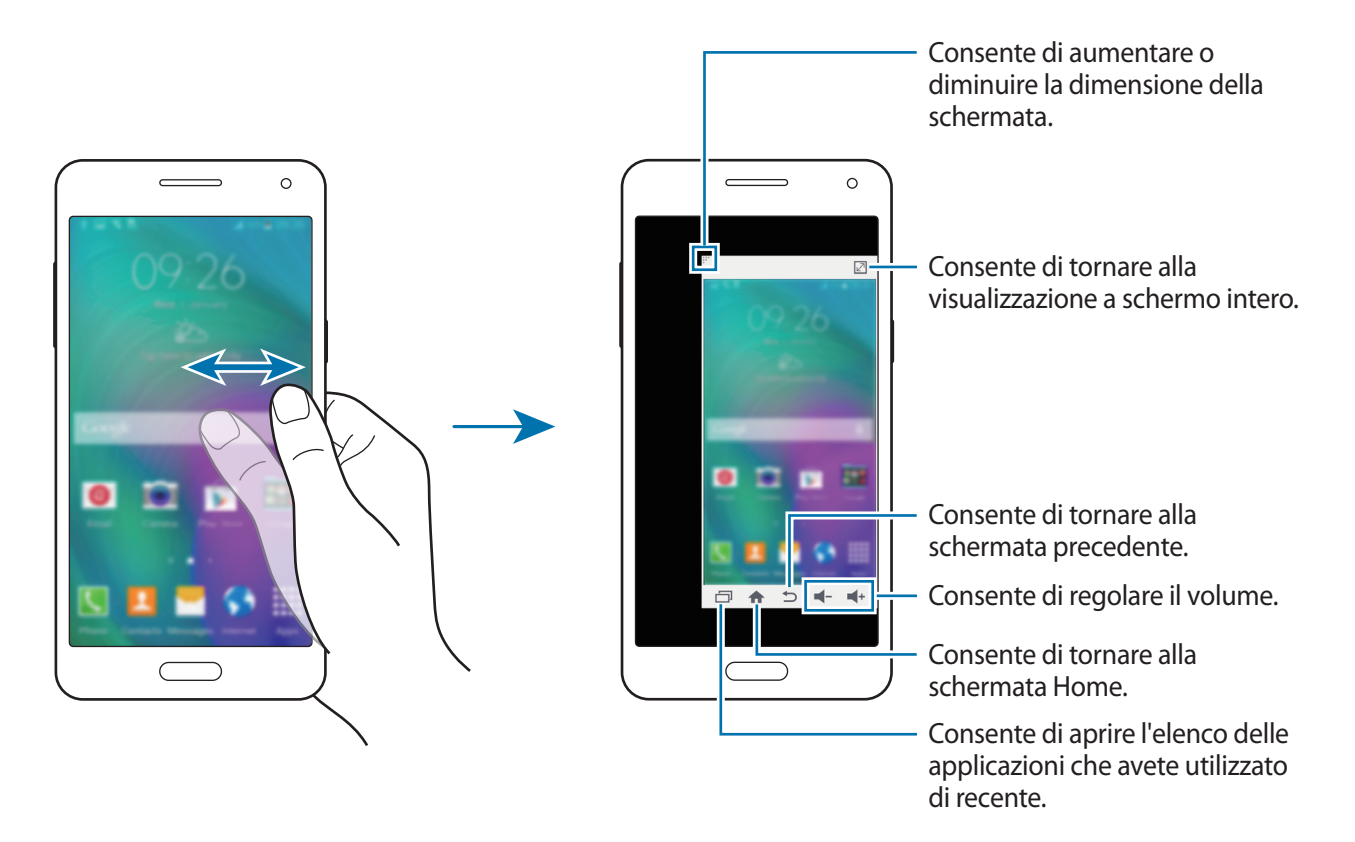

# Personalizzazione

# Gestione della schermata Home e del menu Applicazioni

### Gestione della schermata Home

### Aggiunta di elementi

Tenete premuta un'applicazione o una cartella dal menu Applicazioni, quindi trascinatela nella schermata Home.

Per aggiungere widget, aprite lo sfondo principale, tenete premuta un'area vuota, toccate **Widget**, tenete premuto un widget, quindi trascinatelo nello sfondo principale.

#### Spostamento e rimozione di un elemento

Tenete premuto un elemento nella schermata Home, quindi trascinatelo in una nuova posizione.

Per spostare l'elemento su un'altra pagina, trascinate l'elemento verso il bordo dello schermo.

Inoltre, potete spostare le applicazioni utilizzate di frequente nell'area collegamento nella parte inferiore della schermata Home.

Per rimuovere un elemento, tenete premuto l'elemento. Successivamente, trascinatelo su Rimuovi che compare in cima allo schermo.

#### Creazione di una cartella

- 1 Nella schermata Home, tenete premuta un'applicazione, quindi trascinatela su **Crea cartella** che compare in cima allo schermo.
- 2 Inserite un nome per la cartella.
- 3 Toccate +, selezionate le applicazioni da spostare nella cartella, quindi toccate Fatto.

#### Gestione delle pagine

Nella schermata Home, tenete premuta un'area vuota per aggiungere, spostare o rimuovere una pagina.

Per aggiungere una pagina, scorrete verso sinistra fino all'ultima pagina, quindi toccate +.

Per spostare una pagina, tenete premuta l'anteprima di una pagina, quindi trascinatela in una nuova posizione.

Per rimuovere una pagina, tenete premuta l'anteprima di una pagina, quindi trascinatela su **Rimuovi** in cima allo schermo.

Per impostare una pagina come schermata Home principale, toccate 1.

## Gestione del menu Applicazioni

#### Modifica del metodo di organizzazione

Nel menu Applicazioni toccate  $\rightarrow$  Ordina per e selezionate un metodo di organizzazione.

#### Applicazioni nascoste

Nascondete le applicazioni che non devono comparire nel menu Applicazioni.

Nel menu Applicazioni toccate  $\rightarrow$  Nascondi app, selezionate le applicazioni, quindi toccate Fatto.

Per visualizzare le applicazioni nascoste, toccate  $\rightarrow$  Mostra app nascoste, selezionate le applicazioni quindi toccate Fatto.

#### Spostamento degli elementi

Nel menu Applicazioni toccate  $\rightarrow$  **Modifica**. Tenete premuto un elemento e spostatelo in una nuova posizione.

Per spostare l'elemento su un'altra pagina, trascinate l'elemento verso il bordo dello schermo.

Per spostare un elemento in una nuova pagina, trascinatelo su **Crea pagina** che compare in cima allo schermo.

#### Creazione di cartelle

- 1 Nel menu Applicazioni toccate → Crea cartella. In alternativa, toccate → Modifica, tenete premuta un'applicazione, quindi trascinatela su Crea cartella che compare in cima allo schermo.
- 2 Inserite un nome per la cartella.
- 3 Toccate +, selezionate le applicazioni da spostare nella cartella, quindi toccate **Fatto**.

# Impostazione dello sfondo e delle suonerie

### Impostazione dello sfondo

Impostate un'immagine o una foto memorizzata nel dispositivo come sfondo per schermata principale o la schermata di blocco.

- 1 Nella schermata principale, tenete premuta un'area vuota, quindi toccate **Sfondi**. In alternativa, nel menu Applicazioni toccate **Impostazioni** → **Schermo e sfondo** → **Sfondo**.
- 2 Selezionate una schermata da modificare o a cui applicare lo sfondo.
- **3** Scorrete verso sinistra o destra e selezionate un'immagine tra quelle visualizzate nella parte inferiore dello schermo.

Per selezionare le foto scattate con la fotocamera del dispositivo o altre immagini, toccate **Dalla Galleria** o .

4 Toccate Imposta come sfondo o Salva.

### Cambio delle suonerie

Cambiate le suonerie per le chiamate in arrivo e le notifiche.

Nel menu Applicazioni toccate Impostazioni  $\rightarrow$  Suono.

Per impostare una suoneria per le chiamate in arrivo, toccate **Suonerie**, selezionate una suoneria, quindi toccate **Fatto**. Per utilizzare un brano memorizzato nel dispositivo o nel vostro account come suoneria, toccate **Aggiungi**.

Per impostare una suoneria per le notifiche, toccate **Notifiche**, selezionate una suoneria, quindi toccate **Fatto**.

# Modifica del metodo di blocco dello schermo

Potete modificare il modo in cui bloccare lo schermo per evitare l'accesso alle vostre informazioni personali da parte di altri.

Nel menu Applicazioni toccate **Impostazioni**  $\rightarrow$  **Schermata di blocco**  $\rightarrow$  **Blocco schermo**, quindi selezionate un metodo di blocco dello schermo. Il dispositivo vi richiederà sempre un codice di sblocco per essere sbloccato.

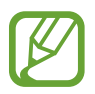

Qualora dimenticaste il codice di sblocco, dovrete portare il dispositivo presso un centro di assistenza Samsung per ripristinarlo.

### Segno

Tracciate un segno collegando quattro o più punti, quindi tracciate di nuovo il segno per confermarlo. Impostate un PIN di riserva per sbloccare lo schermo nel caso in cui vi dimenticaste il segno.

#### PIN

Un PIN è formato soltanto da numeri. Inserite almeno quattro numeri, quindi inserite di nuovo il PIN per confermarlo.

#### Password

Un password è formata da caratteri e numeri. Inserite almeno quattro caratteri, inclusi numeri e simboli, quindi inserite di nuovo la password per confermarla.

# Modalità privata

### Info sulla modalità Privata

Utilizzate questa modalità per evitare che altre persone utilizzino o accedano a contenuti specifici memorizzati sul dispositivo, come immagini e documenti. Potete salvare i contenuti in una posizione specifica e disattivare la modalità Privata per nascondere gli elementi in sicurezza.

### Contenuti nascosti

1 Nel menu Applicazioni toccate Impostazioni → Modalità privata, quindi toccate il cursore Modalità privata per attivarlo. In alternativa, aprite il pannello delle impostazioni rapide e toccate Modalità privata per attivarla.

Quando attivate la modalità Privata per la prima volta, impostate un codice di sblocco e un PIN di riserva.

2 Inserite il codice di sblocco della modalità Privata.

Quando è attiva questa modalità, in cima allo schermo compare 🖬.

3 Per selezionare gli elementi da nascondere, tenete premuto un elemento sull'elenco, spuntate gli elementi da selezionare, quindi toccate → Sposta in Privato, o toccate Sposta → Privato → Sposta qui.

Gli elementi spostati alla modalità Privata compaiono contrassegnati da 🖬.

4 Quando avete selezionato gli elementi da nascondere, aprite il menu Applicazioni toccate Impostazioni → Modalità privata, quindi toccate il cursore Modalità privata per disattivarlo. In alternativa, aprite il pannello delle impostazioni rapide e toccate Modalità privata per disattivarla.

Gli elementi selezionati scompariranno dallo schermo.

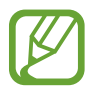

Assicuratevi che tutti i file siano salvati o spostati correttamente prima di disattivare la modalità Privata.

### Visualizzazione dei contenuti nascosti

Potete visualizzare gli elementi nascosti solo quando la modalità Privata è attivata.

- 1 Nel menu Applicazioni toccate Impostazioni → Modalità privata, quindi toccate il cursore Modalità privata per attivarlo. In alternativa, aprite il pannello delle impostazioni rapide e toccate Modalità privata per attivarla.
- 2 Inserite il codice di sblocco della modalità Privata.

# Modalità facile

La Modalità facile consente un'esperienza d'uso più agevole grazie a un layout più semplice e ad icone più grandi nella schermata Home. Potete accedere alle applicazioni più popolari, alle impostazioni utilizzate di frequente e aggiungere collegamenti ai vostri contatti preferiti.

Nel menu Applicazioni toccate **Impostazioni** → **Modalità facile** → **Modalità facile**, selezionate le applicazioni per applicare un layout più semplice, quindi toccate **Fatto**.

Per tornare alla modalità standard, aprite lo sfondo principale e toccate **Impostaz. semplici**  $\rightarrow$  **Modalità facile**  $\rightarrow$  **Modalità standard**  $\rightarrow$  **Fatto**.

#### Gestione dei collegamenti

Per aggiungere un collegamento alla schermata Home, scorrete verso sinistra, toccate  $\oplus$ , quindi selezionate un'applicazione.

Per aggiungere un collegamento alla schermata Home, scorrete verso destra, toccate ዲ

Per eliminare un collegamento dalla schermata Home, toccate  $\rightarrow$  **Modifica**, selezionate un'applicazione o un contatto con  $\bigcirc$ .

# Trasferimento di dati dal dispositivo precedente

### Utilizzo di account di backup

Potete trasferire dati di backup dal dispositivo precedente a quello nuovo utilizzando il vostro account Google o Samsung. Per maggiori informazioni, fate riferimento a Backup e ripristino dei dati.

### Utilizzo di Samsung Smart Switch

Potete trasferire i dati dal dispositivo precedente a un dispositivo nuovo tramite Smart Switch. visitate www.samsung.com/smartswitch per maggiori informazioni.

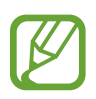

Samsung Smart Switch non è supportato su alcuni dispositivi o computer.

#### Utilizzo di Smart Switch Mobile

Utilizzate questa applicazione per trasferire i dati dal vostro dispositivo precedente a quello nuovo. Potete scaricare l'applicazione da GALAXY Apps o Play Store.

- Sul vostro dispositivo, toccate Smart Switch Mobile.
- 2 Sul vostro dispositivo, selezionate un'opzione in base al tipo di dispositivo precedente e seguite le istruzioni visualizzate.

Se il dispositivo precedente è un dispositivo Android, accertatevi che l'applicazione Smart Switch Mobile sia installata sul dispositivo. Per maggiori informazioni, fate riferimento alla guida.

#### Utilizzo di Smart Switch con computer

Utilizzate questa funzione per importare un backup dei vostri dati (da dispositivi mobili di produttori selezionati) da un computer al dispositivo. Potete scaricare l'applicazione da www.samsung.com/smartswitch.

- 1 Eseguite il backup dei dati da un precedente dispositivo sul computer. Per maggiori informazioni, contattate il produttore del dispositivo.
- 2 Sul computer, avviate Smart Switch.

- **3** Collegate il dispositivo corrente al computer tramite il cavo USB.
- 4 Sul computer, fate clic sul produttore del precedente dispositivo e seguite le istruzioni visualizzate per trasferire i dati al dispositivo.

### Utilizzo di Samsung Kies

Importate il file di backup dei dati dal computer tramite Samsung Kies per ripristinare i dati sul dispositivo. Inoltre, potete eseguire il backup dei dati sul computer tramite Samsung Kies. Per maggiori informazioni, fate riferimento a Connessione con Samsung Kies.

# Impostazione degli account

### Aggiunta di un account

Alcune applicazioni utilizzate sul dispositivo richiedono un account registrato. Create degli account per utilizzare al meglio il vostro dispositivo.

Nel menu Applicazioni toccate **Impostazioni**  $\rightarrow$  **Account**  $\rightarrow$  **Aggiungi account** e selezionate un servizio di account. Successivamente, seguite le istruzioni visualizzate per completare la configurazione dell'account.

Per sincronizzare i contenuti con gli account, selezionate un account e spuntate gli elementi da sincronizzare.

### Eliminazione degli account

Nel menu Applicazioni toccate **Impostazioni**  $\rightarrow$  **Account**, selezionate l'account, quindi toccate  $\rightarrow$  **Rimuovi account**.

# Telefono

## **Esecuzione delle chiamate**

Toccate Telefono nel menu Applicazioni.

Toccate **Tastiera**, inserite un numero di telefono, quindi toccate **C** per effettuare una chiamata vocale, oppure toccate **L** per effettuare una videochiamata.

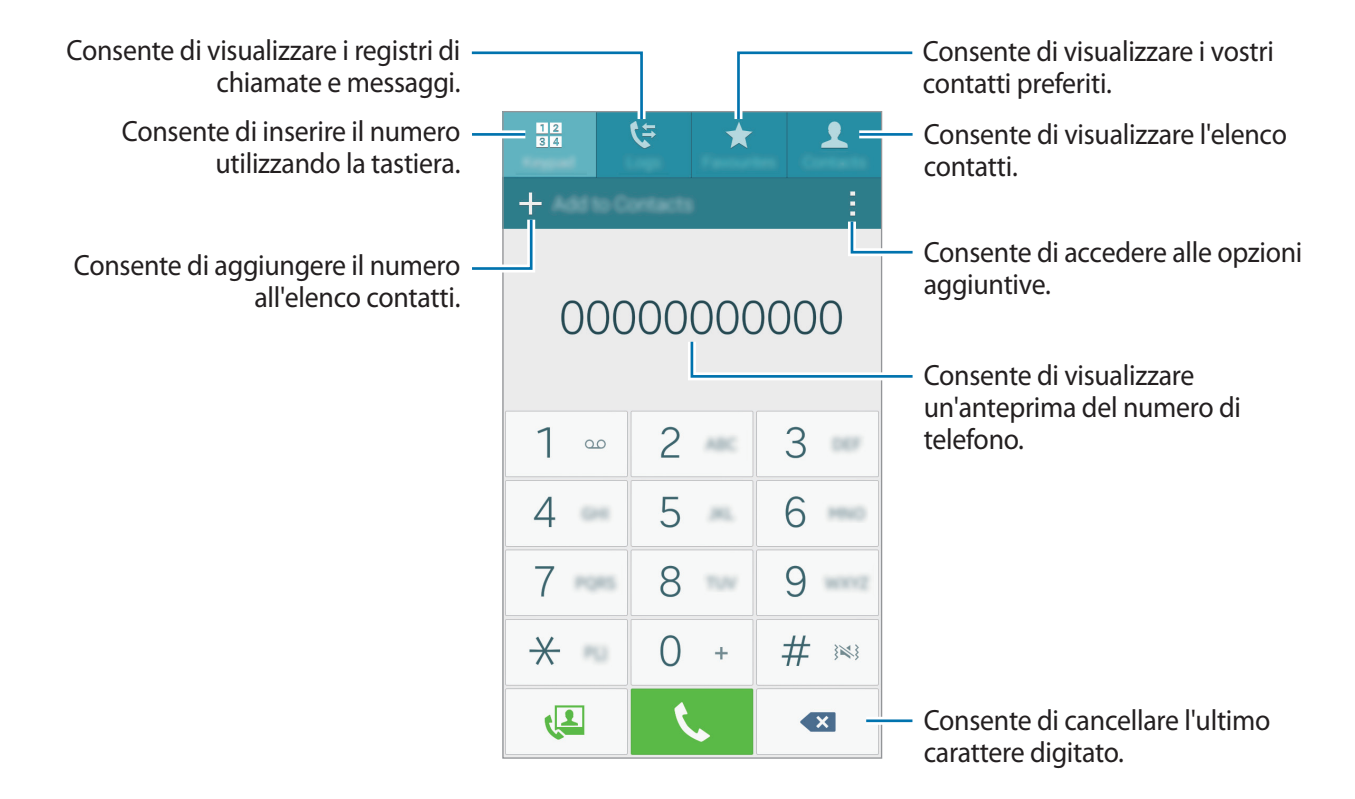

Inoltre, potete effettuare chiamate ai numeri di telefono elencati in Registro, Preferiti e Rubrica.

#### Esecuzione delle chiamate dai registri di chiamata o dall'elenco dei contatti

Toccate **Registro** o **Rubrica**, quindi trascinate un contatto o un numero di telefono verso destra per effettuare una chiamata.

Per disattivare la chiamata tramite la funzione di trascinamento di un'icona verso destra, toccate  $\rightarrow$ Impostazioni  $\rightarrow$  Rubrica, quindi deselezionate Trascinamento per azione.

#### Esecuzione di una chiamata internazionale

#### Toccate Tastiera.

Tenete premuto **0** finché non compare il segno +. Inserite il prefisso internazionale, prefisso e numero di telefono, quindi toccate **C**.

Per bloccare le chiamate internazionali in uscita, toccate  $\rightarrow$  Impostazioni  $\rightarrow$  Chiamata  $\rightarrow$  Altre impostazioni  $\rightarrow$  Blocco chiamate. Successivamente, selezionate un tipo di chiamata e spuntate Chiamate internazionali.

# **Ricezione delle chiamate**

### Risposta ad una chiamata

Quando ricevete una chiamata, trascinate 📞 verso destra per rispondere alla chiamata.

### Rifiuto di una chiamata

Quando ricevete una chiamata, trascinate 💪 verso sinistra per rifiutare la chiamata.

Per inviare un messaggio dopo aver rifiutato una chiamata in arrivo, trascinate la barra messaggio di rifiuto verso l'alto.

Per creare diversi tipi di messaggi di rifiuto, aprite il menu Applicazioni e toccate **Telefono**  $\rightarrow$   $\rightarrow$  **Impostazioni**  $\rightarrow$  **Chiamata**  $\rightarrow$  **Rifiuto chiamata**  $\rightarrow$  **Messaggi di rifiuto**  $\rightarrow$  +.

### **Chiamate perse**

Quando non rispondete ad una chiamata,  $\swarrow$  comparirà sulla barra di stato. Aprite il pannello delle notifiche per visualizzare l'elenco delle chiamate perse. In alternativa, nel menu Applicazioni toccate **Telefono**  $\rightarrow$  **Registro** per visualizzare le chiamate perse.

# **Opzioni durante le chiamate**

### Durante una chiamata vocale

Potete utilizzare le seguenti azioni:

- 💿 : consente di impostare il volume aggiuntivo.
- Chiama: consente di comporre una seconda chiamata.
- Tastiera: consente di visualizzare la tastiera.
- Termina: consente di terminare la chiamata in corso.
- **Vivavoce**: consente di attivare o disattivare il vivavoce. Quando utilizzate il vivavoce, parlate al microfono in cima al dispositivo e mantenete il dispositivo lontano dalle orecchie.
- Muto: consente di disattivare il microfono in modo che il vostro interlocutore non possa sentirvi.
- Bluetooth: consente di utilizzare un auricolare Bluetooth, se connesso al dispositivo.

Toccate per visualizzare altre opzioni.

Quando avviate delle applicazioni durante una chiamata, compare una finestra pop-up per la schermata chiamate (2). Potete continuare la conversazione telefonica mentre utilizzate le applicazioni.

Per spostare la finestra pop-up, trascinatela in un'altra posizione.

Per eliminare la finestra pop-up, tenetela premuta, quindi toccate OK.

Per tornare alla schermata chiamate, toccate la finestra pop-up.

### Durante una videochiamata

Toccate lo schermo per utilizzare le seguenti opzioni:

- $\rightarrow$  Nascondi: consente di nascondere la vostra immagine all'altro interlocutore.
- Immagine in uscita: consente di selezionare l'immagine che verrà mostrata al vostro interlocutore.
- → Cattura immagine: consente di acquisire l'immagine del vostro interlocutore.
- $\rightarrow$  Registra video: consente di registrare un video con le immagini dell'interlocutore.
- $\rightarrow$  **Promemoria**: consente di creare un promemoria.
- $\rightarrow$  Messaggi: consente di inviare un messaggio.
- $\rightarrow$  Tastiera: consente di visualizzare la tastiera.
- → Normale / Vivavoce: consente di attivare o disattivare il vivavoce. Quando utilizzate il vivavoce, parlate al microfono in cima al dispositivo e mantenete il dispositivo lontano dalle orecchie.
- → Auricolare Bluetooth / Passa al telefono: consente di cambiare l'uscita audio da un auricolare Bluetooth connesso all'altoparlante del dispositivo e viceversa.
- Passa a: consente di passare dalla fotocamera anteriore a quella posteriore.
- Muto: consente di disattivare il microfono in modo che il vostro interlocutore non possa sentirvi.
- Termina: consente di terminare la chiamata in corso.

# Rubrica

# Aggiunta dei contatti

### Spostamento dei contatti da altri dispositivi

Potete spostare sul vostro dispositivo i contatti da altri dispositivi. Per maggiori informazioni, fate riferimento a Trasferimento di dati dal dispositivo precedente.

### Creazione manuale di contatti

1 Nel menu Applicazioni toccate Rubrica  $\rightarrow$  Rubrica.

- 2 Toccate + e inserite le informazioni del contatto.
  - 👧 : consente di aggiungere un'immagine per il contatto.
  - + / : consente di aggiungere o eliminare un campo d'inserimento per un contatto.

#### **3** Toccate Salva.

Per aggiungere un numero di telefono all'elenco contatti tramite tastiera, toccate **Tastiera**, inserite il numero, quindi toccate **Aggiungi alla Rubrica**.

# Importazione ed esportazione dei contatti

Importate sul vostro dispositivo i contatti da servizi di archiviazione o esportate i contatti dal dispositivo su servizi di archiviazione.

Nel menu Applicazioni toccate **Rubrica**  $\rightarrow$  **Rubrica**.

Toccate  $\rightarrow$  Impostazioni  $\rightarrow$  Rubrica  $\rightarrow$  Importa/Esporta contatti, quindi selezionate un'opzione di importazione o esportazione.

# Ricerca dei contatti

#### Nel menu Applicazioni toccate Rubrica $\rightarrow$ Rubrica.

Utilizzate uno dei seguenti metodi di ricerca:

- Scorrete in alto o in basso l'elenco dei contatti.
- Trascinate il dito lungo l'indice sul lato destro dell'elenco contatti per scorrerlo rapidamente.
- Toccate il campo di ricerca in cima all'elenco contatti e inserite i criteri di ricerca.

Dopo aver selezionato un contatto, eseguite una delle seguenti azioni:

- ★ : consente di aggiungere un contatto all'elenco preferiti.
- C / 🔄 : consente di eseguire una chiamata vocale o videochiamata.
- 🔀 : consente di comporre un messaggio di testo (SMS) o multimediale (MMS).
- Minimize the second second s

#### Aggiunta di collegamenti per i contatti alla schermata Home

Aggiungete nella schermata Home i collegamenti ai contatti con cui comunicate di frequente.

- Nel menu Applicazioni toccate **Rubrica**  $\rightarrow$  **Rubrica**.
- 2 Selezionate un contatto.
- 3 Toccate  $\rightarrow$  Aggiungi collegamento alla schermata Home.

# Messaggi ed e-mail

# Messaggi

### Invio di Messaggi

Inviate messaggi di testo (SMS) o multimediali (MMS).

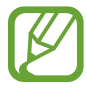

L'invio e la ricezione dei messaggi in roaming potrebbero comportare costi aggiuntivi.

- Toccate **Messaggi** nel menu Applicazioni.
- **3** Aggiungete i destinatari e inserite un messaggio.

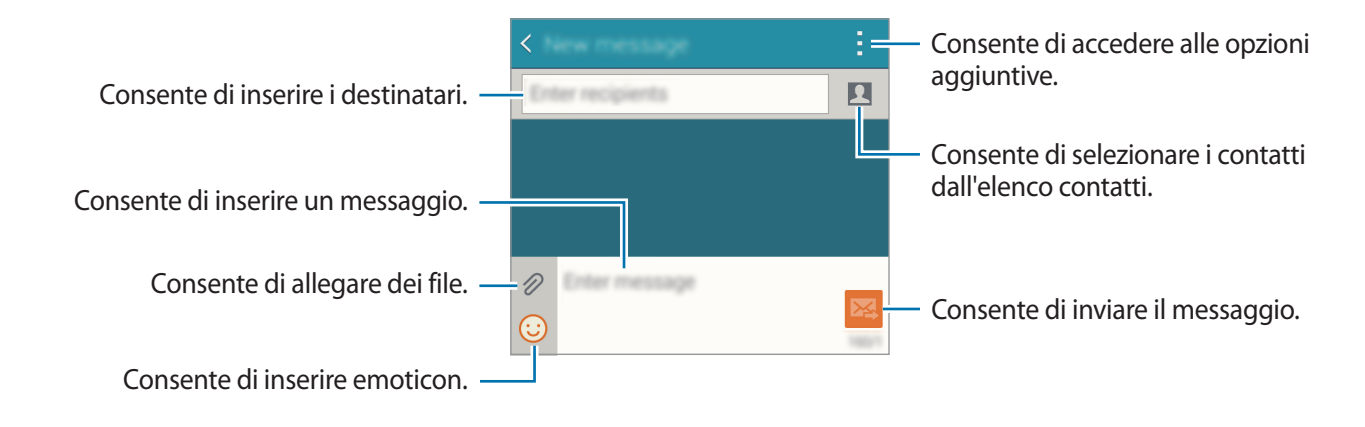

4 Toccate 🔀 per inviare il messaggio.

### Visualizzazione dei messaggi in arrivo

l messaggi in arrivo sono raggruppati in conversazioni per contatto. Selezionate un contatto per visualizzare l'intera conversazione.

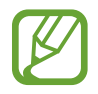

L'invio e la ricezione dei messaggi in roaming potrebbero comportare costi aggiuntivi.

Durante la visualizzazione di un messaggio, toccate per visualizzare altre opzioni.

# E-mail

### Impostazione di un account E-mail

Toccate **E-mail** nel menu Applicazioni.

Impostate un account e-mail quando aprite E-mail per la prima volta.

Inserite l'indirizzo e-mail e la password. Toccate **Successivo** per account E-mail privati, oppure toccate **Configurazione manuale** per account E-mail aziendali. Successivamente, seguite le istruzioni visualizzate per completare la configurazione.

Per configurare un altro account e-mail, toccate  $\blacksquare \rightarrow \text{Gestisci account} \rightarrow +$ .

Se disponete di più di un account di posta elettronica, potete impostarne uno come account predefinito. Toccate  $\blacksquare \rightarrow$  Gestisci account  $\rightarrow$   $\vdots \rightarrow$  Imposta account predefinito.

### Invio di E-mail

Toccate E-mail nel menu Applicazioni.

Toccate 🗹 nella parte inferiore dello schermo per comporre una e-mail.

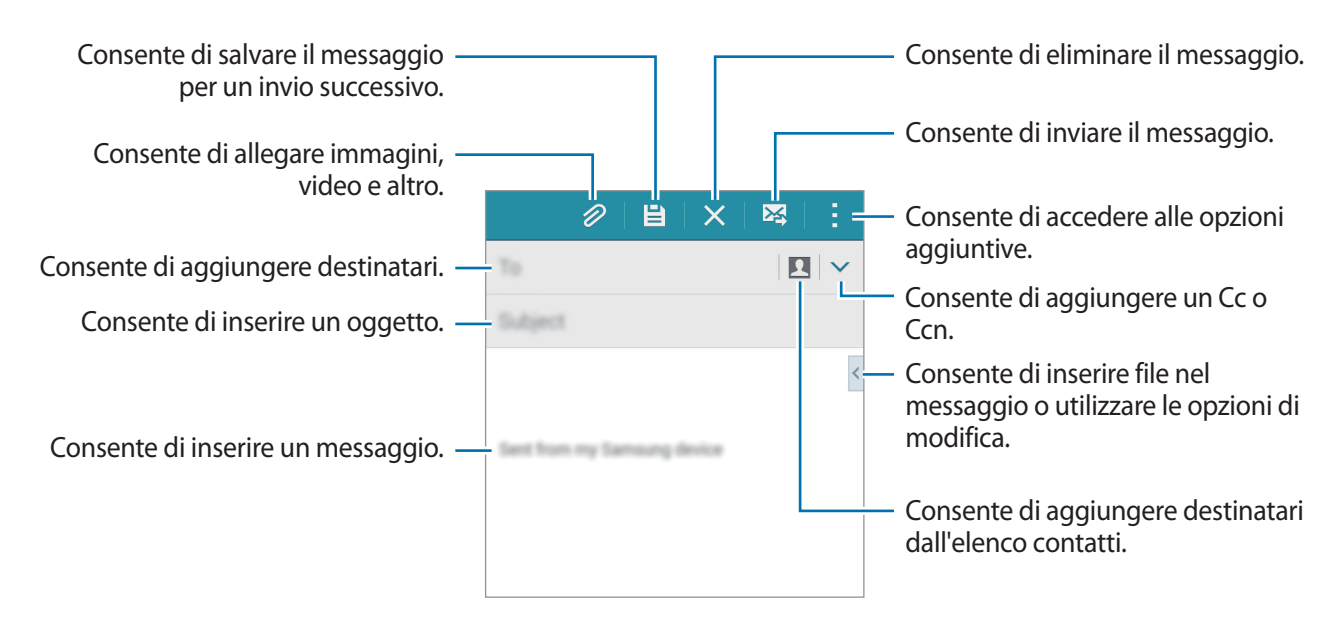

### Lettura di E-mail

Toccate **E-mail** nel menu Applicazioni.

Toccate  $\underline{-}$ , selezionate l'account e-mail da utilizzare per visualizzare la posta ricevuta. Per aggiornare manualmente la pagina della posta ricevuta, toccate  $\underline{\bullet}$ .

Toccate l'e-mail che volete leggere.

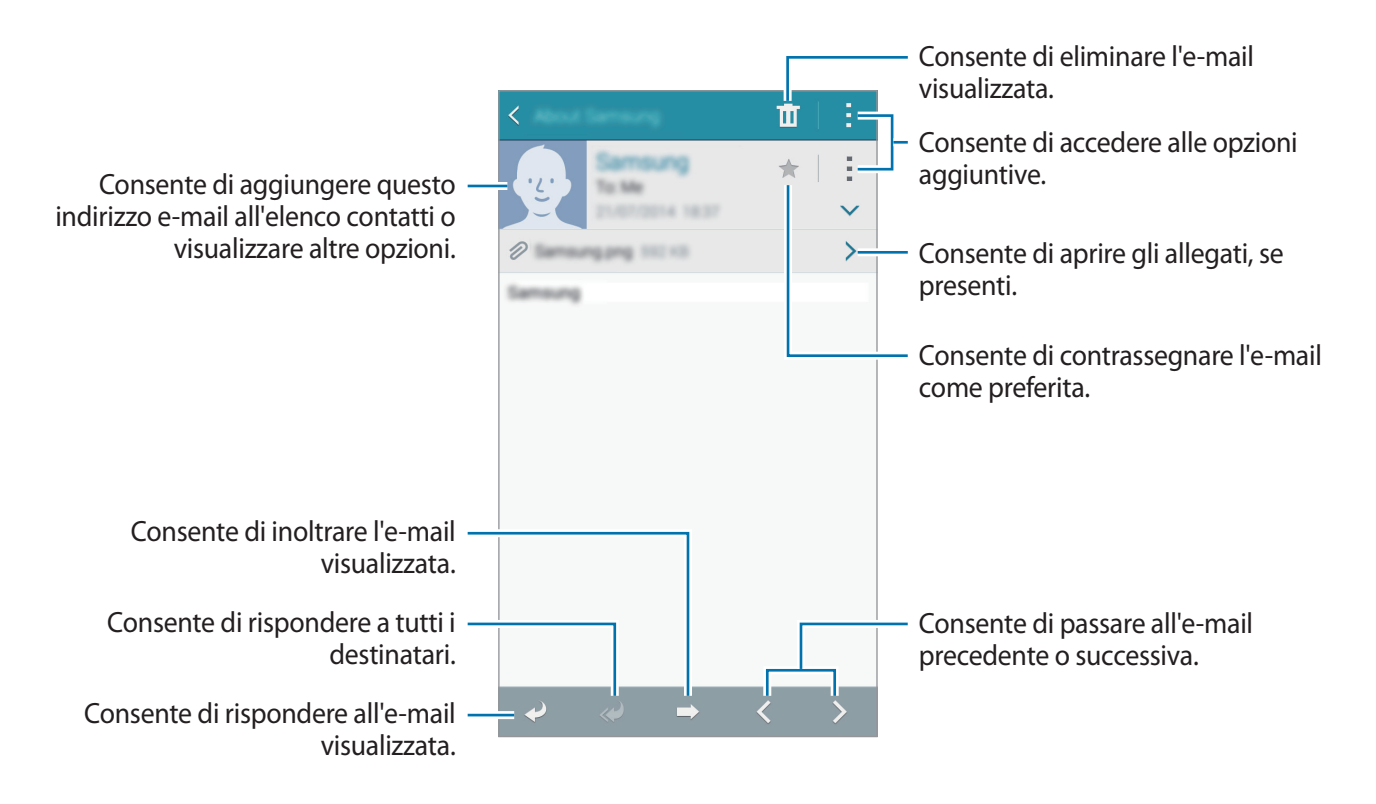

# Camera

## Informazioni di base sullo scatto

### Scatto di foto o registrazione di video

- Toccate **Camera** nel menu Applicazioni.
- 2 Toccate l'immagine sulla schermata di anteprima nel punto in cui volete che la fotocamera metta a fuoco.

3 Toccate o per scattare una foto o toccate o per registrare un video.

- Allontanate due dita sullo schermo per aumentare lo zoom, riavvicinatele per diminuire lo zoom.
- Per acquisire un fotogramma dal video durante la registrazione, toccate .
- Per modificare la messa a fuoco durante la registrazione di un video, toccate sul punto che volete mettere a fuoco. Per mettere a fuoco al centro dello schermo, toccate .

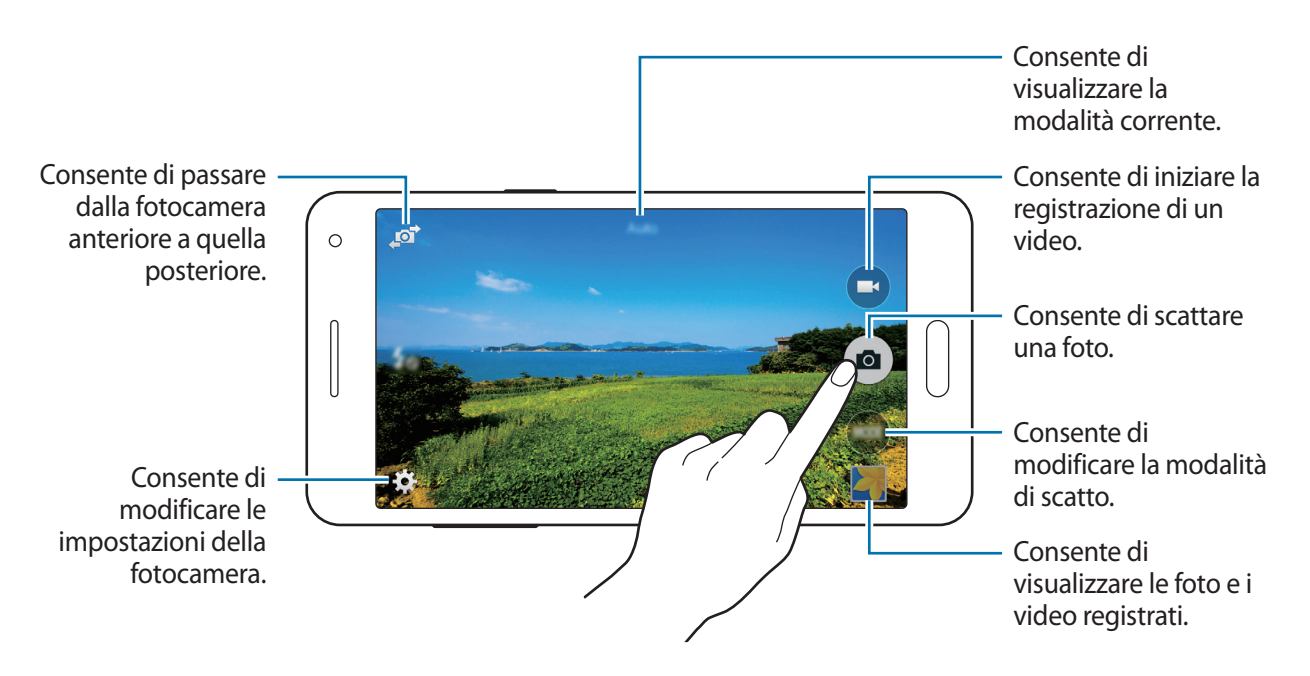

- La fotocamera si spegnerà automaticamente quando non la utilizzerete.
- Accertatevi che l'obiettivo sia pulito. Il dispositivo potrebbe non funzionare correttamente in alcune modalità che richiedono alte risoluzioni.
- L'obiettivo della fotocamera anteriore è adatto a scattare foto in grandangolo. Le foto in grandangolo possono presentare lievi distorsioni e ciò non indica un problema di funzionamento del dispositivo.

#### Avvio della Fotocamera nella schermata di blocco

Per fotografare rapidamente momenti speciali, avviate Camera nella schermata di blocco.

Nella schermata di blocco, trascinate **○** fuori dal cerchio grande. Se non viene visualizzato **○**, aprite il menu Applicazioni toccate **Impostazioni** → **Schermata di blocco**, quindi spuntate **Collegamento alla fotocamera**.

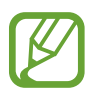

La disponibilità di questa funzione potrebbe variare in base al Paese o al gestore telefonico.

#### Per un corretto utilizzo della fotocamera

- Non scattate foto né registrate video di altre persone senza il loro permesso.
- Non scattate foto né registrate video dove vietato dalla legge.
- Non scattate foto né registrate video in luoghi dove potreste violare la privacy delle persone.

# Modalità di scatto

### Auto

Questa modalità consente alla fotocamera di valutare l'ambiente circostante e determinare la modalità ideale per la foto.

Nel menu Applicazioni toccate Camera  $\rightarrow$  MODO  $\rightarrow$  Auto.

### Autoscatto

Utilizzate questa modalità per effettuare autoscatti con la fotocamera anteriore.

- Nel menu Applicazioni toccate Camera.
- 2 Toccate 🔊 per utilizzare la fotocamera anteriore.
- $3 \quad \text{Toccate MODO} \rightarrow \text{Autoscatto}.$
- 4 Mostrate il palmo allo schermo o toccate 💿 per scattarvi una foto.

### Selfie panor.

Utilizzate questa modalità per effettuare autoscatti ampi con la fotocamera anteriore. Il dispositivo identifica la foto con **Imi** nella **Galleria**.

- 1 Nel menu Applicazioni toccate Camera.
- 2 Toccate 🔊 per utilizzare la fotocamera anteriore.
- 3 Toccate MODO  $\rightarrow$  Selfie panor.

- **4** Mostrate il palmo allo schermo o toccate **a** per scattarvi una foto.
- 5 Ruotate lentamente il dispositivo a sinistra e quindi a destra per scattare una foto panoramica. Il dispositivo combina le foto in un'unica immagine panoramica.
- Accertatevi di tenere il riquadro blu all'interno della finestra del mirino.
- I soggetti dovrebbero rimanere immobili durante l'esecuzione di autoscatti ampi.
- Le condizioni di luce potrebbero influire sulla risoluzione di una foto.
- Le parti superiore e inferiore dell'immagine visualizzata nella schermata di anteprima potrebbero essere tagliate dalla foto, in base alle condizioni dello scatto.
- Per ottenere risultati ottimali, tenete il dispositivo in una mano e allungate il più possibile il braccio.

### Selfie poster.

Questa modalità consente alla fotocamera di rilevare e mettere a fuoco il vostro viso automaticamente quando effettuate autoscatti utilizzando la fotocamera posteriore.

- 1 Nel menu Applicazioni toccate Camera  $\rightarrow$  MODO  $\rightarrow$  Selfie poster.
- 2 Muovete il riquadro nella posizione in cui il vostro viso comparirà e regolate la dimensione del riquadro.
- **3** Posizionate il dispositivo in modo tale che la fotocamera posteriore sia indirizzata verso il vostro viso. Quando il viso è stato rilevato, il dispositivo emette un bip. e scatta automaticamente la foto dopo 2 secondi.

### Panorama

Utilizzate questa modalità per scattare più foto in sequenza, che verranno poi composte in un'immagine panoramica. Il dispositivo identifica la foto con **Dell** nella **Galleria**.

Nel menu Applicazioni toccate Camera  $\rightarrow$  MODO  $\rightarrow$  Panorama.

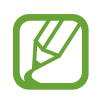

Per uno scatto migliore, seguite questi suggerimenti:

- Muovete lentamente la fotocamera in una direzione.
- Fate in modo che l'immagine resti all'interno del riquadro nel mirino della fotocamera.
- Evitate di fotografare sfondi indistinti, come ad esempio un cielo vuoto o una parete a tinta unita.

### Notte

Utilizzate questa modalità per scattare foto in condizioni di scarsa illuminazione senza ricorrere al flash.

Nel menu Applicazioni toccate Camera  $\rightarrow$  MODO  $\rightarrow$  Notte.

### **GIF** animati

Utilizzate questa modalità per creare una foto animata da una serie di foto.

Nel menu Applicazioni toccate Camera  $\rightarrow$  MODO  $\rightarrow$  GIF animati.

## Gestione delle modalità di scatto

Consente di selezionare le modalità di scatto da visualizzare nella schermata di selezione della modalità.

- 1 Nel menu Applicazioni toccate Camera  $\rightarrow$  MODO  $\rightarrow$  Gest. modal.
- 2 Spuntate le modalità da aggiungere al relativo elenco.
  - Bellezza volto: consente di scattare una foto con maggiore illuminazione per migliorare i tratti del viso.
  - Scatta e scegli: consente di scattare una sequenza di foto e di modificarle applicando vari effetti utilizzando le modalità di scatto.
  - Scatto multiplo: consente di scattare una serie di foto di soggetti in movimento.
  - HDR (colore ricco): scattate foto con colori ricchi e riproducete i dettagli anche in ambienti luminosi e bui.

### Download di modalità di scatto

Consente di scaricare altre modalità di scatto da GALAXY Apps.

Nel menu Applicazioni toccate Camera  $\rightarrow$  MODO  $\rightarrow$  Download.

## Impostazioni fotocamera

Nel menu Applicazioni toccate **Camera**  $\rightarrow$  **‡**. Non tutte le seguenti opzioni sono disponibili in entrambe le modalità fotocamera e videocamera.

- $\mathbf{z}_{\mathbf{0}}$  : consente di attivare o disattivare il flash.
- One : consente di scattare un numero di foto a intervalli preimpostati quando si scattano foto con la fotocamera anteriore.
- 🖓 : consente di regolare il tempo prima dell'autoscatto.
- \* : consente di selezionare un effetto filtro da utilizzare quando si scattano foto o si registrano video.
- • / · consente di selezionare una risoluzione. Impostate una risoluzione maggiore per una migliore resa dell'immagine. tuttavia un'immagine ad alta risoluzione occuperà più memoria.

Per utilizzare altre opzioni, toccate • • •.

- Autosc. palmo: consente di impostare il rilevamento del vostro palmo, così da poter utilizzare il dispositivo per effettuare autoscatti.
- Bellezza volto: consente di scattare una foto con i volti illuminati per immagini più intense.
- Valore esposizione: consente di modificare il valore dell'esposizione. Ciò determina la quantità di luce ricevuta dal sensore della fotocamera. Per situazioni con poca luce, utilizzate un'esposizione più alta.
- ISO: consente di selezionare un valore ISO. Il valore ISO controlla la sensibilità dell'obiettivo della fotocamera alla luce. Si misura nelle equivalenti fotocamere a pellicola. Per oggetti fermi o illuminati di giorno utilizzate valori bassi. Per oggetti in rapido movimento o poco illuminati utilizzate valori più alti.
- Bilanciam. bianco: consente di selezionare un bilanciamento del bianco adeguato, in modo che la gamma di colore delle immagini risulti più vicina alla realtà. Queste impostazioni sono state pensate per situazioni di luce specifiche. Queste impostazioni sono simili alle regolazioni di bilanciamento del bianco nelle fotocamere professionali.
- Modalità misurazione: consente di selezionare un metodo di misurazione. Questo determina come vengono calcolati i valori di luce. Calibrato al centro misura la luce di sfondo al centro della scena. Spot misura il valore della luce in una posizione specifica. Matrice fa la media della scena completa.
- Tocca e scatta: consente di toccare l'immagine sulla schermata di anteprima per scattare foto.
- **Dimensione video**: consente di selezionare una risoluzione. Impostate una risoluzione maggiore per una migliore resa dell'immagine. tuttavia un'immagine ad alta risoluzione occuperà più memoria.
- Modalità registraz.: consente di modificare la modalità di registrazione.

• Tag posizione: consente di allegare il tag di posizione alla foto.

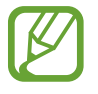

- Il segnale GPS potrebbe essere più debole se vi trovaste tra edifici, nei sottopassaggi o in presenza di cattive condizioni atmosferiche.
- Condividendo una foto con il tag di posizione allegato, le informazioni di posizione potrebbero essere esposte ad altri. Per evitarlo, quando visualizzate la foto, toccate →
  Altre info → , quindi toccate in Posizione per eliminare le informazioni relative alla posizione.
- Posizione di memoria: consente di selezionare in quale posizione di memoria salvare le foto.
- Salva come capovolto: consente di capovolgere l'immagine per creare un'immagine a specchio della scena originale, nel caso in cui le foto siano scattate con la fotocamera anteriore.
- **Griglia**: consente di visualizzare una griglia di supporto sullo schermo per aiutarvi nella composizione quando scatterete una foto.
- Controllo vocale: consente di impostare il dispositivo per scattare foto tramite i comandi vocali.
- Tasto Volume: consente di utilizzare il tasto Volume per controllare la funzione di scatto o di zoom.
- **Rivedi foto/video**: consente al dispositivo di mostrare le foto o i video dopo lo scatto o la registrazione.
- Ripristina impostaz.: consente di ripristinare le impostazioni di fabbrica della fotocamera.

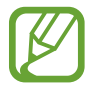

Le opzioni disponibili potrebbero variare in base alla modalità utilizzata.

# Galleria

# Visualizzazione dei contenuti del dispositivo

Nel menu Applicazioni toccate Galleria e selezionate un'immagine o un video.

I file video mostrano l'icona 🕞 sulla miniatura di anteprima.

Per nascondere o visualizzare la barra dei menu e le miniature di anteprima, toccate lo schermo.

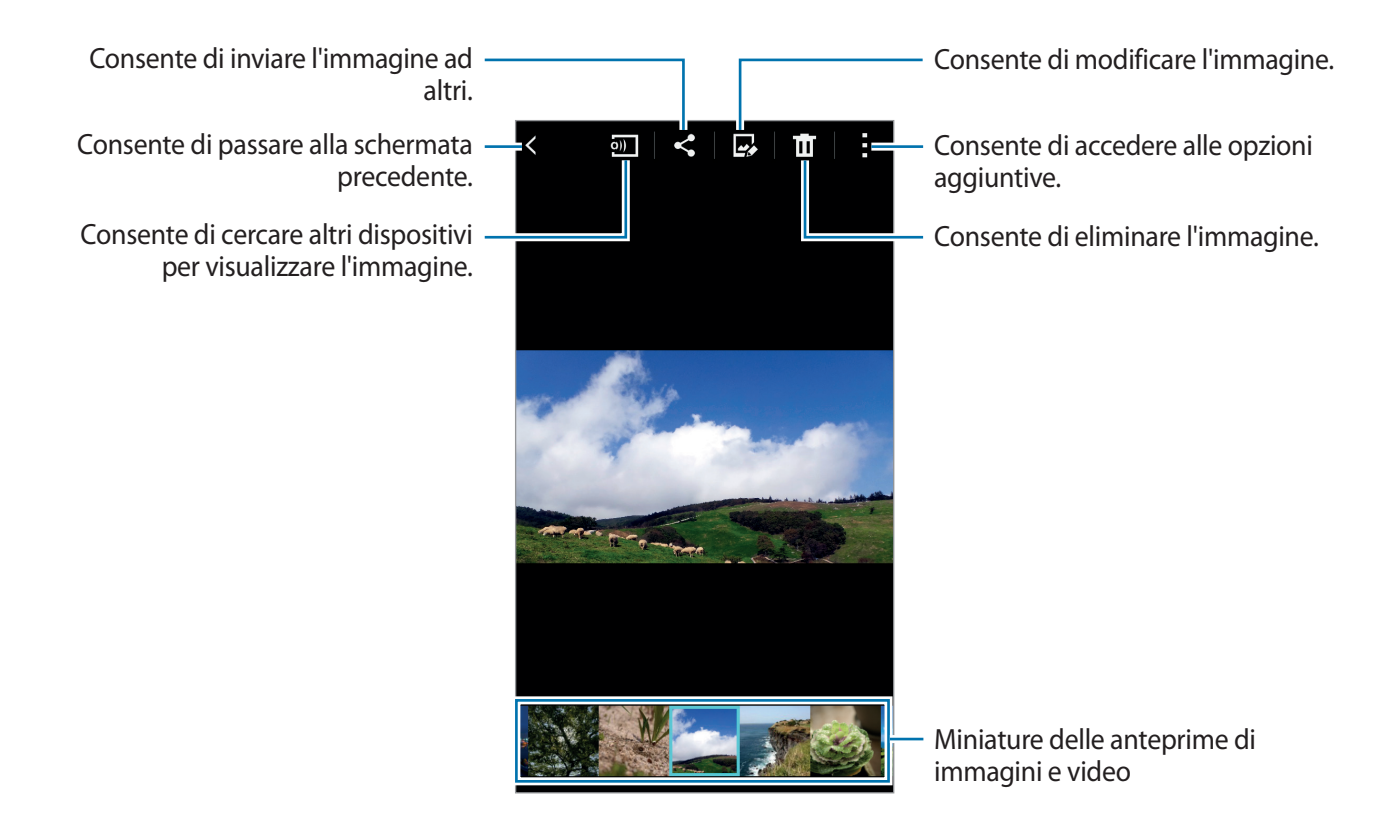

# Visualizzazione dei contenuti memorizzati su altri dispositivi

Cercate i contenuti memorizzata su altri dispositivi e riproduceteli sul vostro dispositivo. Toccate **Galleria** nel menu Applicazioni.

### Accesso a contenuti su un dispositivo registrato

Per utilizzare questa funzione, effettuate l'accesso al vostro account Samsung.

Sulla schermata principale Galleria, toccate = e selezionate un dispositivo in **DISPOSITIVI REGISTRATI** per accedere ai contenuti. Potete visualizzare i contenuti sui dispositivi registrati su Samsung link. Visitate link.samsung.com per maggiori informazioni.

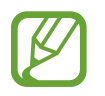

- Accertatevi che i dispositivi registrati siano accesi e connessi ad una rete Wi-Fi o mobile.
- L'accesso a contenuti memorizzati su altri dispositivi tramite rete mobile potrebbe determinare costi aggiuntivi.

#### Accesso ai contenuti su un dispositivo nelle vicinanze

Per utilizzare questa funzione, aprite il menu Applicazioni, toccate **Impostazioni** → **NFC e condivisione** → **Dispositivi vicini**, quindi toccate il cursore **Dispositivi vicini** per attivarlo. Per altre impostazioni, fate riferimento a Dispositivi vicini.

Sulla schermata principale Galleria, toccate = e selezionate un dispositivo in **DISPOSITIVI VICINI** per accedere ai contenuti. Potete visualizzare i contenuti sui dispositivi che hanno la funzione di condivisione di contenuti attivata.

# Comunicazioni di emergenza

# Modalità di emergenza

### Info sulla modalità Emergenza

Utilizzate questa modalità per prolungare la durata di standby del dispositivo quando vi trovate in una situazione di emergenza. Quando è attiva questa modalità, la luminosità dello schermo diminuisce e il consumo della batteria viene ridotto limitando alcune funzioni. Inoltre, potete accendere il flash, suonare allarmi e inviare la vostra posizione ad altri con un messaggio.

### Attivazione della modalità Emergenza

Tenete premuto il tasto Accensione o spegnimento, quindi toccate **Modalità di emergenza**. In alternativa, nel menu Applicazioni toccate **Impostazioni**  $\rightarrow$  **Comunicazioni di emergenza**  $\rightarrow$  **Modalità di emergenza**, quindi toccate il cursore **Modalità di emergenza** per attivarlo.

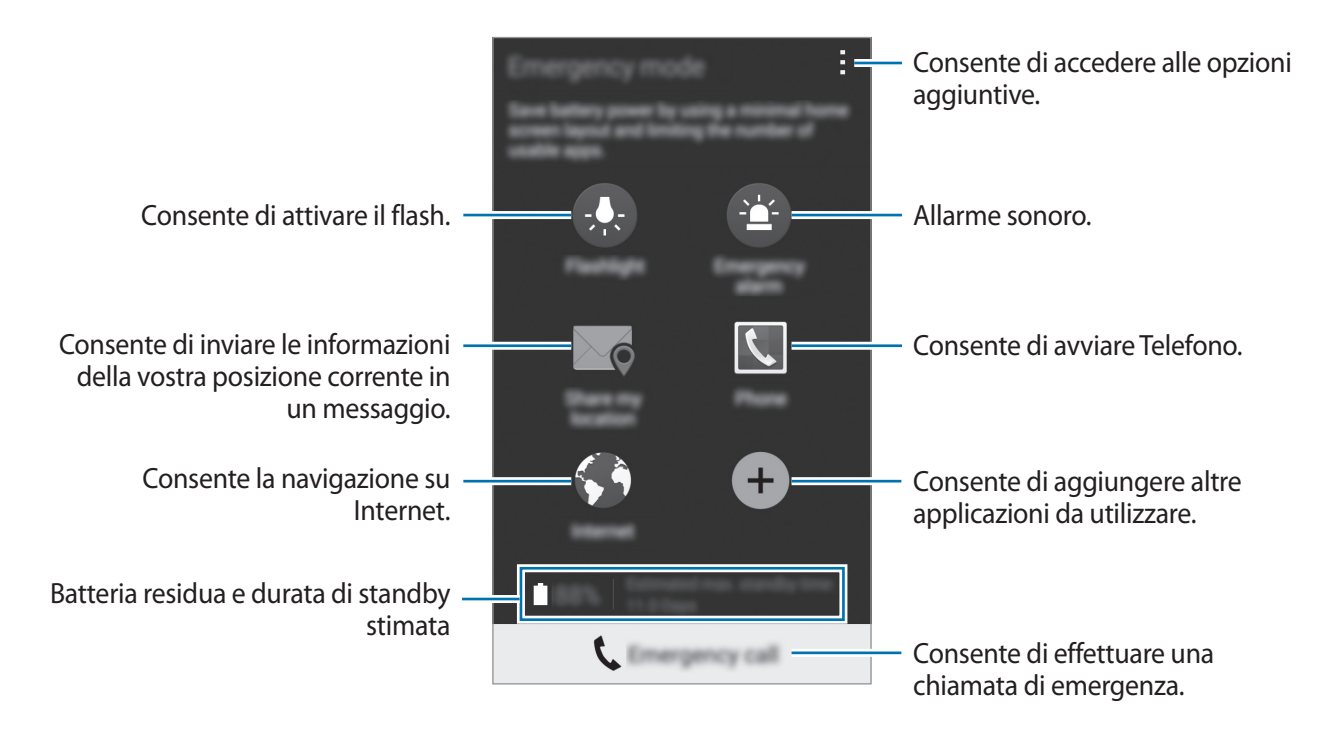

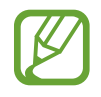

La durata stimata di standby indica il tempo rimasto alla batteria prima di scaricarsi completamente se il dispositivo non viene utilizzato. La durata di standby potrebbe variare in base alle impostazioni e alle condizioni di utilizzo del vostro dispositivo.
#### Disattivazione della modalità Emergenza

Per disattivare la modalità di emergenza, tenete premuto il tasto Accensione o spegnimento, quindi toccate **Modalità di emergenza**. In alternativa, toccate → **Disattiva modalità di emergenza**. La modalità Emergenza viene disattivata.

# Messaggio di aiuto

## Info sul messaggio di aiuto

Potete preimpostare i contatti a cui inviare un messaggio in caso di emergenza. Inviate messaggi ai contatti primari premendo rapidamente il tasto di accensione e spegnimento tre volte.

Nel menu Applicazioni toccate **Impostazioni**  $\rightarrow$  **Comunicazioni di emergenza**.

#### Aggiunta dei contatti di emergenza

- 1 Nel menu Applicazioni toccate **Impostazioni** → **Comunicazioni di emergenza**.
- 2 Toccate Gestisci contatti di emergenza  $\rightarrow$  Crea contatto principale.
- 3 Toccate **Aggiungi** e inserite le informazioni relative al contatto oppure toccate **Seleziona da rubrica** per aggiungere un contatto esistente come contatto primario.

#### Impostazione dei messaggi di aiuto

Nel menu Applicazioni toccate **Impostazioni** → **Comunicazioni di emergenza** → **Messaggi di aiuto**, quindi toccate il cursore **Messaggi di aiuto** per attivarlo. Selezionate i contenuti da includere nei messaggi di aiuto.

#### Invio dei messaggi di aiuto

In caso di emergenza, premete rapidamente il tasto Accensione o spegnimento tre volte. Il dispositivo invia messaggi ai contatti di primari. I messaggi contengono le informazioni sulla vostra posizione.

# Applicazioni e funzioni utili

# S Finder

Utilizzate questa applicazione per cercare contenuti nel dispositivo. Potete applicare vari filtri e visualizzare la cronologia di ricerca.

Aprite il pannello delle notifiche e toccate S Finder.

#### Ricerca dei contenuti

Toccate il campo di ricerca ed inserite una parola chiave, oppure toccate  $\P$  e dite una parola chiave. Per ottenere risultati più precisi, toccate  $\blacksquare$  e applicate i filtri sotto il campo di ricerca. Potete impostare i parametri di ricerca utilizzando i filtri disponibili o selezionare le categorie di ricerca. Toccate  $\Rightarrow$  Impostazioni  $\rightarrow$  Selezionate i filtri o Seleziona categoria.

# Calendario

## Creazione di eventi o attività

- 1 Toccate Calendario nel menu Applicazioni.
- 2 Toccate +. In alternativa, selezionate una data senza eventi o attività e toccate nuovamente la data.

Se per la data ci sono già salvati eventi o attività, toccate la data e toccate +.

- 3 Selezionate un evento o un'attività ed inserite i dettagli.
  - Aggiungi evento: consente di impostare una data di inizio e di fine per un evento. Potete impostare un'impostazione di ripetizione facoltativa.
  - Aggiungi attività: consente di aggiungere un'attività da eseguire in una data specifica. Potete impostare un'impostazione di priorità facoltativa.

| Consente di selezionare un —<br>elemento.                             | Address Const Const       |                                                                                                    |
|-----------------------------------------------------------------------|---------------------------|----------------------------------------------------------------------------------------------------|
| Consente di inserire un titolo. —                                     | Tite                      | <ul> <li>Consente di selezionare un<br/>calendario da utilizzare o con cui<br/>eseguire la sincronizzazione.</li> </ul> |
|                                                                       | ♀                         | <ul> <li>Potete allegare una mappa<br/>indicante il luogo dell'evento.</li> </ul>                                       |
| Consente di impostare una data di –<br>inizio e di fine per l'evento. | End Mor, 25/08/2014 11:00 |                                                                                                    |
|                                                                       | All day                   | — Consente di aggiungere altri                                                                                          |
|                                                                       |                           | dettagli.                                                                                                    |
|                                                                       |                           |                                                                                                    |
|                                                                       |                           |                                                                                                    |

4 Toccate Salva per salvare l'evento o l'attività.

## Sincronizzazione di eventi e attività con i vostri account

Toccate Calendario nel menu Applicazioni.

Per sincronizzare eventi e attività con i vostri account, toccate  $\rightarrow$  Sincronizza.

Per aggiungere gli account con cui eseguire la sincronizzazione, toccate  $\rightarrow$  **Calendari**  $\rightarrow$  **Aggiungi account**. Successivamente, selezionate un account con cui eseguire la sincronizzazione ed effettuate l'accesso. Quando viene aggiunto un account, accanto al nome dell'account viene visualizzato un cerchio verde.

Per modificare l'opzione di sincronizzazione degli account, aprite il menu Applicazioni toccate Impostazioni → Account, quindi selezionate un servizio account.

# S Voice

## Info su S Voice

Utilizzate questa applicazione per comandare vocalmente il vostro dispositivo in modo da poter eseguire numerose funzioni.

Toccate S Voice nel menu Applicazioni. In alternativa, premete due volte il tasto Home.

Per disattivare l'accesso premendo il tasto Home, toccate  $\rightarrow$  Impostazioni, quindi selezionate Apri con il tasto Home.

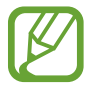

La disponibilità di questa applicazione potrebbe variare in base al Paese o al gestore telefonico.

## Impostazione della lingua

Toccate  $\rightarrow$  Impostazioni  $\rightarrow$  Lingua, quindi selezionate una lingua.

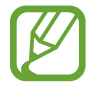

La lingua selezionata viene applicata solo a **S Voice**, non alla lingua visualizzata sul dispositivo.

## Utilizzo di S Voice

Quando avviate **S Voice**, il dispositivo avvia il riconoscimento vocale e l'icona del microfono diventa rossa.

Pronunciate un comando vocale.

Se pronunciate un comando vocale e il dispositivo lo riconosce, l'icona del microfono nella parte inferiore dello schermo si illumina in verde. Successivamente, il dispositivo esegue il comando.

Suggerimenti per migliorare il riconoscimento vocale:

- Parlate chiaramente.
- Parlate in luoghi silenziosi.
- Non utilizzate parole offensive o gergali.
- Evitate di parlare con accenti dialettali.

Il dispositivo potrebbe non riconoscere i comandi o eseguire comandi indesiderati in base all'ambiente circostante o al modo in cui parlate.

#### Riattivazione di S Voice nella modalità standby

Se S Voice non viene utilizzato per un certo periodo, passa automaticamente alla modalità standby. Toccate l'icona del microfono o dite "Ciao Galaxy" al dispositivo per continuare con il riconoscimento vocale.

#### Modifica del comando di riattivazione

Potete cambiare il comando di riattivazione "Ciao Galaxy". Il comando di riattivazione viene utilizzato per avviare **S Voice** quando il dispositivo è in modalità standby.

Toccate  $\rightarrow$  Impostazioni  $\rightarrow$  Attivazione vocale  $\rightarrow$  Imposta comando sveglia.

## Internet

- 1 Toccate Internet nel menu Applicazioni.
- 2 Toccate il campo indirizzo. Per cambiare motore di ricerca, toccate l'icona del motore di ricerca accanto al campo indirizzo Web.
- 3 Inserite l'indirizzo Web o una parola chiave, quindi toccate Vai.

Per visualizzare le barra degli strumenti, trascinate il dito leggermente verso il basso sullo schermo.

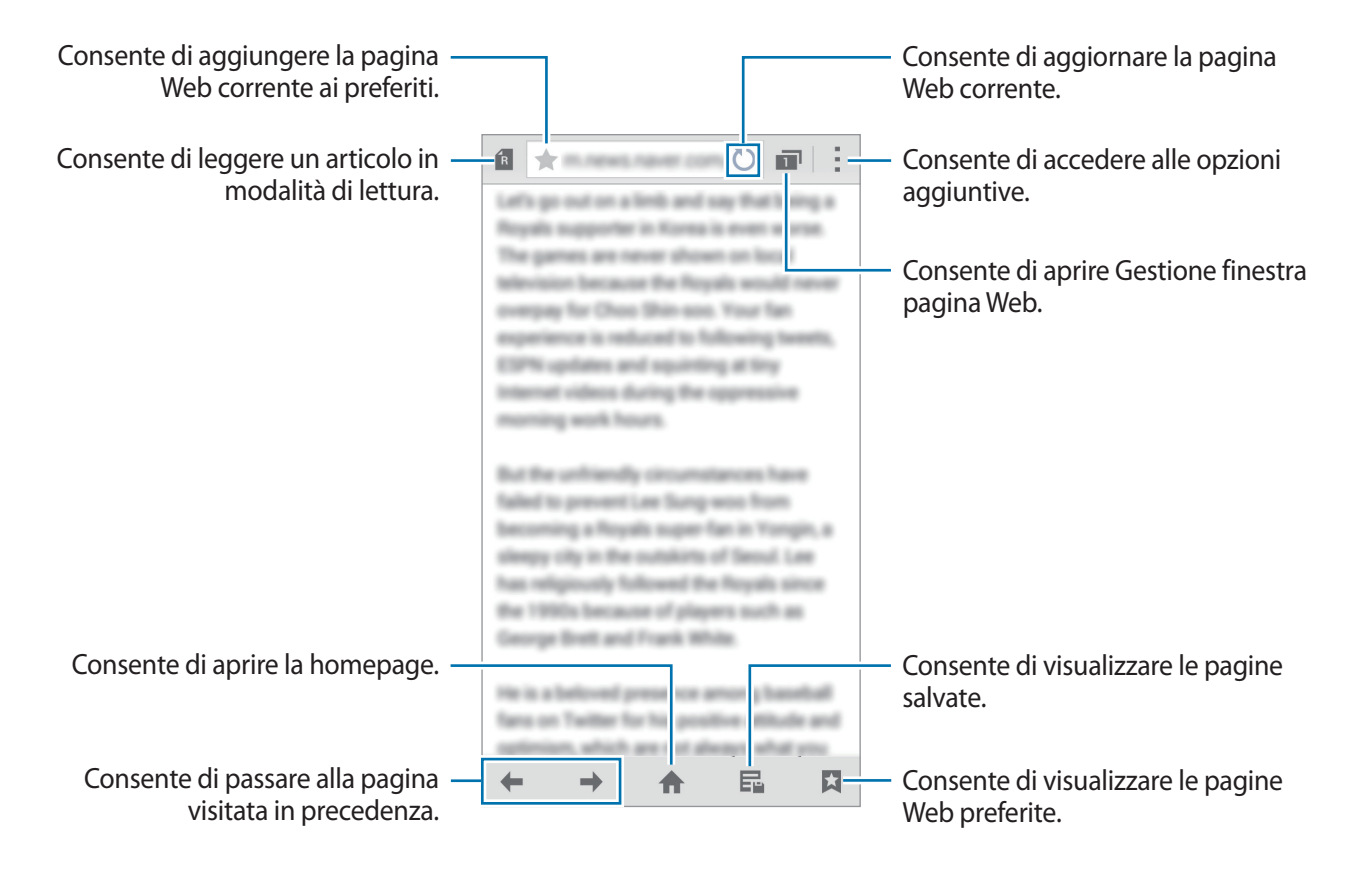

# Lettore musicale

## **Riproduzione della musica**

Toccate Lettore musicale nel menu Applicazioni.

Selezionate una categoria musicale, quindi selezionate il brano che volete riprodurre.

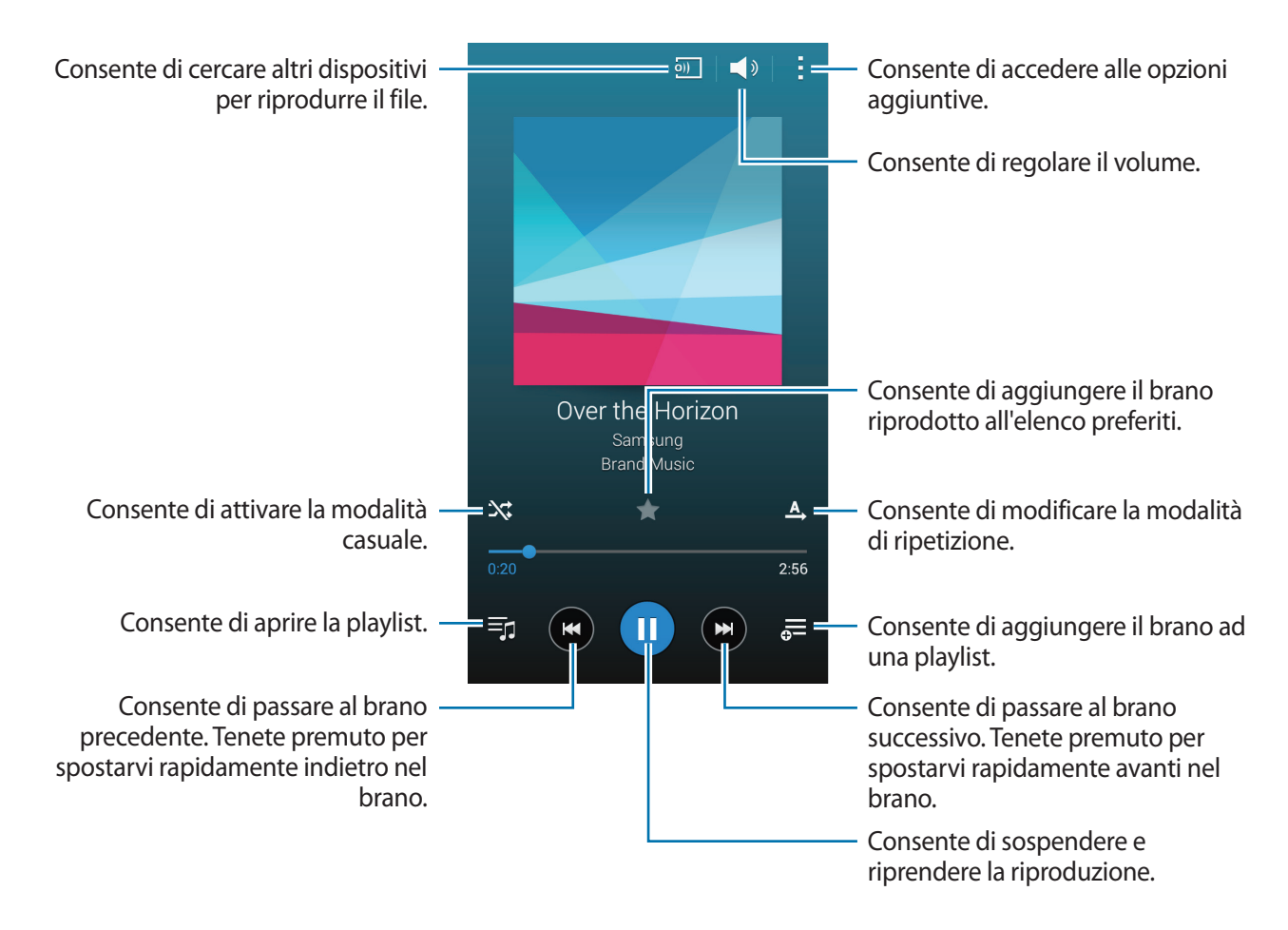

Per ascoltare brani allo stesso volume, toccate  $\rightarrow$  Impostazioni, quindi spuntate Volume Intelligente.

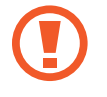

Quando **Volume Intelligente** è attivo, il volume potrebbe risultare superiore al livello del dispositivo. Prestate attenzione ed evitate esposizioni prolungate a suoni a volume elevato per evitare danni all'udito.

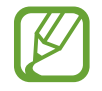

Volume Intelligente potrebbe non essere attivato per alcuni file.

Per impostare un suono personalizzato mentre ascoltate una canzone con l'auricolare, toccate  $\rightarrow$ Impostazioni  $\rightarrow$  Adapt Sound  $\rightarrow$  Attivo.

Quando attivate questa opzione per la prima volta, toccate **Avvia** per regolare il suono. Il dispositivo avvia una serie di test audio per regolare il livello del suono ed inizia ad emettere un bip. Toccate **S**ì se riuscite a sentire il bip o **No** se non riuscite. Ripetete questo passaggio per ciascun test fino al termine della regolazione del suono. Successivamente, spuntate **Audio musica** e toccate **Fatto** per applicare l'opzione quando ascoltate la musica.

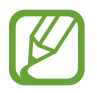

Quando alzate il volume al livello 14 o superiore, l'opzione Audio personalizzato non viene applicata alla riproduzione musicale. Se abbassate il volume al livello 13 o inferiore, l'opzione viene applicata di nuovo.

## Riproduzione di musica memorizzata in altri dispositivi

Cercate la musica memorizzata su altri dispositivi e riproducetela sul vostro dispositivo.

Toccate Lettore musicale nel menu Applicazioni.

#### Accesso alla musica su un dispositivo registrato

Per utilizzare questa funzione, effettuate l'accesso al vostro account Samsung.

Nella schermata principale Musica, toccate **Dispositivi** e selezionate un dispositivo in **DISPOSITIVI REGISTRATI** per accedere a e riprodurre la musica. Potete riprodurre il brano sui dispositivi registrati su Samsung link. Visitate link.samsung.com per maggiori informazioni.

- Accertatevi che i dispositivi registrati siano accesi e connessi ad una rete Wi-Fi o mobile.
- L'accesso a contenuti memorizzati su altri dispositivi tramite rete mobile potrebbe determinare costi aggiuntivi.

#### Accesso alla musica su un dispositivo nelle vicinanze

Per utilizzare questa funzione, aprite il menu Applicazioni, toccate **Impostazioni** → **NFC e condivisione** → **Dispositivi vicini**, quindi toccate il cursore **Dispositivi vicini** per attivarlo. Per altre impostazioni, fate riferimento a Dispositivi vicini.

Nella schermata principale Musica, toccate **Dispositivi** e selezionate un dispositivo in **DISPOSITIVI VICINI** per accedere a e riprodurre la musica. Potete riprodurre il brano sui dispositivi che hanno la funzione di condivisione di contenuti attivata. Applicazioni e funzioni utili

# Video

## Riproduzione dei video

Toccate **Video** nel menu Applicazioni. Selezionate un video da riprodurre.

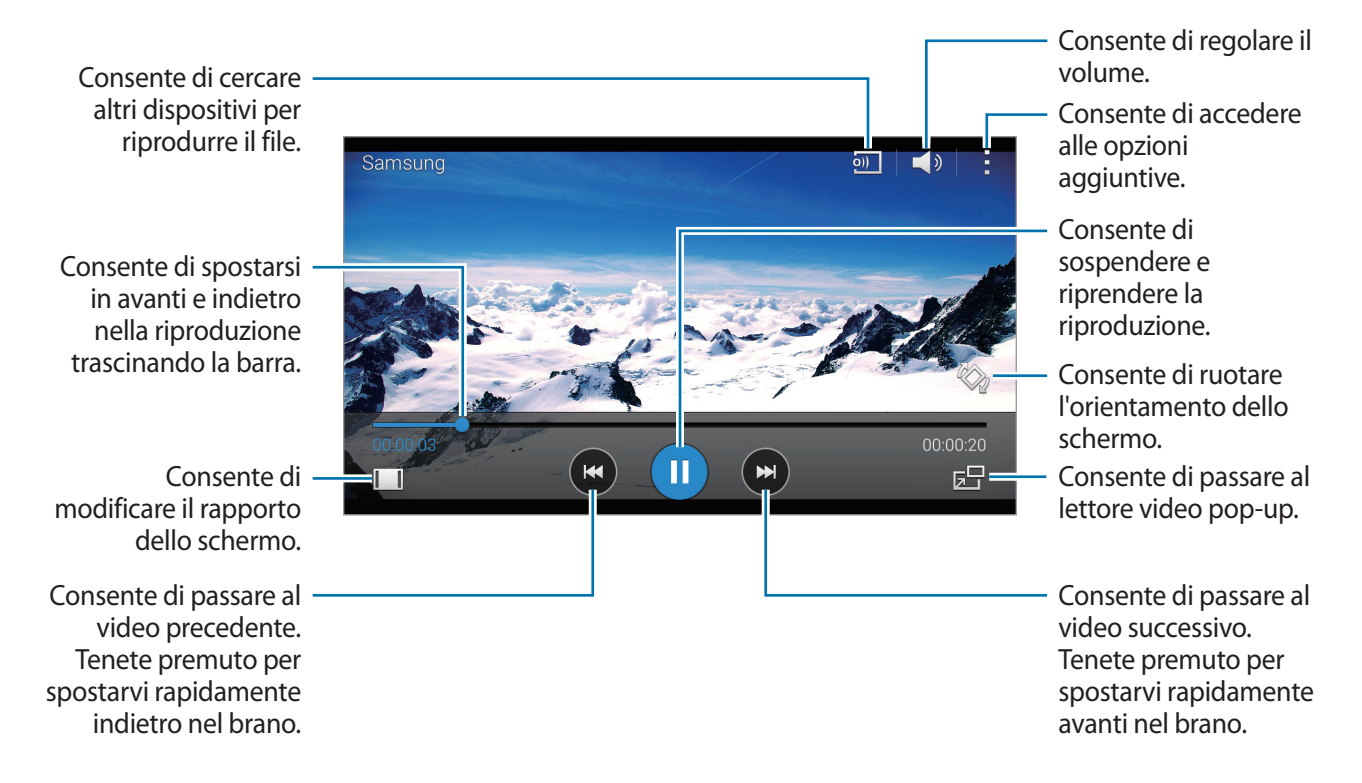

Per personalizzare la posizione del pannello di controllo durante la riproduzione, toccate → Impostazioni, spuntate Mini controller, quindi toccate Chiudi. Successivamente, toccate ◀ o ▶ per spostare il pannello di controllo su uno dei due lati dello schermo.

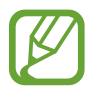

Questa funzione è disponibile solo nell'orientamento orizzontale.

## Riproduzione di video memorizzati in altri dispositivi

Cercate i video memorizzati in altri dispositivi e riproduceteli sul vostro dispositivo. Toccate **Video** nel menu Applicazioni.

#### Accesso a video su un dispositivo registrato

Per utilizzare questa funzione, effettuate l'accesso al vostro account Samsung.

Nella schermata principale Video, toccate **Dispositivi** e selezionate un dispositivo in **DISPOSITIVI REGISTRATI** per accedere a e riprodurre il video. Potete riprodurre il video sui dispositivi registrati su Samsung link. Visitate link.samsung.com per maggiori informazioni.

- Accertatevi che i dispositivi registrati siano accesi e connessi ad una rete Wi-Fi o mobile.
- L'accesso a contenuti memorizzati su altri dispositivi tramite rete mobile potrebbe determinare costi aggiuntivi.

#### Accesso a video su un dispositivo nelle vicinanze

Per utilizzare questa funzione, aprite il menu Applicazioni, toccate **Impostazioni** → **NFC e condivisione** → **Dispositivi vicini**, quindi toccate il cursore **Dispositivi vicini** per attivarlo. Per altre impostazioni, fate riferimento a Dispositivi vicini.

Nella schermata principale Video, toccate **Dispositivi** e selezionate un dispositivo in **DISPOSITIVI VICINI** per accedere a e riprodurre il video. Potete riprodurre il video sui dispositivi che hanno la funzione di condivisione di contenuti attivata.

# Studio

Modificate le immagini o i video applicandovi vari effetti.

- 1 Toccate **Studio** nel menu Applicazioni.
- 2 Selezionate un'opzione e modificate le immagini o i video.

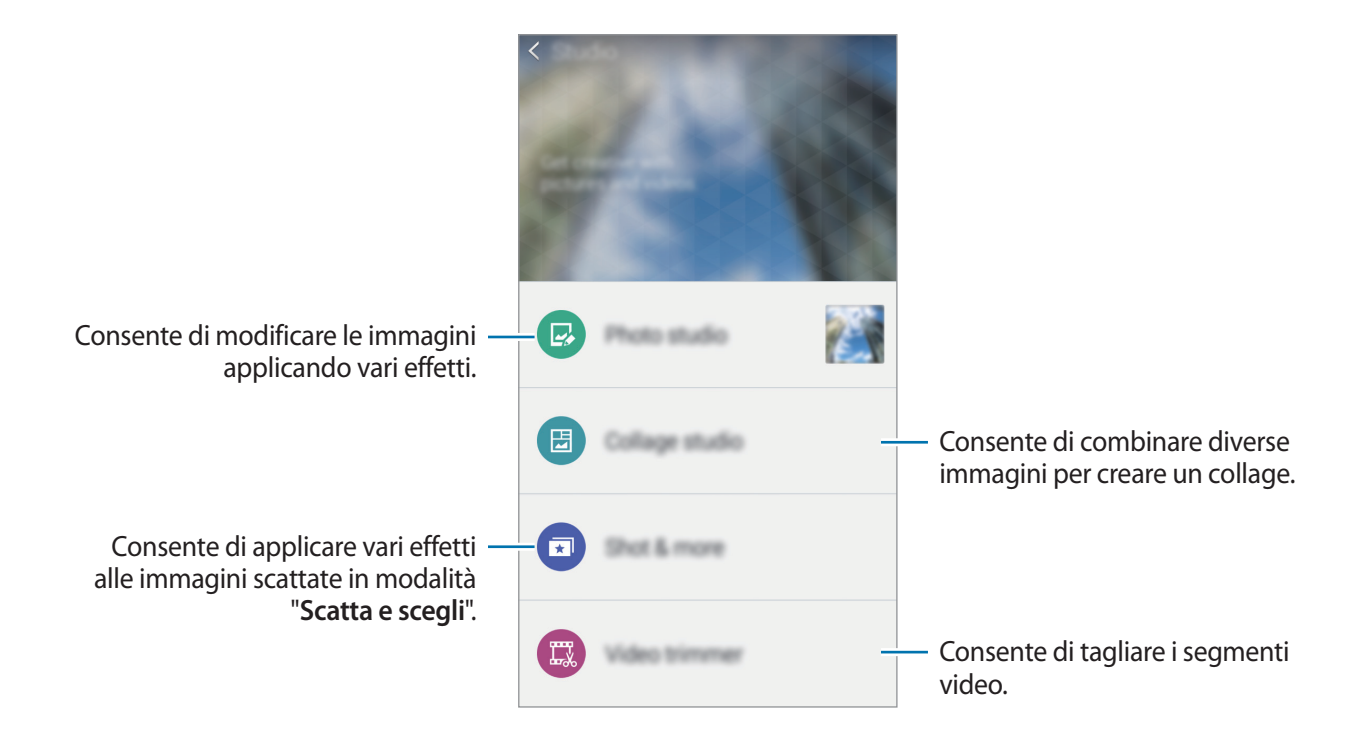

3 Una volta terminata la modifica delle immagini o dei video, toccate 🗎 o Fatto.

# Orologio

## Sveglia

Nel menu Applicazioni toccate **Orologio**  $\rightarrow$  **Sveglia**.

#### Impostazione delle sveglie

Toccate + nell'elenco sveglie, impostate un'ora per la sveglia, selezionate i giorni in cui la sveglia deve ripetersi, impostate altre varie opzioni della sveglia, quindi toccate **Salva**. Per attivare o disattivare le sveglie, toccate 🖸 accanto alla sveglia nell'elenco sveglie.

- **Sospendi**: consente di impostare un intervallo e per quante volte ripetere la sveglia dopo il periodo preimpostato.
- Sveglia Smart: consente di impostare un'ora ed un tono per la sveglia intelligente. Una sveglia intelligente inizia a suonare a volume basso qualche minuto prima dell'attivazione della sveglia prevista. Il volume della sveglia intelligente aumenta gradualmente finché non la spegnete o non suona la sveglia preimpostata.

#### Interruzione delle sveglie

Trascinate  $\times$  fuori dal cerchio per interrompere una sveglia. Se in precedenza avete abilitato l'opzione Sospendi, trascinate  $\mathbb{ZZ}$  all'esterno del cerchio grande per ripetere la sveglia dopo un periodo di tempo specificato.

#### Eliminazione delle sveglie

Toccate  $\rightarrow$  Elimina, selezionate le sveglie quindi toccate Fatto.

Applicazioni e funzioni utili

#### Fusi orari

Nel menu Applicazioni toccate **Orologio**  $\rightarrow$  **Fusi orari**.

#### Creazione dei fusi orari

Toccate + e inserite il nome di una città o selezionate una città dall'elenco città. Per applicare l'ora legale, tenete premuto un fuso orario, quindi toccate 🔅.

#### Eliminazione dei fusi orari

Toccate  $\rightarrow$  Elimina, selezionate i fusi orari, quindi toccate Fatto.

#### Cronometro

Nel menu Applicazioni toccate **Orologio** → **Cronometro**. Toccate **Avvio** per avviare il cronometro. Toccate **Parziale** per registrare i tempi parziali. Toccate **Ferma** per interrompere il cronometro. Per cancellare i tempi parziali, toccate **Azzera**.

#### Timer

Nel menu Applicazioni toccate **Orologio**  $\rightarrow$  **Timer**. Impostate la durata, quindi toccate **Avvio**. Trascinate  $\nearrow$  fuori dal cerchio quando il timer scatta.

# Calcolatrice

Utilizzate questa applicazione per effettuare calcoli semplici o complessi.

Toccate **Calcolatr.** nel menu Applicazioni.

Ruotate il dispositivo posizionandolo in orizzontale per utilizzare la calcolatrice scientifica. Se Rotazione schermo è disattivato, toccate  $\rightarrow$  Calcolatrice scientifica.

Per visualizzare la cronologia di calcolo, toccate 🗸 per nascondere la tastiera.

Per cancellare la cronologia, toccate  $\checkmark \rightarrow$  Cancella cronologia.

## Memo

Utilizzate questa applicazione per creare promemoria e organizzarli per categoria.

Toccate Memo nel menu Applicazioni.

#### Composizione dei promemoria

Toccate + nell'elenco dei promemoria e inserite un promemoria. Durante la composizione di un promemoria, utilizzate le seguenti opzioni:

- 🔚 : consente di creare o di impostare una categoria.
- 🖬 : consente di inserire delle immagini.
- 🖶 : consente di creare una registrazione vocale da inserire.

Per salvare il promemoria, toccate Salva.

Per modificare un promemoria, toccate un promemoria, quindi toccate il contenuto del promemoria.

#### Ricerca dei promemoria

Toccate **Q** nell'elenco dei promemoria e inserite una parola chiave per cercare i promemoria che contengono la parola chiave.

# **Registratore vocale**

#### Registrazione dei promemoria vocali

Toccate Registratore vocale nel menu Applicazioni.

Toccate • per avviare la registrazione. Parlate vicino al microfono. Toccate • per sospendere la registrazione. Per annullare la registrazione, toccate • per interrompere la registrazione. Durante la registrazione di un promemoria vocale, toccate • per inserire un preferito.

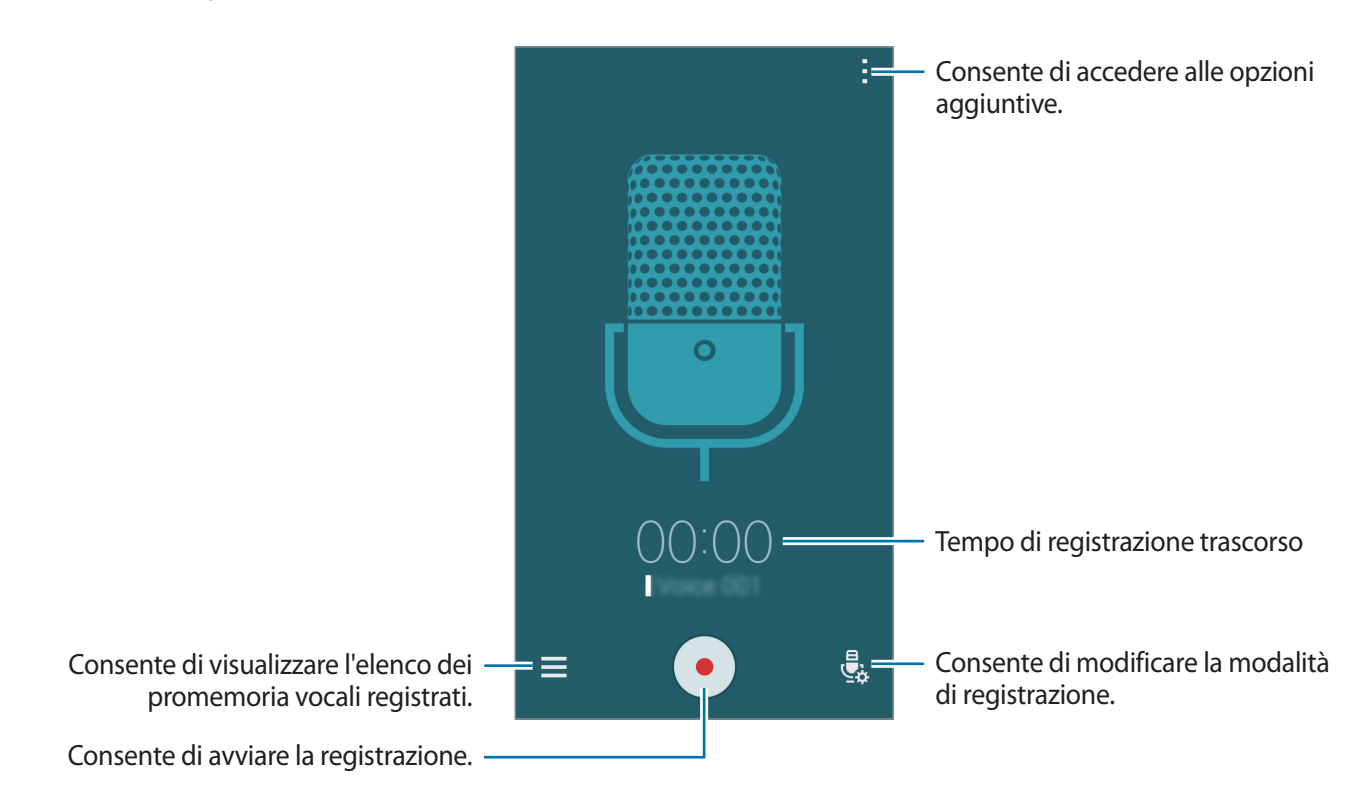

Per impostare la rimozione del rumore di sottofondo, toccate **→ Impostazioni**, quindi spuntate **Riduzione dei disturbi**.

## Riproduzione dei promemoria vocali

Toccate Registratore vocale nel menu Applicazioni.

Toccate = e selezionate un promemoria vocale da riprodurre.

- $\lambda$  : consente di ritagliare il promemoria vocale.
- 🕂 : consente di riprodurre a ripetizione una porzione del promemoria vocale.
- x1.0 : consente di regolare la velocità di riproduzione.
- 🗟 : consente di saltare una parte silenziosa di un promemoria vocale.
- 🔁 : consente di inserire dei preferiti nel promemoria vocale.
- • / : consente di sospendere o riprendere la riproduzione.
- 🖝 / 🖻 : consente di passare al promemoria vocale precedente o successivo.

# Dropbox

Utilizzate questa applicazione per salvare e condividere file con altri dispositivi tramite la memoria cloud di Dropbox. Quando salverete un file su Dropbox, il dispositivo si sincronizzerà automaticamente con il server Web e con gli altri dispositivi su cui è installato Dropbox.

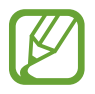

La disponibilità di questa applicazione potrebbe variare in base al Paese o al gestore telefonico.

Toccate **Dropbox** nel menu Applicazioni.

Quando avviate questa applicazione per la prima volta o la riavviate dopo aver eseguito un ripristino dati, seguite le istruzioni visualizzate sullo schermo per terminare la configurazione.

Utilizzate le seguenti funzioni:

- $\clubsuit$  : consente di caricare o aprire i file. Toccate  $\rightarrow$  **Carica qui** per caricare i file.
- ★ : consente di aprire i file nell'elenco preferiti.
- • • consente di visualizzare le notifiche.

# Flipboard

Utilizzate questa applicazione per visualizzare gli aggiornamenti dei social network e le notizie in tempo reale in un formato rivista personalizzato.

Toccate Flipboard nel menu Applicazioni.

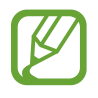

La disponibilità di questa applicazione potrebbe variare in base al Paese o al gestore telefonico.

Quando avviate questa applicazione per la prima volta o la riavviate dopo aver eseguito un ripristino dati, seguite le istruzioni visualizzate sullo schermo per terminare la configurazione.

Nella schermata principale di Flipboard, scegliete tra i vari articoli e iscrizioni.

# Radio

## Ascolto della Radio FM

Toccate Radio nel menu Applicazioni.

Prima di utilizzare questa applicazione, dovrete collegare un auricolare che avrà la funzione di antenna radio.

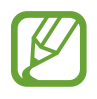

Radio FM ricercherà e salverà automaticamente le stazioni disponibili quando verrà avviata per la prima volta.

Toccate 🕲 per accendere Radio FM. Selezionate la stazione radio desiderata dall'elenco delle stazioni e toccate 🕤 per tornare alla schermata principale.

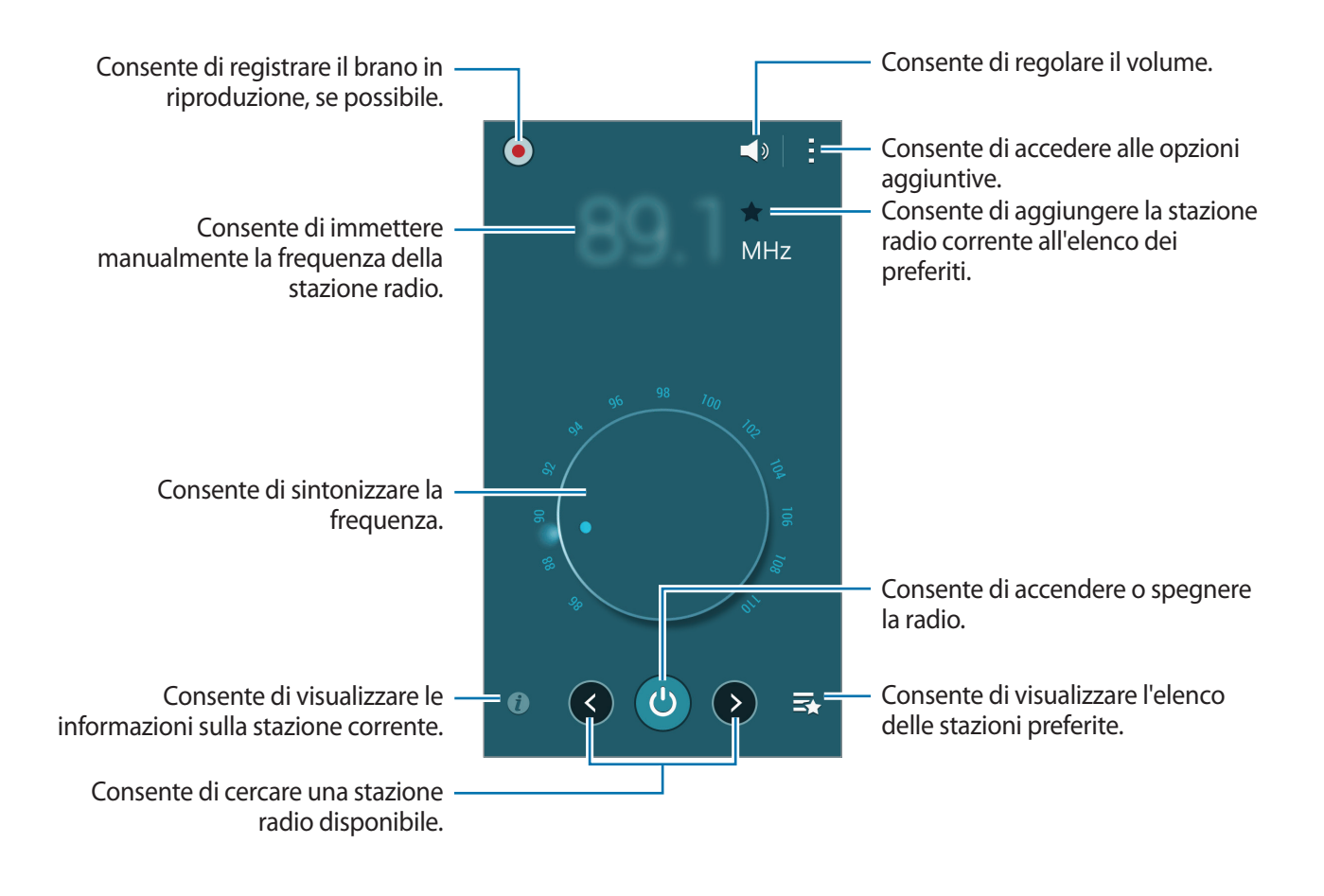

## Ricerca delle stazioni radio

Toccate Radio nel menu Applicazioni.

Toccate → Scansione, quindi selezionate un'opzione per la scansione. Radio FM cercherà e memorizzerà automaticamente le stazioni disponibili.

Selezionate la stazione radio desiderata dall'elenco delle stazioni e toccate 🕤 per tornare alla schermata principale.

# Applicazioni di Google

Google mette a disposizione applicazioni per l'intrattenimento, i social network e il business. Per accedere ad alcune applicazioni potrebbe essere richiesto un account Google. Per maggiori informazioni, fate riferimento a Impostazione degli account.

Per visualizzare ulteriori informazioni sull'applicazione, aprite la schermata principale dell'applicazione e toccate  $\rightarrow$  **Guida**.

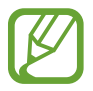

La disponibilità e il nome di alcune applicazioni potrebbero variare in base al Paese o al gestore telefonico.

#### Chrome

Consente di cercare informazioni ed esplorare pagine Web.

#### Gmail

Consente di inviare o ricevere e-mail tramite il servizio Google Mail.

#### Google+

Consente di condividere le proprie notizie e seguire gli aggiornamenti condivisi da familiari, amici e altri. Potete inoltre eseguire il backup di foto, video e altro ancora.

#### Maps

Consente di trovare la propria posizione sulla mappa, cercare altri luoghi e visualizzare le informazioni di posizione dei luoghi di interesse.

#### **Play Music**

Consente di scoprire, ascoltare e condividere la musica sul proprio dispositivo.

#### **Play Movies**

Consente di guardare i video memorizzati sul dispositivo e scaricare da **Play Store** diversi contenuti da guardare.

Applicazioni e funzioni utili

#### **Play Books**

Consente di scaricare libri dal Play Store e leggerli.

#### Play Edicola

Consente di leggere comodamente i giornali e le riviste di interesse.

#### **Play Games**

Consente di scaricare giochi dal Play Store e giocarvi con altri.

#### Drive

Consente di memorizzare contenuti sul cloud, accedervi liberamente ovunque vi troviate e condividerli con altri.

#### YouTube

Consente di visualizzare o creare video e condividerli con altri.

#### Foto

Consente di gestire foto, album e video salvati sul dispositivo e caricati su Google+.

#### Hangout

Consente di chattare con gli amici singolarmente o in gruppi e utilizzare immagini, emoticon e videochiamate durante la chat.

#### Google

Consente di effettuare rapide ricerche su Internet o sul dispositivo.

#### Ricerca vocale

Consente di effettuare rapide ricerche pronunciando una parola chiave o una frase.

#### Impostazioni Google

Consente di configurare le impostazioni di alcune funzioni fornite da Google.

# Connessione con altri dispositivi

# Bluetooth

## Info sul Bluetooth

Il Bluetooth crea una connessione senza fili diretta tra due dispositivi a breve distanza. Utilizzate il Bluetooth per scambiare dati o file multimediali con altri dispositivi.

- Samsung non è responsabile per la perdita, l'intercettazione o l'abuso dei dati inviati o ricevuti tramite Bluetooth.
- Verificate sempre di condividere e ricevere dati da dispositivi affidabili e adeguatamente protetti. In presenza di ostacoli tra i dispositivi, la distanza operativa potrebbe diminuire.
- Alcuni dispositivi, in particolare quelli che non sono stati collaudati o approvati da Bluetooth SIG, potrebbero essere incompatibili con il dispositivo.
- Non utilizzate il Bluetooth per scopi illegali (ad esempio, copie pirata di file o registrazione illegale di comunicazioni a scopo commerciale).

Samsung non è responsabile per le ripercussioni di un utilizzo illegale del Bluetooth.

## Abbinamento con altri dispositivi Bluetooth

1 Nel menu Applicazioni toccate Impostazioni → Bluetooth, toccate il cursore Bluetooth per attivarlo, quindi toccate Ricerca.

Vengono elencati i dispositivi rilevati.

Per impostare il dispositivo come visibile ad altri dispositivi, toccate il nome del dispositivo.

2 Selezionate il dispositivo da abbinare.

Se il vostro dispositivo ha eseguito l'abbinamento al dispositivo in precendenza, toccate il nome del dispositivo senza confermare la passkey autogenerata.

Se il dispositivo da abbinare non è nell'elenco, richiedete che il dispositivo attivi la sua opzione di visibilità.

**3** Accettate la richiesta di autorizzazione Bluetooth su entrambi i dispositivi per confermare.

#### Invio e ricezione dei dati

Molte applicazioni supportano il trasferimento dei dati tramite Bluetooth. Potete condividere dati, come contatti o file multimediali, con altri dispositivi Bluetooth. Le seguenti azioni sono un esempio dell'invio di un'immagine ad un altro dispositivo.

#### Invio di un'immagine

- 1 Nel menu Applicazioni toccate Galleria.
- 2 Selezionate un'immagine.
- 3 Toccate  $\blacktriangleleft \rightarrow Bluetooth$ , quindi selezionate il dispositivo a cui trasferire l'immagine.

Se il dispositivo da abbinare non è nell'elenco, richiedete che il dispositivo attivi la sua opzione di visibilità. In alternativa, impostate il dispositivo come visibile ad altri dispositivi.

**4** Accettate la richiesta di autorizzazione Bluetooth sull'altro dispositivo.

#### Ricezione di un'immagine

Quando un altro dispositivo vi invia un'immagine, accettate la richiesta di autorizzazione Bluetooth. L'immagine ricevuta verrà salvata nella cartella **Galleria**  $\rightarrow$  **Download**.

## Annullamento abbinamento dei dispositivi Bluetooth

- Nel menu Applicazioni toccate Impostazioni → Bluetooth.
   Il dispositivo visualizza nell'elenco i dispositivi abbinati.
- 2 Toccate 🌣 accanto al nome del dispositivo per annullare l'abbinamento.
- **3** Toccate **Dissocia**.

# Wi-Fi Direct

#### Info su Wi-Fi Direct

Wi-Fi Direct connette direttamente dei dispositivi tramite una rete Wi-Fi senza richiedere un punto di accesso.

#### Connessione ad altri dispositivi

- 1 Nel menu Applicazioni toccate Impostazioni → Wi-Fi, quindi toccate il cursore Wi-Fi per attivarlo.
- **2** Toccate  $\rightarrow$  Wi-Fi Direct.

Vengono elencati i dispositivi rilevati.

- 3 Selezionate il dispositivo a cui connettervi.
   Per connettervi a più dispositivi, toccate → Connessione multipla.
   Per cambiare il nome del dispositivo, toccate → Rinomina il dispositivo.
- 4 Accettate la richiesta di autorizzazione di Wi-Fi Direct sull'altro dispositivo per confermare.

#### Invio e ricezione dei dati

Potete condividere dati, come contatti o file multimediali, con altri dispositivi. Le seguenti azioni sono un esempio dell'invio di un'immagine ad un altro dispositivo.

#### Invio di un'immagine

- Nel menu Applicazioni toccate Galleria.
- 2 Selezionate un'immagine.
- 3 Toccate  $\blacktriangleleft \rightarrow$  Wi-Fi Direct, quindi selezionate un dispositivo a cui trasferire l'immagine.
- 4 Accettate la richiesta di autorizzazione di Wi-Fi Direct sull'altro dispositivo.

#### Ricezione di un'immagine

Quando un altro dispositivo vi invia un'immagine, accettate la richiesta di autorizzazione Wi-Fi Direct. L'immagine ricevuta verrà salvata nella cartella **Galleria**  $\rightarrow$  **Download**.

## Terminazione della connessione del dispositivo

- 1 Nel menu Applicazioni toccate Impostazioni  $\rightarrow$  Wi-Fi.
- 2 Toccate  $\rightarrow$  Wi-Fi Direct.

Il dispositivo visualizza nell'elenco i dispositivi connessi.

3 Toccate Termina connessione  $\rightarrow$  OK per disconnettere i dispositivi.

# NFC

## Info su NFC

Il dispositivo è in grado di leggere i tag NFC (Near Field Communication) che contengono diversi tipi di informazioni. Inoltre, potete utilizzare questa funzione per effettuare pagamenti e acquistare biglietti per mezzi di trasporto o eventi tramite le applicazioni ottimizzate per questo tipo di operazione.

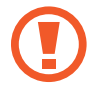

Il dispositivo contiene un'antenna NFC integrata intorno all'obiettivo della fotocamera posteriore. Maneggiate con cura il dispositivo per evitare di danneggiare l'antenna NFC.

## Utilizzo della funzione NFC

Utilizzate la funzione NFC per inviare immagini o contatti ad altri dispositivi e per leggere le informazioni sui prodotti dai tag NFC. Se inserite una scheda SIM o USIM con funzioni di pagamento, potete utilizzare il dispositivo per effettuare pagamenti comodamente.

Nel menu Applicazioni toccate **Impostazioni**  $\rightarrow$  NFC e condivisione  $\rightarrow$  NFC, quindi toccate il cursore NFC per attivarlo. In alternativa, aprite il pannello delle impostazioni rapide e toccate NFC per attivarlo.

Avvicinate l'area dell'antenna NFC posta sul retro del vostro dispositivo ad un tag NFC. Visualizzate, quindi, le informazioni relative al tag.

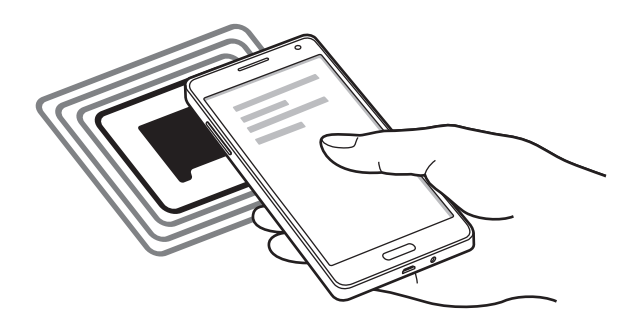

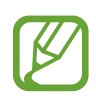

Assicuratevi che lo schermo del dispositivo sia sbloccato. Altrimenti, il dispositivo non leggerà i tag NFC e non riceverà i dati.

## Acquisti tramite NFC

Per poter utilizzare la funzione NFC per eseguire pagamenti, dovrete effettuare la registrazione a un servizio di Mobile payment. Per effettuare la registrazione od ottenere maggiori informazioni sul servizio, contattate il vostro gestore telefonico.

Nel menu Applicazioni toccate **Impostazioni**  $\rightarrow$  NFC e condivisione  $\rightarrow$  NFC, quindi toccate il cursore NFC per attivarlo. In alternativa, aprite il pannello delle impostazioni rapide e toccate NFC per attivarlo.

Avvicinate il retro del vostro dispositivo al lettore di schede NFC.

Per impostare l'applicazione predefinita di pagamento, toccate **Tocca e paga** e selezionate un'applicazione.

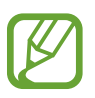

- L'elenco dei servizi di pagamento potrebbe non comprendere tutte le applicazioni di pagamento disponibili.
- Per effettuare un pagamento con la scheda SIM o USIM, inserite la scheda SIM o USIM abilitata per NFC nello slot del vassoio della scheda SIM.

## Invio di dati

Utilizzate Android Beam per inviare dati, come pagine Web e contatti, a dispositivi abilitati NFC.

- 1 Nel menu Applicazioni toccate Impostazioni → NFC e condivisione → NFC, quindi toccate il cursore NFC per attivarlo. In alternativa, aprite il pannello delle impostazioni rapide e toccate NFC per attivarlo.
- 2 Toccate Android Beam, quindi toccate il cursore Android Beam per attivarlo.
- **3** Selezionate un elemento e poggiate l'antenna NFC dell'altro dispositivo all'antenna NFC del dispositivo.
- 4 Quando sullo schermo compare **Toccate per avviare il trasferimento**, toccate lo schermo del dispositivo per inviare l'elemento.

# S Beam

Utilizzate questa funzione per inviare dati, come video, immagini e documenti.

- 1 Attivate la funzione S Beam nel dispositivo ricevente.
- 2 Nel menu Applicazioni toccate Impostazioni → NFC e condivisione → NFC, quindi toccate il cursore NFC per attivarlo. In alternativa, aprite il pannello delle impostazioni rapide e toccate NFC per attivarlo.
- **3** Toccate **S Beam**, quindi toccate il cursore **S Beam** per attivarlo.
- 4 Selezionate un file e poggiate l'antenna NFC dell'altro dispositivo all'antenna NFC del dispositivo.
- **5** Quando sullo schermo compare **Toccate per avviare il trasferimento**, toccate lo schermo del dispositivo per inviare il file.
  - Non inviate dati protetti da copyright tramite S Beam. Ciò potrebbe causare la violazione delle leggi sul copyright. Samsung non è responsabile dell'utilizzo illegale dei dati coperti da copyright.
    - Se entrambi i dispositivi cercassero di inviare dati contemporaneamente, il trasferimento potrebbe non riuscire.

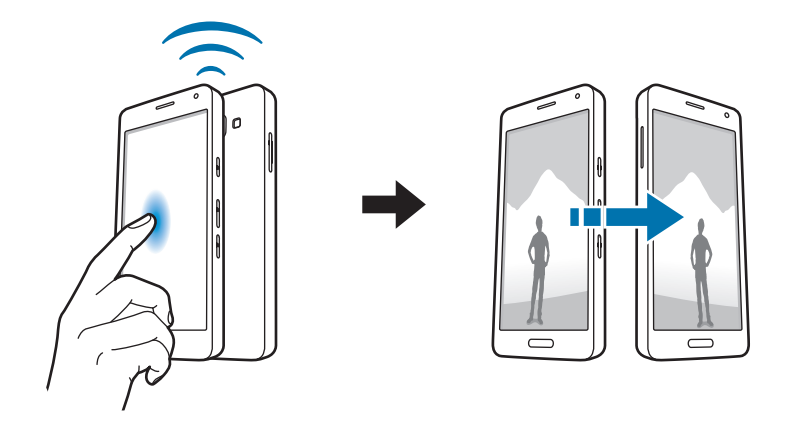

# **Connessione rapida**

## Info su Connessione rapida

Utilizzate questa funzione per cercare e connettervi facilmente ai dispositivi nelle vicinanze. Inoltre, potete comodamente condividere con i computer i contenuti memorizzati sul dispositivo.

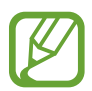

- Quando vi connettete a un dispositivo che non supporta la funzione Connessione rapida accertatevi che sia attivata la funzione Wi-Fi Direct o Bluetooth.
- I metodi di connessione potrebbero variare in base ai tipi di dispositivi connessi o al contenuto condiviso.
- Il nome del dispositivo potrebbe variare in base ai dispositivi Bluetooth con cui effettuare l'abbinamento. Ad esempio, il nome del dispositivo può comparire come BT MAT.

## Connessione ad altri dispositivi

Aprite il pannello delle notifiche e toccate **Connessione rapida**.

Quando si apre la pagina, il Wi-Fi e il Bluetooth vengono attivati automaticamente e il dispositivo cerca i dispositivi nelle vicinanze.

2 Selezionate il dispositivo a cui connettervi.

I passi successivi potrebbero variare in base al dispositivo connesso. Seguite le istruzioni visualizzate per completare la connessione tra i dispositivi.

Per consentire ai dispositivi nelle vicinanze di cercare il vostro e collegarsi, toccate → Imposta visibilità dispositivo → Rendi dispos. visibile, quindi selezionate un'opzione.

#### Nuova ricerca dei dispositivi

Se il dispositivo desiderato non compare nell'elenco, cercate il dispositivo.

Toccate 🕐 e selezionate il dispositivo dall'elenco dei dispositivi rilevati.

#### Disconnessione dei dispositivi

Per disattivare la funzione Connessione rapida, toccate 🛩 in cima allo schermo. In alternativa, toccate 🕤.

## Condivisione di contenuti

Condividete contenuti con i dispositivi connessi.

- Aprite il pannello delle notifiche e toccate **Connessione rapida**.
- 2 Selezionate un dispositivo dall'elenco dei dispositivi rilevati.
- **3** Selezionate una categoria multimediale.
- 4 Selezionate i contenuti da condividere e toccate **Fatto**. Il dispositivo invia i contenuti al dispositivo connesso.

## **Screen Mirroring**

#### Info su Condivisione schermo

Utilizzate questa funzione per connettere il dispositivo ad uno schermo più ampio con un dongle AllShare Cast o HomeSync, quindi condividete i vostri contenuti.

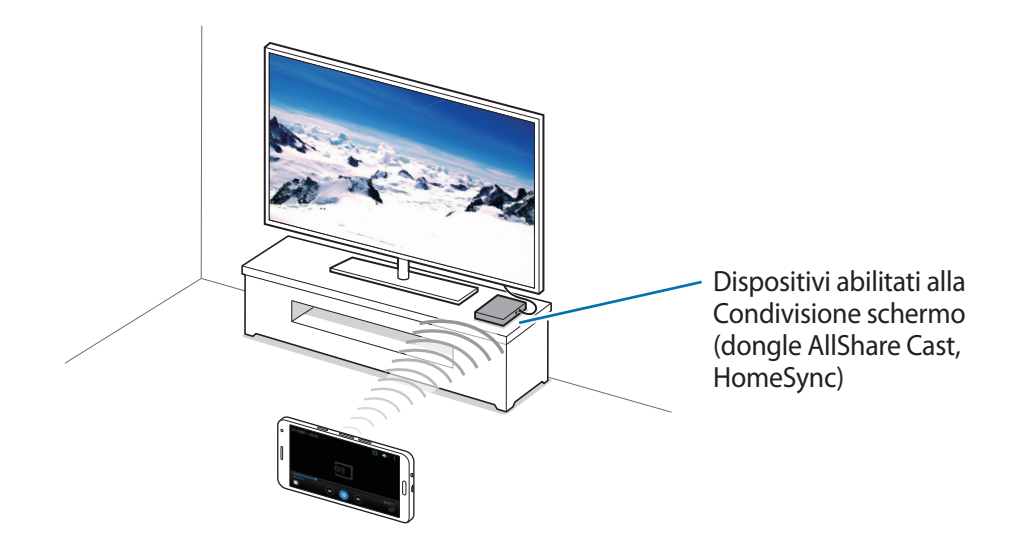

- La disponibilità di questa funzione potrebbe variare in base al Paese o al gestore telefonico.
- Per la riproduzione di alcuni file potrebbe verificarsi del buffering, in base alla connessione di rete utilizzata.
- Per ottimizzare il consumo della batteria, disattivate questa funzione quando non la utilizzate.
- Se specificate una frequenza Wi-Fi, i dongle AllShare Cast o HomeSync potrebbero non essere rilevati o connessi.
- Se riproducete video o giochi su una TV, selezionate una modalità TV adeguata per ottenete la migliore esperienza.

## Visualizzazione dei contenuti su una TV

Prima di connettere il dispositivo a una TV, connettete il dispositivo abilitato alla condivisione dello schermo alla TV. Per configurare la connessione, fate riferimento al manuale dell'utente del dispositivo. Le seguenti azioni sono un esempio della visualizzazione di contenuti su una TV connessa tramite dongle AllShare Cast.

- 1 Collegate il dongle AllShare Cast alla TV utilizzando un cavo HDMI.
- 2 Sulla TV, selezionate un metodo di connessione, come modalità HDMI, per connettere un dispositivo esterno.
- 4 Selezionate il dispositivo a cui connettervi.

Sullo schermo della TV compare la schermata del dispositivo.

Se connettete il dispositivo per la prima volta, tenete premuto il nome del dongle nell'elenco e inserite il PIN mostrato sullo schermo della TV.

5 Aprite o riproducete un file, quindi controllate lo schermo con i tasti sul dispositivo.

## Stampa mobile

È possibile connettere il dispositivo a una stampante tramite Wi-Fi o Wi-Fi Direct e stampare immagini o documenti.

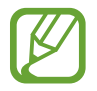

Alcune stampanti potrebbero non essere compatibili con il dispositivo.

## Aggiunta di plug-in stampante

È possibile aggiungere plug-in per le stampanti a cui si desidera connettere il dispositivo.

Nel menu Applicazioni toccate **Impostazioni**  $\rightarrow$  NFC e condivisione  $\rightarrow$  Stampa  $\rightarrow$  Scarica plug-in, e cercate un plug-in stampante in Play Store. Selezionate un plug-in stampante e installatelo.

## Connessione ad una stampante

Nel menu Applicazioni toccate **Impostazioni**  $\rightarrow$  NFC e condivisione  $\rightarrow$  Stampa, selezionate un plug-in stampante, quindi toccate il cursore posizionato nella parte superiore destra dello schermo per attivarlo. Il dispositivo cerca le stampanti connesse alla stessa rete Wi-Fi del dispositivo. Selezionate una stampante da utilizzare come stampante predefinita.

Per aggiungere le stampanti manualmente, selezionate un plug-in stampante, toccate  $\rightarrow$  Aggiungi stampante  $\rightarrow$  +, inserite i dettagli, quindi toccate OK.

Per modificare le impostazioni di stampa, selezionate un plug-in stampante e toccate  $\rightarrow$  Impostazioni.

#### Contenuti di stampa

Durante la visualizzazione dei contenuti, come immagini o documenti, toccate  $\rightarrow$  **Stampa**, quindi selezionate una stampante.

# Gestione dispositivo e dati

# Aggiornamento del dispositivo

Potete effettuare l'aggiornamento del dispositivo all'ultima versione software, quando disponibile.

## Aggiornamento "over-the-air"

Potete effettuare l'aggiornamento del dispositivo all'ultima versione software con il servizio firmware over-the-air (FOTA).

Nel menu Applicazioni toccate Impostazioni  $\rightarrow$  Info sul dispositivo  $\rightarrow$  Aggiornamenti software  $\rightarrow$  Aggiorna adesso.

## Aggiornamento con Samsung Kies

Scaricate l'ultima versione di Samsung Kies dal sito Web di Samsung. Avviate Samsung Kies e collegate il dispositivo al computer. Samsung Kies riconoscerà automaticamente il dispositivo e ne mostrerà gli aggiornamenti in una finestra, quando disponibili. Fate clic sul tasto Aggiorna nella finestra per avviare l'aggiornamento. Fate riferimento alla guida Samsung Kies per maggiori informazioni su come effettuare l'aggiornamento.

- Non spegnete il computer e non scollegate il cavo USB durante l'aggiornamento del dispositivo.
- Non collegate altri dispositivi multimediali al computer durante l'aggiornamento del dispositivo. Ciò potrebbe interferire con il processo di aggiornamento.

# Trasferimento di file tra il dispositivo e un computer

Trasferite i file audio, video, immagine o altri tipi di file dal dispositivo al computer o viceversa.

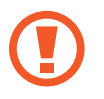

Non scollegate il cavo USB dal dispositivo durante il trasferimento di file. Ciò potrebbe causare la perdita dei dati o danneggiare il dispositivo.

- Non scollegate il dispositivo dal computer quando riproducete file salvati nel dispositivo sul computer connesso. Al termine della riproduzione del file, scollegate il dispositivo dal computer.
- La connessione tra i dispositivi potrebbe non risultare corretta se sono connessi tramite hub USB. Collegate direttamente il dispositivo alla porta USB del computer.

#### Connessione come dispositivo multimediale

- 1 Collegate il dispositivo ad un computer tramite il cavo USB.

Toccate **Fotocamera (PTP)** qualora il computer non supportasse Media Transfer Protocol (MTP) o non avesse un driver appropriato installato.

**3** Trasferite i file tra il dispositivo e il computer.

#### **Connessione con Samsung Kies**

Samsung Kies è un'applicazione per computer che gestisce contenuti multimediali e informazioni personali con i dispositivi Samsung. Scaricate l'ultima versione di Samsung Kies dal sito Web di Samsung.

1 Collegate il dispositivo ad un computer tramite il cavo USB.

Samsung Kies si avvierà automaticamente sul computer. Qualora non si avviasse, fate clic due volte sull'icona Samsung Kies visualizzata sul computer.

2 Trasferite i file tra il dispositivo e il computer.

Per maggiori informazioni, fate riferimento alla guida di Samsung Kies.

# Backup e ripristino dei dati

Proteggete le informazioni personali, i dati delle applicazioni e le impostazioni sul dispositivo. Potete eseguire il backup delle informazioni sensibili su un account di backup e accedervi in seguito.

#### Utilizzo di un account Google

- 1 Toccate Impostazioni nel menu Applicazioni.
- 2 Toccate Backup e ripristino e spuntate Backup dati personali.
- **3** Toccate **Account di backup** e selezionate un account come account di backup.

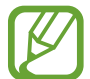

Per ripristinare i dati, dovete eseguire l'accesso all'account Google nella procedura guidata di configurazione. Potete avviare e aprire la procedura guidata di configurazione eseguendo il ripristino dei dati di fabbrica sul dispositivo. Se non accedete al vostro account Google dalla procedura guidata di configurazione, non potete ripristinare i dati di backup.

#### Utilizzo di un account Samsung

Nel menu Applicazioni toccate **Impostazioni**  $\rightarrow$  **Account**  $\rightarrow$  **Aggiungi account**  $\rightarrow$  **Account Samsung**, quindi accedete al vostro account Samsung.

Toccate Account Samsung → Backup, spuntate gli elementi di cui eseguire il backup, quindi toccate Esegui backup ora → Esegui backup.

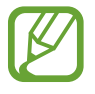

Per ripristinare i dati, aprite il menu Applicazioni toccate **Impostazioni**  $\rightarrow$  **Account**  $\rightarrow$  **Account Samsung**  $\rightarrow$  **Ripristino**, selezionate gli elementi, quindi toccate **Ripristina adesso**.

# Esecuzione del ripristino dati

Eliminate tutte le impostazioni e i dati sul dispositivo. Prima di eseguire il ripristino ai valori di fabbrica, assicuratevi di eseguire il backup di tutti i dati importanti memorizzati sul dispositivo. Per maggiori informazioni, fate riferimento a Backup e ripristino dei dati.

Nel menu Applicazioni toccate Impostazioni  $\rightarrow$  Backup e ripristino  $\rightarrow$  Ripristina dati di fabbrica  $\rightarrow$  Ripristina dispositivo  $\rightarrow$  Elimina tutto. Il dispositivo si riavvia automaticamente.

# Impostazioni

# Menu Impostazioni

Utilizzate questa applicazione per configurare il dispositivo, impostare le opzioni relative alle applicazioni e aggiungere account.

Toccate Impostazioni nel menu Applicazioni.

Per cercare le impostazioni inserendo parole chiave, toccate Q.

Potete cambiare la modalità di visualizzazione e passare a schede separate o a un elenco. Toccate  $\rightarrow$  **Visualizza come** quindi selezionate una modalità di visualizzazione.

# **IMPOSTAZIONI RAPIDE**

Visualizzate l'elenco delle opzioni di impostazione preferite.

Per modificare l'elenco delle opzioni di impostazione preferite, toccate  $\rightarrow$  Modifica opzioni rapide, selezionate un'opzione di impostazione, quindi toccate Fatto.

# CONNESSIONI

#### Wi-Fi

Attivate la connessione Wi-Fi per connettervi ad una rete Wi-Fi ed accedere ad internet o ad altri dispositivi di rete.

Nel menu Impostazioni, toccate Wi-Fi, quindi toccate il cursore Wi-Fi per attivarlo.

Il dispositivo è in grado di mantenere una connessione di rete stabile selezionando automaticamente la rete Wi-Fi o la rete mobile per utilizzare il segnale più potente. Per passare automaticamente da una rete all'altra, spuntate **Rete Intelligente**. Per utilizzare le opzioni, toccate .

- Scansione: consente di cercare le reti disponibili.
- Wi-Fi Direct: consente di attivare Wi-Fi Direct e di connettere dei dispositivi direttamente tramite Wi-Fi per condividere file.
- Avanzate: consente di personalizzare le impostazioni della rete Wi-Fi.
- Pulsante WPS: consente di connettervi ad una rete Wi-Fi protetta tramite un pulsante WPS.
- Immissione PIN WPS: consente di connettervi ad una rete Wi-Fi protetta tramite un PIN WPS.
- Guida: consente di visualizzare le informazioni della guida per la funzione Wi-Fi.

#### Impostazione della connessione Wi-Fi in modalità standby

#### Toccate $\rightarrow$ Avanzate $\rightarrow$ Wi-Fi in standby.

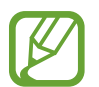

Quando lo schermo è spento, il dispositivo disattiva automaticamente la connessione Wi-Fi. A questo punto, il dispositivo inizierà ad utilizzare automaticamente la connessione dati di rete mobile, se l'avrete precedentemente impostata. Questa impostazione potrebbe determinare costi aggiuntivi in caso di trasferimento dei dati. Per evitare costi aggiuntivi, impostate questa opzione su **Sempre**.

## Bluetooth

Attivate il Bluetooth per scambiare dati a breve distanza.

Nel menu Impostazioni, toccate **Bluetooth**, quindi toccate il cursore **Bluetooth** per attivarlo. Per utilizzare altre opzioni, toccate

- Timeout visibilità: consente di impostare la durata di visibilità del dispositivo.
- File ricevuti: consente di visualizzare i file ricevuti tramite Bluetooth.
- Rinomina il dispositivo: consente di modificare il nome del dispositivo.
- Guida: consente di visualizzare le informazioni guida per il Bluetooth.

## Tethering e Router Wi-Fi

Utilizzate il dispositivo come router Wi-Fi per condividere la connessione dati di rete mobile del dispositivo con altri dispositivi. Per maggiori informazioni, fate riferimento a Tethering e Router Wi-Fi.

Nel menu Impostazioni, toccate Tethering e Router Wi-Fi.

- Router Wi-Fi: consente di utilizzare il dispositivo come router W-Fi per condividere la connessione dati di rete mobile del dispositivo con un computer o con altri dispositivi abilitati tramite la rete Wi-Fi. Potete utilizzare questa funzione quando la connessione di rete non è disponibile.
- **Tethering USB**: consente di utilizzare il tethering USB per condividere la connessione dati di rete mobile del dispositivo con un computer tramite cavo USB. Dopo averlo collegato ad un computer, potrete utilizzare il dispositivo come modem per il computer.
- **Tethering Bluetooth**: consente di utilizzare il tethering Bluetooth per condividere la connessione dati di rete mobile del dispositivo con un computer o altri dispositivi tramite Bluetooth.

#### Modalità offline

Disattiva le funzionalità di rete del dispositivo. Potrete utilizzare soltanto i servizi che non richiedono l'accesso ad una rete.

Nel menu Impostazioni, toccate Modalità offline.

#### Utilizzo dati

Monitorate il consumo dei dati di rete mobile e personalizzatene le impostazioni per la loro limitazione.

Nel menu Impostazioni, toccate Utilizzo dati.

- Connessione dati: consente di utilizzare la connessione dati di rete mobile.
- Imposta limite utilizzo dati cellulare: consente di impostare un limite per l'utilizzo del traffico dati.
- Periodo utilizzo dei dati: consente di impostare una data di ripristino mensile per monitorare il consumo dei dati tra un periodo e l'altro.
Per utilizzare altre opzioni, toccate .

- Roaming dati: consente di utilizzare la connessione dati in roaming.
- Limita dati background: consente di disattivare la sincronizzazione dei dati attivi in background, quando utilizzerete una rete Wi-Fi.
- Sincronizza dati auto.: consente di attivare o disattivare la sincronizzazione automatica delle app, quali ad esempio il calendario o l'e-mail. Potete selezionare le informazioni da sincronizzare per ogni account in Impostazioni → Account.
- Mostra uso Wi-Fi: consente di visualizzare il consumo del traffico dati tramite rete Wi-Fi.
- Router Wi-Fi: consente di selezionare un router W-Fi per evitarne l'utilizzo da parte delle applicazioni attive in background.

## Posizione

Modificate le impostazioni relative alla vostra posizione.

Nel menu Impostazioni, toccate **Posizione**, quindi toccate il cursore **Posizione** per attivarlo.

- Modalità: consente di selezionare un metodo per la raccolta dei vostri dati di posizione.
- **RICHIESTE DI POSIZIONE RECENTI**: consente di visualizzare le applicazioni che richiedono informazioni di posizione correnti e il relativo consumo di batteria.
- SERVIZI PER LA POSIZIONE: consente di visualizzare i servizi di posizionamento in uso da parte del dispositivo.
- Luoghi personali: consente di configurare i profili da utilizzare per posizioni specifiche quando utilizzate le funzioni GPS, Wi-Fi o Bluetooth per individuare la vostra posizione corrente.

## NFC e condivisione

Consente di personalizzare le impostazioni di controllo delle connessioni con altri dispositivi. Nel menu Impostazioni, toccate **NFC e condivisione**.

## NFC

Attivate la funzione NFC per leggere o scrivere tag NFC che contengono informazioni.

- Android Beam: consente di attivare Android Beam per inviare dati, come pagine Web e contatti, a dispositivi abilitati NFC.
- **S Beam**: attivate S Beam per inviare dati, come video, immagini e documenti, a dispositivi che supportano NFC e Wi-Fi Direct.
- Tocca e paga: consente di impostare l'applicazione predefinita di pagamento per i pagamenti mobili.

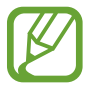

L'elenco dei servizi di pagamento potrebbe non comprendere tutte le applicazioni di pagamento disponibili.

#### Dispositivi vicini

Modificate le impostazioni per condividere contenuti quando connettete il dispositivo a dispositivi nelle vicinanze. È necessario che tutti i dispositivi supportino Wi-Fi direct o che siano connessi allo stesso punto di accesso.

- NOME DISPOSITIVO: consente di visualizzare un nome server multimediale per il dispositivo.
- Contenuto da condividere: consente di condividere i contenuti con altri dispositivi.
- **Dispositivi consentiti**: consente di visualizzare l'elenco dei dispositivi che possono accedere al vostro.
- **Dispositivi negati**: consente di visualizzare l'elenco dei dispositivi che non possono accedere al vostro.
- **Destinazione download**: consente di selezionare una posizione di memoria dove salvare i file multimediali.
- Ricevi file da altri dispositivi: consente di accettare gli upload da altri dispositivi.

#### Stampa

Configurate le impostazioni relative ai plug-in per stampanti installati sul dispositivo. Potete cercare le stampanti disponibili o aggiungerne una manualmente per stampare i file.

#### **Screen Mirroring**

Attivate la condivisione dello schermo per visualizzare i contenuti riprodotti sul vostro dispositivo con altri dispositivi.

## Altre reti

Personalizzate le impostazioni relative alle connessioni di rete del dispositivo. Nel menu Impostazioni, toccate **Altre reti**.

#### App messaggi predefinita

Selezionate l'applicazione predefinita da usare per la messaggistica.

#### Reti mobili

- Connessione dati: consente di utilizzare la connessione dati di rete mobile.
- Roaming dati: consente di utilizzare la connessione dati in roaming.
- **Profili**: consente la configurazione del punto di accesso (APN).
- Modalità rete: consente di selezionare il tipo di rete da utilizzare.
- Operatori di rete: consente di ricercare le reti disponibili e di registrarne una manualmente.

#### VPN

Configurate e connettetevi alle reti VPN (Virtual Private Networks).

## DISPOSITIVO

## Suono

Modificate le impostazioni relative ai suoni del dispositivo.

Nel menu Impostazioni, toccate Suono.

- Modalità audio: consente di utilizzare la modalità suono o la modalità silenziosa.
- Volume: consente di regolare il livello del volume per le suonerie, la musica, i video e le notifiche.
- Intensità vibrazione: consente di regolare l'intensità della vibrazione per le notifiche.

- Suonerie: consente di aggiungere o selezionare una suoneria per le chiamate in arrivo.
- Vibrazioni: consente di selezionare un tipo di vibrazione.
- Notifiche: consente di selezionare una suoneria per gli eventi, come messaggi ricevuti e chiamate perse.
- Vibrazione con suoneria: consente di impostare la vibrazione del dispositivo e la riproduzione di una suoneria per le chiamate in arrivo.
- Tono tastiera composizione: consente di impostare il suono del dispositivo quando toccate i tasti di composizione.
- Feedback sonoro: consente di impostare il suono che il dispositivo riproduce quando selezionate un'applicazione o un'opzione sul touch screen.
- Tono blocco schermo: consente di impostare il suono che il dispositivo riproduce quando bloccate o sbloccate il touch screen.
- Feedback al tocco: consente di impostare la vibrazione del dispositivo quando toccate i tasti.
- Suono al tocco: consente di impostare il suono che il dispositivo emetterà al tocco di un tasto.
- Vibrazione al tocco: consente di impostare la vibrazione del dispositivo al tocco di un tasto.

## Schermo e sfondo

Potete modificare le impostazioni dello schermo.

Nel menu Impostazioni, toccate Schermo e sfondo.

- Luminosità: consente di regolare la luminosità dello schermo.
- Sfondo:
  - Schermata Home: consente di selezionare un'immagine di sfondo per la schermata Home.
  - Schermata di blocco: consente di selezionare un'immagine di sfondo per la schermata di blocco.
  - Schermate Home e di blocco: consente di selezionare un'immagine di sfondo per la schermata Home e la schermata di blocco.
  - Finestra S View: consente di modificare lo sfondo della schermata della finestra della S View.
- Temi: consente di modificare il tema per la schermata Home, il menu Applicazioni e le schermate bloccate.
- Carattere:
  - **Stile caratteri**: consente di modificare il tipo di carattere utilizzato per il testo.
  - **Dimensione carattere**: consente di modificare la dimensione dei caratteri di testo.

- Uso con una mano: consente di impostare l'attivazione della modalità di funzionamento con una mano.
- Rotazione schermo: consente di ruotare automaticamente lo schermo alla rotazione del dispositivo.
- Standby Intelligente: consente di evitare lo spegnimento del touch screen mentre state guardando lo schermo.
- Spegnimento schermo: consente di impostare la durata della retroilluminazione dello schermo.
- Modalità schermo:
  - Schermo adattivo: consente di ottimizzare lo schermo automaticamente in maniera intelligente.
  - **Cinema AMOLED**: consente di impostare lo schermo per una visualizzazione ottimale dei filmati.
  - Foto AMOLED: utilizzate questa modalità per rendere le tonalità dello schermo simili ai colori reali.
  - Di base: consente di impostare lo schermo per un utilizzo standard.
- Auto regolazione tono: consente di regolare il tono dei colori in base al tipo di immagine.
- Pausa schermo: consente di impostare l'attivazione di uno screen saver quando il dispositivo è in ricarica.
- Tempo illuminazione tasti: consente di impostare la durata della retroilluminazione del tasto applicazioni recenti e del tasto Indietro.

## Schermata di blocco

Consente di modificare le impostazioni per la schermata di blocco.

Nel menu Impostazioni, toccate Schermata di blocco.

- Blocco schermo: consente di modificare il metodo di blocco dello schermo. Le seguenti opzioni potrebbero variare in base alla tipologia di blocco schermo selezionata.
- Orologio doppio: consente di visualizzare il doppio orologio.
- Dimensioni orologio: consente di modificare la dimensione dell'orologio.
- Mostra data: consente di visualizzare la data insieme all'orologio.
- **Collegamento alla fotocamera**: consente di visualizzare il collegamento alla fotocamera sulla schermata di blocco.

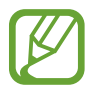

La disponibilità di questa funzione potrebbe variare in base al Paese o al gestore telefonico.

- Info proprietario: consente di inserire le informazioni personali che verranno mostrate insieme all'orologio.
- Effetto sblocco: consente di selezionare un effetto da visualizzare quando sbloccate lo schermo.
- Visualizza info sul meteo: consente di visualizzare le informazioni meteo sul touch screen bloccato.
- Testo guida: consente di visualizzare il testo guida sulla schermata di blocco.

## **Multischermo**

Impostate il dispositivo per l'utilizzo di Multischermo.

Nel menu Impostazioni, toccate Multischermo, quindi toccate il cursore Multischermo per attivarlo.

• Apertura in multischermo: consente di attivare la funzionalità Multischermo quando si aprono i file da Archivio o Video. Inoltre, il dispositivo attiva questa funzione quando visualizzate nuovi allegati ai messaggi.

## Pannello notifiche

Personalizzate gli elementi che compariranno sul pannello delle notifiche.

Nel menu Impostazioni, toccate Pannello notifiche.

## Movimenti e controlli

Attivate la funzione di riconoscimento dei movimenti e modificate le impostazioni che controllano il riconoscimento dei movimenti sul dispositivo.

Nel menu Impostazioni, toccate Movimenti e controlli.

- Notifica Intelligente: consente di avvisarvi in caso di chiamate perse o nuovi messaggi quando sollevate il dispositivo.
- **Muto/pausa**: consente di disattivare la suoneria per chiamate in arrivo o sveglie utilizzando movimenti del palmo o posizionando il dispositivo con lo schermo rivolto verso il basso.
- Acquisisci con trascinamento palmo: consente di acquisire uno screenshot quando passate con il lato della mano, verso sinistra o destra, sul touch screen.

## PERSONALIZZAZIONE

## Account

Aggiungete account e-mail o SNS. Nel menu Impostazioni, toccate **Account**.

## Cloud

Modificate le impostazioni per sincronizzare dati o file con l'account Samsung o con la memoria cloud Dropbox.

Nel menu Impostazioni, toccate Cloud.

## Backup e ripristino

Modificate le impostazioni di gestione delle impostazioni e dei dati.

Nel menu Impostazioni, toccate Backup e ripristino.

- Backup dati personali: consente di effettuare il backup delle impostazioni e dei dati delle applicazioni sul server Google.
- Account di backup: consente di configurare o modificare l'account di backup di Google.
- **Ripristino automatico**: consente il ripristino delle impostazioni e dei dati delle applicazioni al momento della loro reinstallazione sul dispositivo.
- **Ripristina dati di fabbrica**: consente di ripristinare le impostazioni di fabbrica e di cancellare tutti i vostri dati.

## Modalità facile

Impostate il dispositivo sulla modalità facile.

Nel menu Impostazioni, toccate Modalità facile.

- Modalità standard: consente di impostare il dispositivo sulla modalità standard.
- Modalità facile: impostate il dispositivo sulla modalità facile.
- APPLICAZIONI FACILI: consente di selezionare le applicazioni a cui applicare layout più semplici.

## Accessibilità

Utilizzate questa funzione per migliorare l'accessibilità al dispositivo.

Nel menu Impostazioni, toccate Accessibilità.

- Vista: consente di personalizzare le impostazioni per migliorare l'accessibilità per gli utenti ipovedenti.
  - TalkBack: consente di attivare Talkback, che fornisce feedback vocali. Per visualizzare le informazioni guida per imparare come utilizzare la funzionalità, toccate Impostazioni → Avvia il tutorial "Esplora al tocco".
  - Schermata scura: impostate il dispositivo per la disattivazione continua dello schermo per mantenere privato il contenuto visualizzato sullo schermo.
  - Inserimento rapido: impostate il dispositivo per inserire un carattere quando rilasciate il dito dal carattere sulla tastiera. Potete utilizzare questa funzione per inserire caratteri invece di rilasciare il dito e toccare due volte lo schermo.
  - **Pronuncia delle password**: impostate il dispositivo per leggere la password ad alta voce quando inserite la password con TalkBack attivato.
  - **Dimensione carattere**: consente di modificare la dimensione dei caratteri di testo.
  - **Gesti di ingrandimento**: consente di ingrandire la schermata ed aumentare lo zoom su un'area specifica.
  - **Promemoria di notifica**: consente di ricevere degli avvisi sulle notifiche che non avete visualizzato nel frattempo.
  - Colori negativi: consente di invertire i colori dello schermo per migliorare la visibilità.
  - Regolazione colore: consente di regolare la combinazione dei colori dello schermo quando il dispositivo stabilisce che non riconoscete i colori o avete difficoltà nella lettura dei contenuti.
  - **Collegam. accessibilità**: consente di attivare Talkback tenendo premuto il tasto Accensione o spegnimento, quindi tenendo premuto il touch screen con due dita.
  - **Opzioni Da testo a voce**: modificate le impostazioni per le funzioni Da testo a voce utilizzate quando è attivo TalkBack, come lingue, velocità ed altro.

- Udito: consente di personalizzare le impostazioni per migliorare l'accessibilità per gli utenti ipoudenti.
  - Notifica flash: impostate il lampeggiamento del flash in caso di chiamate in arrivo, nuovi messaggi o notifiche.
  - **Disattiva suoni**: impostate il dispositivo per disattivare tutti i suoni del dispositivo, come i suoni multimediali e la voce del chiamante durante una chiamata.
  - **Sottotitoli Samsung (CC)**: consente di visualizzare i sottotitoli per i non udenti (Closed Caption) per i contenuti supportati da Samsung e di modificarne le impostazioni.
  - **Sottotitoli Google (CC)**: consente di visualizzare i sottotitoli per i non udenti (Closed Caption) per i contenuti supportati da Google e di modificarne le impostazioni.
  - **Bilanciamento del suono**: impostate la regolazione del bilanciamento del suono quando utilizzate un auricolare.
  - **Audio mono**: impostate il dispositivo per cambiare l'uscita audio dalla modalità stereo a quella mono quando è collegato un auricolare.
  - **Feedback tattile auto**: impostate la vibrazione del dispositivo quando vengono riprodotti dei suoni nelle applicazioni scaricate, come giochi.

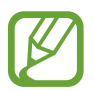

Alcuni dispositivi potrebbero non supportare questa funzione.

- Manualità e interazione: consente di personalizzare le impostazioni per migliorare l'accessibilità per gli utenti con ridotta manualità.
  - Menu assistenza: consente di mostrare nel pannello delle notifiche l'icona di collegamento di aiuto che facilita l'accesso alle funzioni supportate da tasti esterni o funzionalità. Potete anche modificare il menu sull'icona di collegamento.
  - **Tempo pressione tasto**: impostare l'intervallo di riconoscimento alla pressione dello schermo.
  - **Controllo interazioni**: attivate la modalità Controllo interazione per limitare la reazione del dispositivo agli inserimenti durante l'uso delle applicazioni.
- Accesso diretto: consente di aprire i menu di accessibilità selezionati quando premete rapidamente il tasto Home tre volte.
- Risposta/Chiusura chiamate: modificate il metodo di risposta e fine delle chiamate.
- Modalità singolo tocco: impostate il dispositivo per controllare le chiamate in arrivo e le notifiche toccando il tasto invece di trascinarlo.
- **Gestisci accessibilità**: consente di esportare o importare le impostazioni di accessibilità per condividerle con altri dispositivi.
- SERVIZI: visualizzate i servizi di accessibilità installati sul dispositivo.

## Modalità di blocco

Selezionate le notifiche da bloccare o impostate le notifiche per le chiamate da specifici contatti nella modalità di blocco.

Nel menu Impostazioni, toccate Modalità di blocco, quindi toccate il cursore Modalità di blocco per attivarlo.

## Modalità privata

Impostate il dispositivo per evitare l'accesso ai vostri contenuti personali da parte di altri attivando la modalità privata.

Nel menu Impostazioni, toccate **Modalità privata**, quindi toccate il cursore **Modalità privata** per attivarlo.

• **Tipo acc. Modal. privata**: consente di impostare o cambiare il metodo di sblocco per attivare la modalità privata.

## **SISTEMA**

## Lingua e inserimento

Modificate le impostazioni relative alla lingua e all'inserimento del testo. La disponibilità di alcune opzioni potrebbe variare in base alla lingua selezionata.

Nel menu Impostazioni, toccate Lingua e inserimento.

#### Lingua

Selezionate una lingua per tutti i menu e le applicazioni.

#### Predefinito

Selezionate un tipo di tastiera predefinito per l'inserimento del testo.

#### **Tastiera Samsung**

Per modificare le impostazioni della tastiera Samsung, toccate 🌣.

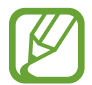

Le opzioni disponibili potrebbero variare in base al Paese o al gestore telefonico.

- Italiano: consente di selezionare un layout di tastiera predefinito.
- Seleziona lingue di inserimento: consente di selezionare una lingua per l'inserimento del testo.
- **Previsione testo**: consente di attivare la modalità di previsione del testo, che vi suggerirà le parole durante l'inserimento. Le impostazioni di previsione sono personalizzabili.
- **Sostituzione automatica**: consente di impostare la correzione delle parole errate o incomplete tramite il tocco della barra spaziatrice o di un simbolo di punteggiatura.
- Tasti scelta rapida pers.: consente di associare dei numeri di collegamento a un testo utilizzato di frequente. Potete tenere premuto il tasto di un numero per inserire il testo predefinito.
- Inserimen. auto maiuscola: consente di impostare il dispositivo per l'inserimento automatico della prima lettera maiuscola dopo un punto, un punto interrogativo o esclamativo.
- Interlinea automatica: consente di inserire automaticamente uno spazio tra due righe di testo.
- **Punteggiatura automatica**: consente di inserire un punto dopo aver toccato due volte la barra dello spazio.
- Scorrimento tastiera:
  - **Nessuno**: consente di impostare il dispositivo per disattivare la funzione di scorrimento sulla tastiera.
  - Inserimento continuo: consente di inserire il testo scorrendo sulla tastiera.
  - Controllo cursore: consente di spostare il cursore scorrendo il dito sulla tastiera.
- Suono: consente di impostare il suono che il dispositivo emetterà al tocco di un tasto.
- Vibrazione: consente di impostare la vibrazione del dispositivo al tocco di un tasto.
- Anteprima carattere: consente di visualizzare un'anteprima ingrandita del carattere inserito.
- **Ripristino impostazioni**: consente di ripristinare le impostazioni predefinite della tastiera Samsung.

#### Google Digitazione vocale

Per modificare le impostazioni per l'inserimento vocale, toccate 🌣.

- Scegli lingue: consente di selezionare una lingua per l'inserimento del testo.
- Blocca parole offensive: impedisce il riconoscimento di parole offensive durante l'inserimento vocale.
- Riconoscimento vocale offline: consente di scaricare e installare i dati relativi alla lingua per l'inserimento vocale offline.

#### **Ricerca vocale**

- Lingua: consente di selezionare una lingua per il riconoscimento vocale.
- Output vocale: consente di ricevere un feedback vocale per avvisarvi dell'azione corrente.
- **Rilevamento di "Ok Google"**: consente di avviare il riconoscimento vocale quando pronunciate il comando di riattivazione mentre utilizzate l'applicazione di ricerca.

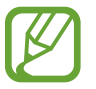

La disponibilità di questa funzione potrebbe variare in base al Paese o al gestore telefonico.

- Riconoscimento vocale offline: consente di scaricare e installare i dati relativi alla lingua per l'inserimento vocale offline.
- Blocca parole offensive: consente di nascondere le parole offensive dai risultati della ricerca vocale.
- Auricolari Bluetooth: consente l'inserimento vocale di parole chiave di ricerca tramite il microfono dell'auricolare Bluetooth quando è connesso un auricolare Bluetooth.

#### Opzioni Da testo a voce

- MOTORE TTS PREFERITO: consente di selezionare un motore per la sintesi vocale. Per modificare le impostazioni per i motori di sintesi vocale, toccate 🌣.
- Velocità riproduzione: consente di selezionare una velocità per la funzione Da testo a voce.
- Ascolta un esempio: consente di ascoltare il testo di un esempio.
- Stato lingua predefinita: consente di visualizzare lo stato della lingua predefinita per la funzione di conversione da testo a voce.

#### Lettura notifiche

Impostate il dispositivo per l'ascolto delle notifiche quando ci sono chiamate in arrivo, messaggi o eventi.

#### Velocità puntatore

Regolate la velocità del puntatore del mouse o del trackpad collegato al dispositivo.

## Data e ora

Accedete e modificate le seguenti impostazioni per visualizzare le informazioni di ora e data sul dispositivo.

Nel menu Impostazioni, toccate Data e ora.

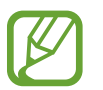

Se la batteria fosse completamente scarica o venisse rimossa dal dispositivo, la data e l'ora potrebbero essere azzerate.

- Data e ora automatiche: consente di aggiornare automaticamente la data e l'ora quando vi sposterete tra i fusi.
- Imposta data: consente di impostare manualmente la data corrente.
- Imposta ora: consente di impostare manualmente l'ora corrente.
- Fuso orario automatico: consente di ricevere le informazioni sul fuso orario dalla rete quando vi sposterete tra i fusi.
- Seleziona fuso orario: consente di impostare il fuso orario locale.
- Utilizza formato a 24 ore: consente di visualizzare l'orario nel formato 24 ore.
- Seleziona formato data: consente di selezionare il formato data.

## Comunicazioni di emergenza

Attivate la modalità emergenza e impostate i contatti e i messaggi primari. Per maggiori informazioni, fate riferimento a Modalità di emergenza.

Nel menu Impostazioni, toccate Comunicazioni di emergenza.

- **Modalità di emergenza**: consente di attivare la modalità di emergenza e di ridurre il consumo della batteria utilizzando funzioni base, come le chiamate.
- Messaggi di aiuto: consente di impostare l'invio di messaggi di aiuto premendo il tasto di accensione e spegnimento tre volte.
- Gestisci contatti di emergenza: consente di selezionare o di modificare i destinatari dei messaggi di aiuto.

## Accessori

Modificate le impostazioni per gli accessori.

Nel menu Impostazioni, toccate Accessori.

- **Sblocco automatico**: consente di sbloccare automaticamente il dispositivo quando la S View cover viene aperta, a condizione che sia attivo il blocco con trascinamento. È possibile utilizzare questa funzionalità soltanto per alcuni metodi di blocco dello schermo.
- Sfondo finestra S View: consente di modificare lo sfondo della schermata della finestra della S View.
- Selez. elem. da visualiz.: consente di personalizzare le informazioni che compaiono nella schermata della finestra della S View.

## Risparmio energetico

Attivate di attivare la modalità risparmio energetico e modificate le impostazioni per detta modalità. per maggiori informazioni, fate riferimento a Funzione risparmio energetico.

Nel menu Impostazioni, toccate Risparmio energetico.

- **Risparmio energetico**: attivate di attivare la modalità risparmio energetico e modificate le impostazioni per detta modalità.
- **Risparmio energetico avanzato**: consente di aumentare la durata dello standby e di ridurre il consumo della batteria visualizzando un layout più semplice e consentendo un accesso limitato alle applicazioni.

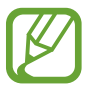

La durata stimata di standby indica il tempo rimasto alla batteria prima di scaricarsi completamente se il dispositivo non viene utilizzato. La durata di standby potrebbe variare in base alle impostazioni e alle condizioni di utilizzo del vostro dispositivo.

• Visualizza % batteria: consente di visualizzare la percentuale di batteria rimanente.

## Memoria

Visualizzate le informazioni relative alla memoria del dispositivo o alla scheda di memoria, oppure formattate una scheda di memoria.

Nel menu Impostazioni, toccate Memoria.

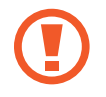

La formattazione di una scheda di memoria cancellerà in modo permanente tutti i dati dalla scheda.

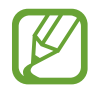

La capacità realmente disponibile della memoria interna è inferiore alla capacità specificata perché il sistema operativo e le applicazioni predefinite occupano parte della memoria. La capacità disponibile potrebbe variare se effettuate l'aggiornamento del dispositivo.

## Sicurezza

Modificate le impostazioni per la sicurezza del dispositivo e della scheda SIM o USIM.

Nel menu Impostazioni, toccate Sicurezza.

- Amministratori dispositivo: consente di visualizzare gli amministratori del dispositivo. Potete consentire agli amministratori del dispositivo di applicare nuove regole al dispositivo.
- Sorgenti sconosciute: consente di impostare il dispositivo per consentire l'installazione di applicazioni da sorgenti sconosciute.
- Verifica applicazioni: consente di verificare eventuali comportamenti dannosi delle applicazioni prima di installarle.
- Crittografia dispositivo: consente di impostare una password per crittografare i dati salvati sul dispositivo. Dovrete inserire la password ad ogni accensione del dispositivo.

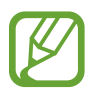

Prima di attivare questa impostazione, accertatevi che la batteria sia carica perché la crittografia dei dati potrebbe durare più di un'ora.

• Crittografa scheda SD esterna: consente di crittografare i file di una scheda di memoria.

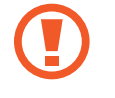

Qualora ripristinaste il dispositivo ai valori predefiniti di fabbrica con questa impostazione attiva, il dispositivo potrebbe non leggere i file crittografati. Disattivate questa impostazione prima di ripristinare il dispositivo.

• **Controlli remoti**: consente di controllare il dispositivo smarrito o rubato in remoto tramite internet. Per utilizzare questa funzione, dovrete effettuare l'accesso sul vostro account Samsung.

- Avviso di cambio SIM: consente di attivare o disattivare la funzione Trova dispositivo personale, che vi aiuterà a localizzare il dispositivo in caso di smarrimento o furto.
  - La funzione "Avviso di cambio SIM" è stata concepita per permettere al proprietario/ utilizzatore del dispositivo, in caso di furto o smarrimento, di ottenere il numero telefonico di colui che inserisce nel dispositivo rubato o smarrito una nuova scheda SIM, e ciò al fine e nell'ambito della tutela dei legittimi interessi di chi avesse subito il furto del dispositivo o l'avesse smarrito. La funzione "Avviso di cambio SIM" non è operativa automaticamente; la sua attivazione è a discrezione dell'utilizzatore del dispositivo. Quando viene attivata la funzione "Avviso di cambio SIM", nel caso in cui venisse inserita una scheda SIM diversa da quella del primo o (in caso di uno o più trasferimenti dell'apparecchio) dell'ultimo legittimo utilizzatore ("l'utente"), il dispositivo invierà automaticamente un SMS ai numeri telefonici dei destinatari indicati all'atto dell'attivazione della funzione "Avviso di cambio SIM", contenente il messaggio di individuazione predefinito ed il numero telefonico di colui che sta tentando di utilizzare il cellulare con un'altra scheda SIM. Dato lo specifico scopo per il quale la funzione "Avviso di cambio SIM" è stata concepita, si raccomanda l'uso di questa funzione nei limiti e per il periodo di tempo in cui questa risulti strettamente necessaria a perseguire il predetto scopo. Ogni uso del numero telefonico altrui, diverso dal predetto scopo, potrebbe essere fonte di responsabilità da parte dell'utente. È pertanto responsabilità dell'utente assicurarsi che la funzione "Avviso di cambio SIM" sia disattivata prima che il dispositivo venga legittimamente utilizzato da altre persone per loro uso personale. Nel caso in cui la funzione non venisse disattivata, l'utente potrebbe essere ritenuto responsabile per qualsiasi danno causato dall'invio, via SMS, del dato personale sopraindicato, compresi - a mero titolo esemplificativo e non esaustivo - i costi sostenuti da terzi (quali gli operatori di rete) per effetto della trasmissione del predetto dato personale via SMS. Per ulteriori dettagli, fate riferimento alla descrizione della funzione "Avviso di cambio SIM" sul manuale ed, in particolare, alle istruzioni di attivazione e disattivazione della funzione stessa.
- Vai al sito Web: consente di accedere al sito Web Find my mobile (findmymobile.samsung.com). Potete seguire e controllare il dispositivo smarrito o rubato dal sito Web Find my mobile.
- **Blocco riattivazione**: consente di impostare il dispositivo in modo che richieda il tuo account Samsung anche dopo esser stato ripristinato, il reset per prevenire che altri utenti possano riattivarlo.
- Configura PIN della SIM:
  - Blocca scheda SIM: consente di attivare o disattivare il blocco PIN in modo da richiedere il PIN prima di utilizzare il dispositivo.
  - Modifica PIN della SIM: consente di modificare il PIN utilizzato per accedere ai dati della SIM o della USIM.
- **Rendi visibili le password**: questa funzione vi consente di impostare la visualizzazione delle password durante la loro digitazione.
- Aggiornam. criteri protezione: consente di impostare la verifica della presenza di aggiornamenti per la sicurezza e il loro download.

- Invia report sulla protezione: scegliere l'impostazione "invia automaticamente gli aggiornamenti sulla sicurezza dei report a Samsung".
- Tipo di memoria: consente di impostare un tipo di archiviazione per i file credenziali.
- **Credenziali attendibili**: consente di utilizzare certificati e credenziali per garantire un utilizzo sicuro delle varie applicazioni.
- Installa da memoria dispositivo: consente di installare i certificati criptati memorizzati sulla memoria USB.
- **Cancella credenziali**: consente di cancellare le credenziali dal dispositivo e ripristinare la password.

## Guida

Visualizzate le informazioni guida per imparare ad utilizzare il dispositivo e le applicazioni, o come configurare le impostazioni importanti.

Nel menu Impostazioni, toccate Guida.

## Info sul dispositivo

Accedete alle informazioni del dispositivo, cambiate il nome del dispositivo o aggiornate il software del dispositivo.

Nel menu Impostazioni, toccate Info sul dispositivo.

## **APPLICAZIONI**

## Gestione applicazioni

Visualizzate e gestite le applicazioni installate sul dispositivo. Nel menu Impostazioni, toccate **Gestione applicazioni**.

## Applicazioni predefinite

Selezionate un'impostazione predefinita per l'utilizzo delle applicazioni. Nel menu Impostazioni, toccate **Applicazioni predefinite**.

## Impostazioni applicazioni

Consente di personalizzare le impostazioni per ciascuna applicazione. Nel menu Impostazioni, toccate **Impostazioni applicazioni**.

# **Risoluzione dei problemi**

Prima di rivolgervi ad un centro assistenza Samsung, provate le seguenti soluzioni. Alcune delle seguenti situazioni potrebbero non essere applicabili al vostro dispositivo.

## Quando accendete il dispositivo o durante il suo utilizzo, potrebbe essere richiesto di inserire uno dei seguenti codici:

- Password: se è abilitata la funzione di blocco dispositivo, dovete inserire la password impostata in precedenza.
- PIN: se utilizzate il dispositivo per la prima volta o se è stata attivata la richiesta del PIN, dovete inserire il PIN fornito con la scheda SIM o USIM. Potete disattivare questa funzione utilizzando il menu del blocco della scheda SIM.
- PUK: la scheda SIM o USIM è bloccata, solitamente in seguito al ripetuto inserimento del PIN errato. Dovete inserire il PUK indicato dal gestore telefonico.
- PIN2: quando accedete ad un menu che richiede il PIN2, dovete inserire il PIN2 fornito con la scheda SIM o USIM. Per maggiori informazioni, rivolgetevi al vostro gestore telefonico.

## Il dispositivo visualizza un messaggio di errore di rete o servizio non disponibile

- Se vi trovate in aree con segnale debole o scarsa ricezione, la rete potrebbe non essere disponibile. Spostatevi in un'altra area e riprovate. Mentre vi spostate, i messaggi di errore potrebbero comparire più volte.
- L'accesso ad alcune opzioni è soggetto a registrazione. Per maggiori informazioni, rivolgetevi al vostro gestore telefonico.

## Il dispositivo non si accende

Se la batteria è completamente scarica, il dispositivo non si accende. Caricate completamente la batteria prima di accendere il dispositivo.

#### Il touch screen risponde lentamente o in modo non corretto

- Se attaccate una cover protettiva o degli accessori opzionali al touch screen, il touch screen potrebbe non funzionare correttamente.
- Se indossate dei guanti, se non avete le mani pulite quando toccate il touch screen o se toccate lo schermo con oggetti appuntiti o con la punta delle dita, il touch screen potrebbe non funzionare correttamente.
- Il touch screen potrebbe non funzionare correttamente in presenza di umidità o se esposto ad acqua.
- Riavviate il dispositivo per eliminare eventuali problemi temporanei del software.
- Accertatevi che il software del dispositivo sia aggiornato all'ultima versione.
- Se il touch screen si graffia o presenta dei danni, andate presso un centro assistenza Samsung.

#### Il dispositivo si blocca o presenta errori irreversibili

Se il dispositivo si blocca o smette di funzionare, potrebbe essere necessario chiudere le applicazioni e spegnere quindi riaccendere il dispositivo. Se il dispositivo si blocca e non risponde, tenete premuto il tasto Accensione o spegnimento e il tasto Volume contemporaneamente per più di 7 secondi per riavviarlo.

Se il problema persiste, ripristinate i dati di fabbrica. Nel menu Applicazioni toccate **Impostazioni** → **Backup e ripristino** → **Ripristina dati di fabbrica** → **Ripristina dispositivo** → **Elimina tutto**. Prima di ripristinare i valori di fabbrica, ricordate di effettuare un backup di tutti i dati importanti memorizzati nel dispositivo.

Se il problema persiste, contattate un centro assistenza Samsung.

#### Impossibile effettuare o ricevere una chiamata

- · Accertatevi di avere effettuato l'accesso alla rete cellulare corretta.
- Assicuratevi che non sia impostato il blocco chiamate per il numero composto.
- Assicuratevi che non sia impostato il blocco chiamate per il numero chiamante.

#### L'interlocutore non riesce a sentire la vostra voce

- Assicuratevi che il microfono integrato non sia ostruito o coperto.
- Assicuratevi che il microfono sia vicino alla bocca.
- Se utilizzate un auricolare, assicuratevi che sia connesso correttamente al dispositivo.

#### Durante le chiamate si sente un effetto eco

Regolate il volume premendo il tasto Volume o spostatevi in un'altra zona.

## La rete cellulare o internet si disconnette spesso o la qualità dell'audio è scarsa

- Assicuratevi che l'area dell'antenna interna del dispositivo non sia ostruita.
- Se vi trovate in aree con segnale debole o scarsa ricezione, la rete potrebbe non essere disponibile. I problemi di connettività potrebbero essere dovuti a problemi del gestore telefonico. Spostatevi in un'altra area e riprovate.
- Se utilizzate il dispositivo mentre vi spostate, i servizi di rete potrebbero essere disabilitati a causa di problemi con la rete del gestore telefonico.

## L'icona della batteria è vuota o lampeggiante

La batteria è scarica. Caricate la batteria.

#### La batteria non si carica bene (con caricabatteria approvati da Samsung)

- · Accertatevi che il caricabatteria sia collegato correttamente.
- Visitate un centro assistenza Samsung e chiedete di sostituire la batteria.

#### La batteria si scarica più rapidamente rispetto a quando l'avete acquistata

- Se esponete il dispositivo o la batteria a temperature molto fredde o molto calde, la capacità di carica della batteria potrebbe diminuire.
- Il consumo di batteria aumenta quando utilizzate le funzioni di messaggistica o alcune applicazioni come i giochi o internet.
- La batteria è deperibile e la capacità di carica diminuisce nel tempo.

## Il dispositivo si surriscalda

Quando utilizzate applicazioni che richiedono maggiori prestazioni o utilizzate applicazioni sul dispositivo per un periodo prolungato, il dispositivo potrebbe surriscaldarsi. Ciò è normale e non dovrebbe influire sulla durata o sulle prestazioni del dispositivo.

#### Quando avviate la fotocamera compaiono dei messaggi di errore

Il dispositivo deve avere memoria e batteria sufficienti per poter utilizzare l'applicazione della fotocamera. Se ricevete dei messaggi di errore all'avvio della fotocamera, provate le seguenti soluzioni:

- Caricate la batteria.
- Liberate la memoria spostando i file su un computer o eliminando i file dal dispositivo.
- Riavviate il dispositivo. Se, dopo aver messo in pratica questi suggerimenti, il problema con l'applicazione della fotocamera persiste, contattate un centro assistenza Samsung.

#### La qualità della foto è minore rispetto all'anteprima

- La qualità delle foto potrebbe variare, in base all'ambiente circostante e alle tecniche di fotografia utilizzate.
- Se scattate foto in zone buie, di notte o al chiuso, le immagini potrebbero risultare rumorose o sfocate.

#### All'apertura dei file multimediali compaiono dei messaggi di errore

Se ricevete dei messaggi di errore o i file multimediali non vengono riprodotti quando li aprite sul dispositivo, provate le seguenti soluzioni:

- · Liberate la memoria spostando i file su un computer o eliminando i file dal dispositivo.
- Assicuratevi che il file musicale non sia protetto da DRM (Digital Rights Management). Se il file è protetto da DRM, assicuratevi di possedere la licenza adeguata o il codice per riprodurre il file.
- Assicuratevi che i formati di file siano supportati dal dispositivo. Se un formato di file non è supportato, come DivX o AC3, installate un'applicazione che lo supporti. Per verificare i formati di file supportati dal dispositivo, visitate www.samsung.com.

- Il dispositivo supporta foto e video registrati con il dispositivo. Le foto e i video registrati con altri dispositivi potrebbero non funzionare correttamente.
- Il dispositivo supporta i file multimediali autorizzati dal gestore di rete o dai fornitori di servizi aggiuntivi. Alcuni contenuti in circolazione su internet, come suonerie, video o sfondi, potrebbero non funzionare correttamente.

#### Impossibile individuare un altro dispositivo Bluetooth

- Assicuratevi che sul dispositivo sia attiva la funzione Bluetooth.
- Accertatevi che il Bluetooth sia attivato sul dispositivo con cui volete connettervi.
- Assicuratevi che sia il vostro dispositivo che quello con cui volete connettervi si trovino entro la distanza massima supportata dal Bluetooth (10 m).

Se i suggerimenti sopra indicati non risultassero utili alla risoluzione del problema, contattate un centro assistenza Samsung.

## Quando connettete il dispositivo ad un computer non viene stabilita alcuna connessione

- Accertatevi che il cavo USB in uso sia compatibile con il dispositivo.
- · Accertatevi che il driver appropriato sia installato ed aggiornato sul computer.
- Se siete utenti Windows XP, assicuratevi che sul computer sia installato Windows XP Service Pack
  3 o superiore.
- Assicuratevi che sul computer sia installato Samsung Kies o Windows Media Player 10 o superiore.

## Il dispositivo non rileva la posizione corrente

I segnali GPS potrebbero essere ostruiti in alcuni luoghi, ad esempio al chiuso. In tali situazioni, impostate il dispositivo per utilizzare il Wi-Fi o una rete mobile per rilevare la vostra posizione corrente.

### I dati memorizzati nel dispositivo sono andati persi

Effettuate sempre una copia di backup di tutti i dati importanti memorizzati nel dispositivo. Altrimenti, non potete ripristinare i dati in caso di perdita o danneggiamento. Samsung non è responsabile per la perdita dei dati memorizzati nel dispositivo.

## Intorno alle scocche del dispositivo c'è un piccolo spazio vuoto

- Tale spazio è una caratteristica di fabbrica necessaria e le parti potrebbero subire piccole oscillazioni o vibrazioni.
- Nel tempo, l'attrito tra le parti potrebbe far aumentare tale spazio.

\* Il dispositivo e gli accessori illustrati in questo manuale potrebbero variare in base al Paese nel quale i prodotti vengono distribuiti.

## Copyright

Copyright © 2015 Samsung Electronics

Questa guida è protetta dalle leggi internazionali sul copyright.

Nessuna parte di questa guida può essere riprodotta, distribuita, tradotta o trasmessa in alcuna forma o tramite alcun mezzo, elettronico o meccanico, compresi fotocopie, registrazione o salvataggio in qualsiasi archivio di informazioni o sistema di recupero, senza previa autorizzazione scritta da parte di Samsung Electronics.

## Marchi commerciali

- SAMSUNG e il logo SAMSUNG sono marchi commerciali registrati di Samsung Electronics.
- Bluetooth<sup>®</sup> è un marchio depositato in tutto il mondo di Bluetooth SIG, Inc.
- Wi-Fi<sup>®</sup>, Wi-Fi Protected Setup<sup>™</sup>, Wi-Fi CERTIFIED Passpoint<sup>™</sup>, Wi-Fi Direct<sup>™</sup>, Wi-Fi CERTIFIED<sup>™</sup> e il logo Wi-Fi sono marchi commerciali registrati di Wi-Fi Alliance.
- Tutti gli altri marchi e diritti d'autore sono proprietà dei rispettivi proprietari.